## Be-Stern ζ (zeta) Tau im Bereich Hα Kalibrierung eines 1200L/mm DADOS-Spektrums mit einer Neon-Referenzlampe

Wellenlängenkalibrierung – Normierung Äquivalentbreite EW - V/R-Verhältnis – Tiefe der zentralen Absorption CA – Heliozentrische Radialgeschwindigkeit HRV

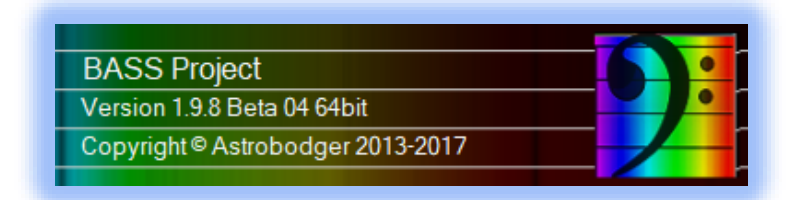

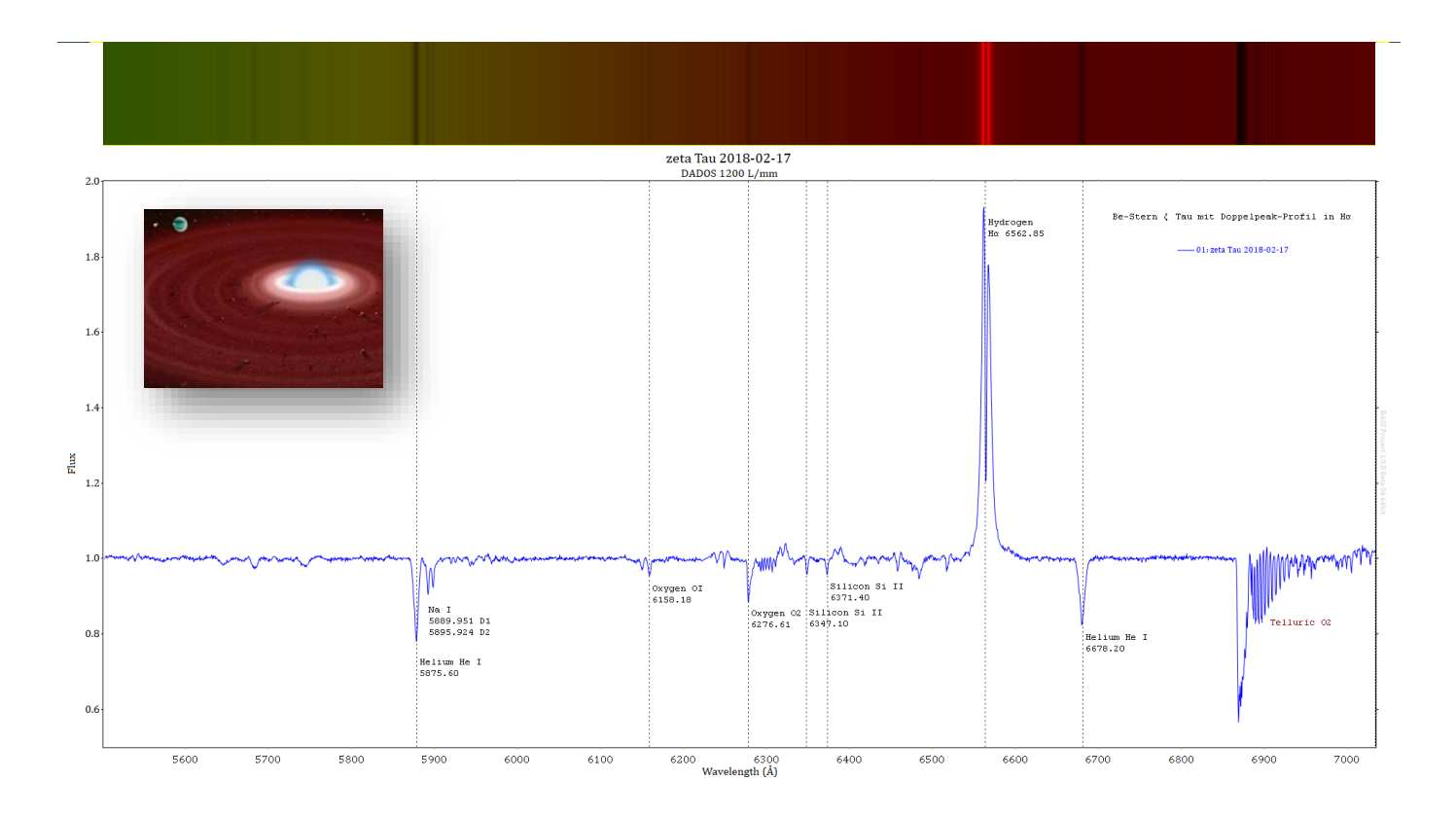

## Tutorial 1.1 Dipl.-Phys. Bernd Koch

## Inhalt

|                                                                                                    | 2                          |
|----------------------------------------------------------------------------------------------------|----------------------------|
| 1.2 Festlegung der Messgrößen                                                                                                    | 5                          |
| 2. Die Kalibriereinheit                                                                                                    | 6                          |
| 3. $\zeta$ Tau Summenspektrum und Neon-Referenzspektrum                                                                                                    | 8                          |
| 4. BASS starten                                                                                                    | 9                          |
| 4.1. Spektren in BASS öffnen                                                                                                    | 10                         |
| 4.2 Voreinstellungen vornehmen                                                                                                    | 11                         |
| 5. Sternspektrum und Referenzspektrum horizontal ausrichten                                                                                                    | 13                         |
| 6. Auswahl des Scanbereichs für Spektrum und Himmelshintergrund                                                                                                    | 15                         |
| 7. Einzelne Spektralbereiche genauer betrachten                                                                                                    | 19                         |
| 8. Wellenlängenkalibrierung                                                                                                    | 20                         |
| 8.1 Das Neon-Referenzspektrum                                                                                                    | 20                         |
| 8.2 Wellenlängenkalibrierung des Spektrums des Referenzspektrums                                                                                                    | 21                         |
| 8.3 Übertragung der Wellenlängenkalibrierung auf das Spektrum von zeta Tau                                                                                                    | 28                         |
| 9. Normierung der relativen Intensität des Spektrums                                                                                                    | 29                         |
| 9.1 Pseudokontinuum entfernen                                                                                                    | 29                         |
| 9.2 Normierung auf "1"                                                                                                    | 33                         |
|                                                                                                    | 34                         |
| 9.3 Manuelle Skalierung der Y-Achse (Flux, relative Intensität)                                                                                                    |                            |
| <ul><li>9.3 Manuelle Skalierung der Y-Achse (Flux, relative Intensität)</li><li>10. Beschriftung des normierten Spektrums</li></ul>                                                                                                    |                            |
| <ul> <li>9.3 Manuelle Skalierung der Y-Achse (Flux, relative Intensität)</li> <li>10. Beschriftung des normierten Spektrums</li> <li>11. Notizen erstellen und einblenden</li> </ul>                                                                                                    | 35<br>36                   |
| <ul> <li>9.3 Manuelle Skalierung der Y-Achse (Flux, relative Intensität)</li> <li>10. Beschriftung des normierten Spektrums</li> <li>11. Notizen erstellen und einblenden</li> <li>12. Speichern eines 1D-Profils (Wellenlänge, Intensität) im FITS-Format</li> </ul>                                                                 | 35<br>36<br>36             |
| <ul> <li>9.3 Manuelle Skalierung der Y-Achse (Flux, relative Intensität)</li> <li>10. Beschriftung des normierten Spektrums</li> <li>11. Notizen erstellen und einblenden</li> <li>12. Speichern eines 1D-Profils (Wellenlänge, Intensität) im FITS-Format</li> <li>13. Datenerfassung im 1D-Profil für die BeSS-Datenbank</li> </ul> |                            |
| <ul> <li>9.3 Manuelle Skalierung der Y-Achse (Flux, relative Intensität)</li></ul>                                                                                                    | 35<br>36<br>36<br>37<br>37 |
| <ul> <li>9.3 Manuelle Skalierung der Y-Achse (Flux, relative Intensität)</li> <li>10. Beschriftung des normierten Spektrums</li> <li>11. Notizen erstellen und einblenden</li> <li>12. Speichern eines 1D-Profils (Wellenlänge, Intensität) im FITS-Format</li> <li>13. Datenerfassung im 1D-Profil für die BeSS-Datenbank</li></ul>  |                            |
| <ul> <li>9.3 Manuelle Skalierung der Y-Achse (Flux, relative Intensität)</li> <li>10. Beschriftung des normierten Spektrums</li> <li>11. Notizen erstellen und einblenden</li> <li>12. Speichern eines 1D-Profils (Wellenlänge, Intensität) im FITS-Format</li> <li>13. Datenerfassung im 1D-Profil für die BeSS-Datenbank</li></ul>  |                            |
| <ul> <li>9.3 Manuelle Skalierung der Y-Achse (Flux, relative Intensität)</li></ul>                                                                                                    | 35<br>                     |
| <ul> <li>9.3 Manuelle Skalierung der Y-Achse (Flux, relative Intensität)</li></ul>                                                                                                    | 35<br>                     |
| <ul> <li>9.3 Manuelle Skalierung der Y-Achse (Flux, relative Intensität)</li></ul>                                                                                                    | 35<br>                     |
| <ul> <li>9.3 Manuelle Skalierung der Y-Achse (Flux, relative Intensität)</li></ul>                                                                                                    | 35<br>                     |

#### Der Gruppe beitreten und Software downloaden: https://groups.io/g/BassSpectro

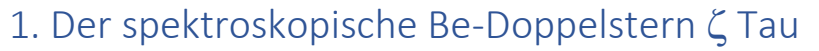

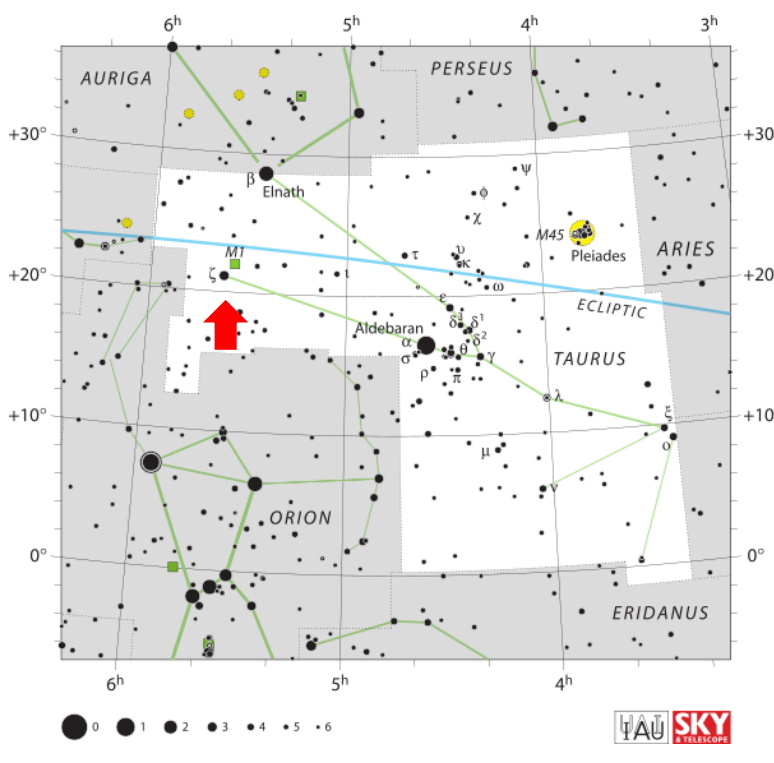

 $\zeta$  Tau ist ein interessanter spektroskopischer Doppelstern in rund 400 Lj. Entfernung. Seine hohe scheinbare Helligkeit von 3 mag. prädestiniert ihn für die Spektroskopie auch mit kleineren Teleskopen. Sinnvolle spektroskopische Auswertungen erfordern jedoch ein spektrales Auflösungsvermögen von R > 4000, welches unter anderem der DADOS mit den Gittern 900 L/mm und 1200 L/mm ermöglicht.

Die Literaturdaten zum Stern sind uneinheitlich. Der Spektraltyp des ca. 15500K heißen Sterns wird unterschiedlich angegeben: B1 IVe shell (SIMBAD), B2 IVe, B2 IIIpe. Sicher ist, dass er von einer leuchtenden Wasserstoffscheibe umgeben ist.

Die Rotationsgeschwindigkeit des einzig in Erscheinung tretenden Hauptsterns beträgt 320-330 km/s<sup>1</sup>. Die Fliehkräfte aufgrund der hohen Rotations-geschwindigkeit sind die Ursache der etwa 100 Sonnendurchmesser großen äquato-

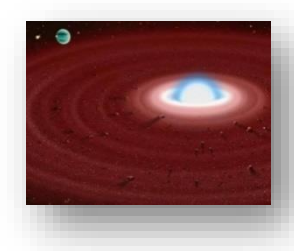

rialen Gasscheibe um den Hauptstern. Sie leuchtet in Form eines sich periodisch verändernden Doppelpeakprofils, welches durch eine V- und eine R-Komponente geprägt ist.

| Obsorvativ                           | on data                                                  |
|--------------------------------------|----------------------------------------------------------|
| Epoch J2000.0 Equi                   | nox J2000.0 (ICRS)                                       |
| Constellation                        | Taurus                                                   |
| Right ascension                      | 05 <sup>h</sup> 37 <sup>m</sup> 38.68542 <sup>s[1]</sup> |
| Declination                          | +21° 08' 33.1588"[1]                                     |
| Apparent magnitude (v)               | 3.010 <sup>[2]</sup>                                     |
| Character                            | ristics                                                  |
| Spectral type                        | B2 IIIpe <sup>[4]</sup>                                  |
| U-B color index                      | -0.749 <sup>[2]</sup>                                    |
| B-V color index                      | -0.164 <sup>[2]</sup>                                    |
| Variable type                        | Eclipsing + v Cas <sup>[3]</sup>                         |
| Astrom                               | etry                                                     |
| Padial valacity rs y                 | · 20 <sup>[5]</sup> km/a                                 |
| Radial velocity (R <sub>v</sub> )    | +20 <sup>1-3</sup> Km/s                                  |
| Proper motion (µ)                    | Dec.: -20.07 <sup>[1]</sup> mas/yr                       |
| Parallax ( <del>n</del> )            | 7.33 ± 0.82 <sup>[1]</sup> mas                           |
| Distance                             | approx. 440 ly<br>(approx. 140 pc)                       |
| Absolute magnitude (M <sub>V</sub> ) | -2.67 <sup>[6]</sup>                                     |
| Orbit                                | [4]                                                      |
| Period (P)                           | 132.987 d                                                |
| Semi-maior axis (a)                  | 1.17 AU                                                  |
| Eccentricity (e)                     | 0.0 (assumed)                                            |
| Inclination (i)                      | 92.8°                                                    |
| Longitude of the node $(\Omega)$     | -58.0°                                                   |
| Periastron epoch m                   | 2.447.025.6 HJD                                          |
| Argument of periastron (w            | 0.0 (assumed)°                                           |
| (secondary)                          |                                                          |
| Semi-amplitude (K1)                  | 7.43 km/s                                                |
| (primary)                            |                                                          |
| Detai                                | ls                                                       |
| <b>ζ</b> Tau                         | Α                                                        |
| Mass                                 | 11.2 <sup>[4]</sup> M <sub>☉</sub>                       |
| Radius                               | 5.5 <sup>[4]</sup> R <sub>☉</sub>                        |
| Luminosity                           | 4,169 <sup>[7]</sup> L <sub>☉</sub>                      |
| Temperature                          | 15,500 <sup>[7]</sup> K                                  |
| Rotational velocity (v sin i)        | 125 <sup>[8]</sup> km/s                                  |
| Age                                  | 22.5 ± 2.6 <sup>[9]</sup> Myr                            |
| ζ Tau                                | В                                                        |
| Mass                                 | 0.94 <sup>[4]</sup> <i>M</i> ⊙                           |

#### <sup>1</sup> Quelle: Ernst Pollmann

#### BeSS-Datenbank, http://basebe.obspm.fr/basebe/

| Be Stern : zet Tau                            | Jaschek & Egret, 1982, IAUS 98, 261                    |
|-----------------------------------------------|--------------------------------------------------------|
| <b>HD Nummer : </b> 37202                     |                                                        |
| Koordinaten : 05 37 38.69 +21 08 33.16 (2000) | van Leeuwen, 2007, A&A 474, 653                        |
| V magnitude : 3.03                            | Simbad database, CDS                                   |
| Spektraltyp : B2IVe                           | Simbad database, CDS                                   |
| <b>Teff :</b> 21500 K                         | Chauville, Zorec, Ballereau et al., 2001, A&A 378, 861 |
| logg : 4.22                                   | Chauville, Zorec, Ballereau et al., 2001, A&A 378, 861 |
| vsini : 245 ±33 km/s                          | Chauville, Zorec, Ballereau et al., 2001, A&A 378, 861 |
| Inclinationswinkel : 79 degrés                | Chauville, Zorec, Ballereau et al., 2001, A&A 378, 861 |
| Entfernung : 136 [123-154] pc                 | van Leeuwen, 2007, A&A 474, 653                        |
| Radialgeschwindigkeit : 20 ±5 km/s            | Evans, 1967, IAUS 30, 57                               |

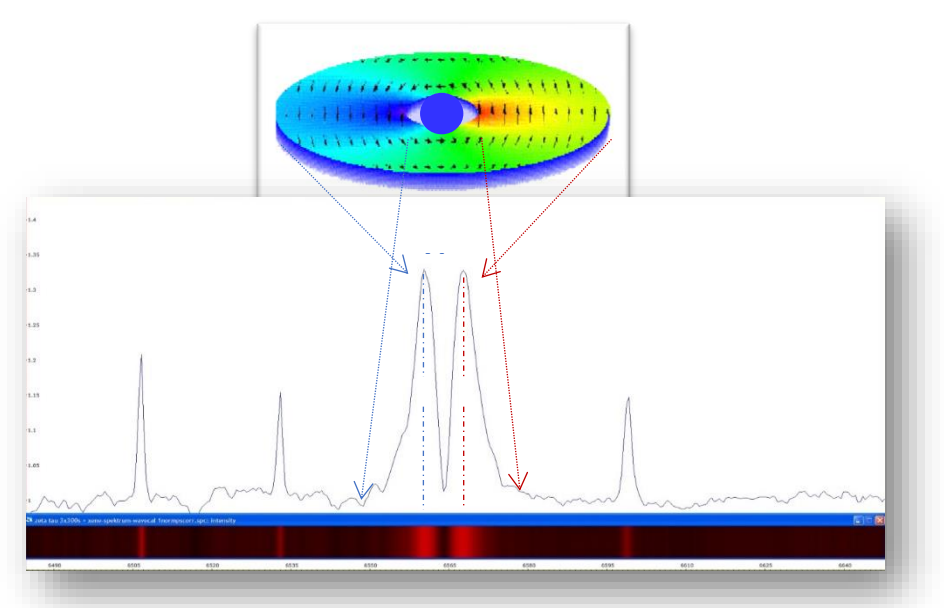

Doch ganz so einfach ist das Modell nicht. Mit einer Periode von 1471 ± 15 Tagen präzediert eine Wasserstoffscheibe, die eine lokale Verdichtung aufweist. Eine weitere Zyklusperiode beträgt 69 Tage.

Schließlich ist eine weitere Periode von 442 +/-5 Tagen ist in der Lage der Zentralen Absorptionseinsenkung zu finden<sup>2</sup>.

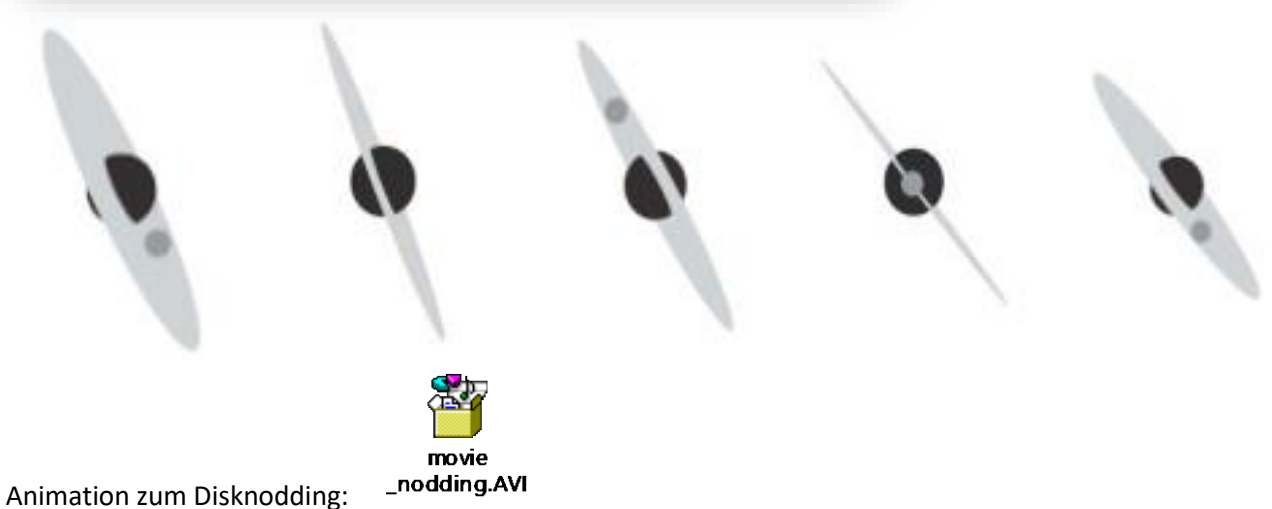

<sup>2</sup> Quelle: Ernst Pollmann, Unterlagen zum Herbstkurs Sternspektroskopie 2017 am CFG Wuppertal

Be-Stern  $\zeta$  Tau (B2 IVe) Kalibrierung mit einer Neon-Lampe im Bereich H $\alpha$ 

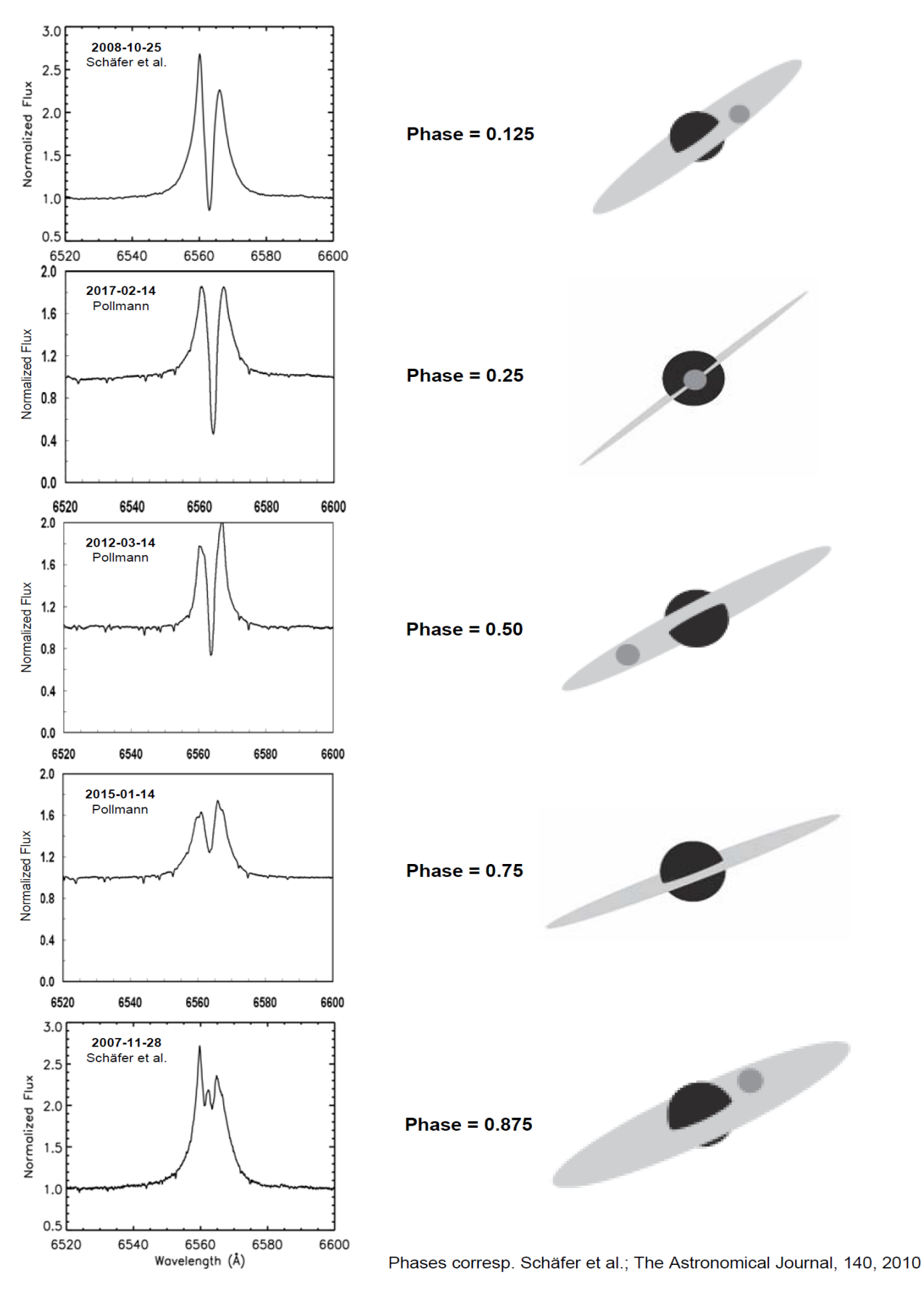

Multi-epoch Near-Infrared Interferometry of the Spatially Resolved Disk Around the Be Star ζ Tau (Schaefer et al., <u>http://arxiv.org/abs/1009.5425</u>) und Ernst Pollmann

## Be-Stern ζ Tau (B2 IVe) <u>Kalibrierung mit einer Ne</u>on-Lampe im Bereich Hα

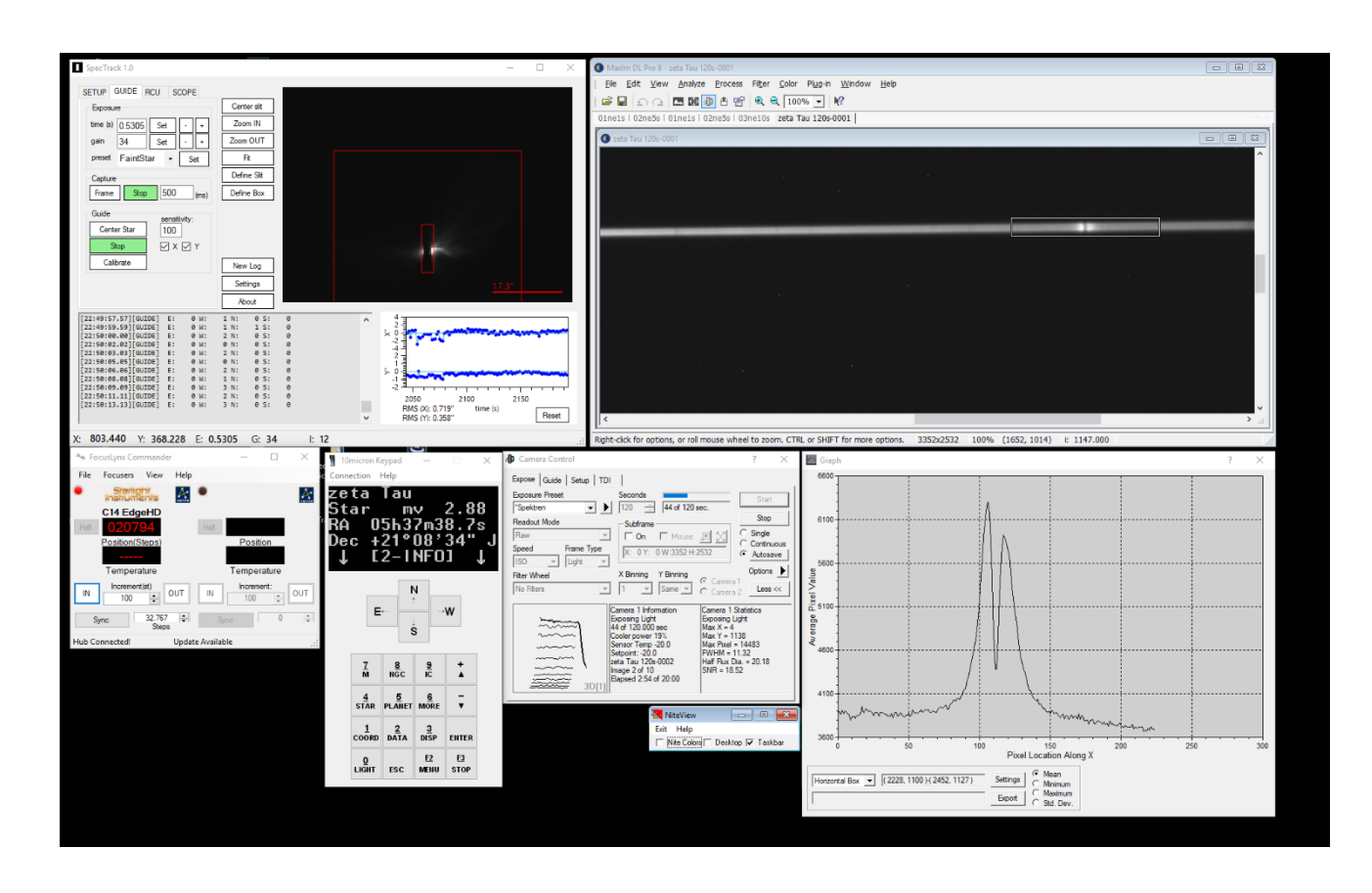

#### 1.2 Festlegung der Messgrößen

Im von Ernst Pollmann moderierten Langzeit Monitoring sind folgende Messgrößen bei der H $\alpha$ -Linie zu ermitteln:

- >  $H\alpha$ -Äquivalentbreite EW: 6520Å-6600Å
- > Intensität des H $\alpha$  V-Peaks
- > Intensität des H $\alpha$  **R**-Peaks
- > V/R-Verhältnis der H $\alpha$ -Linie
- > Tiefe der zentralen Absorption CA
- $\blacktriangleright$  Heliozentrische Radialgeschwindigkeit HRV des H $\alpha$ -Absorptionsminimums (CA, Central Absorption)

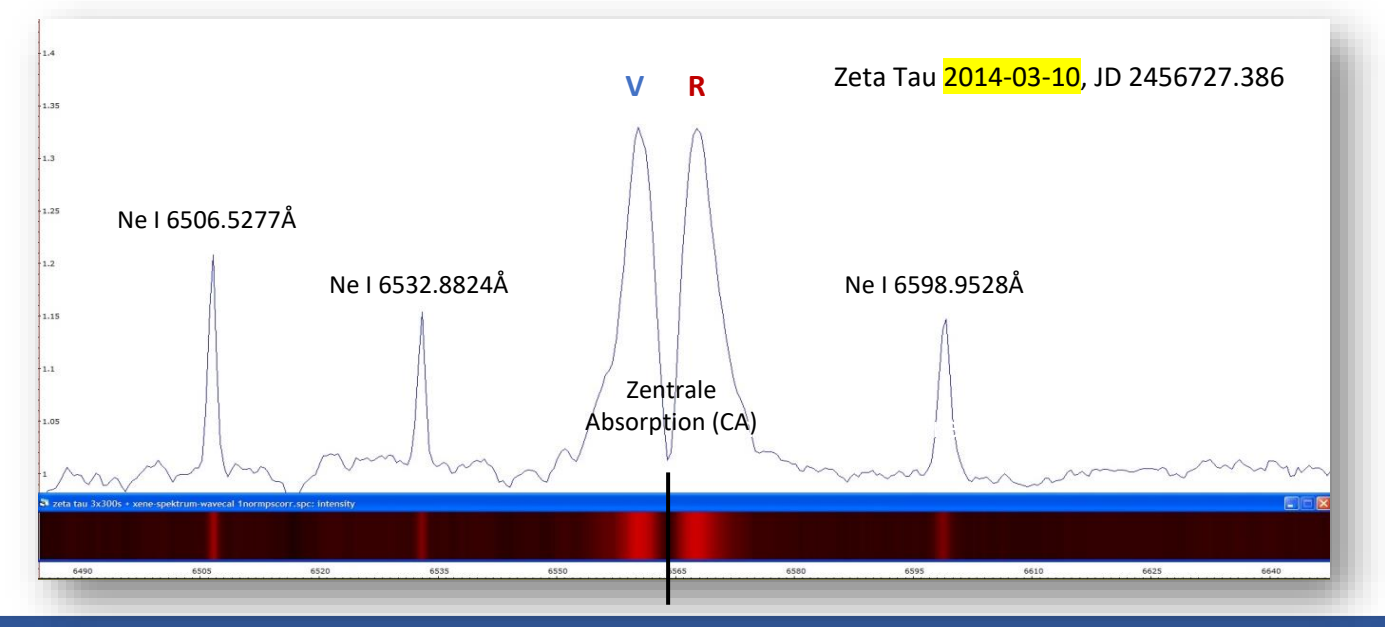

## 2. Die Kalibriereinheit

Diese einfach zu realisierende Selbstbau-Kalibriereinheit beruht auf dem TSFLIP<sup>3</sup> und zeichnet sich dadurch aus, dass unterschiedliche Lichtquellen, wie hier die helle, sehr empfehlenswerte Baader Neon-Kalibrierlampe (#2458590) eingeblendet werden können. Man schraubt die 2-Zoll Steckhülse TST2-2 auf den Guiderausgang des TSFLIP und fasst die Lichtquelle mit der Hülse TSVF230.

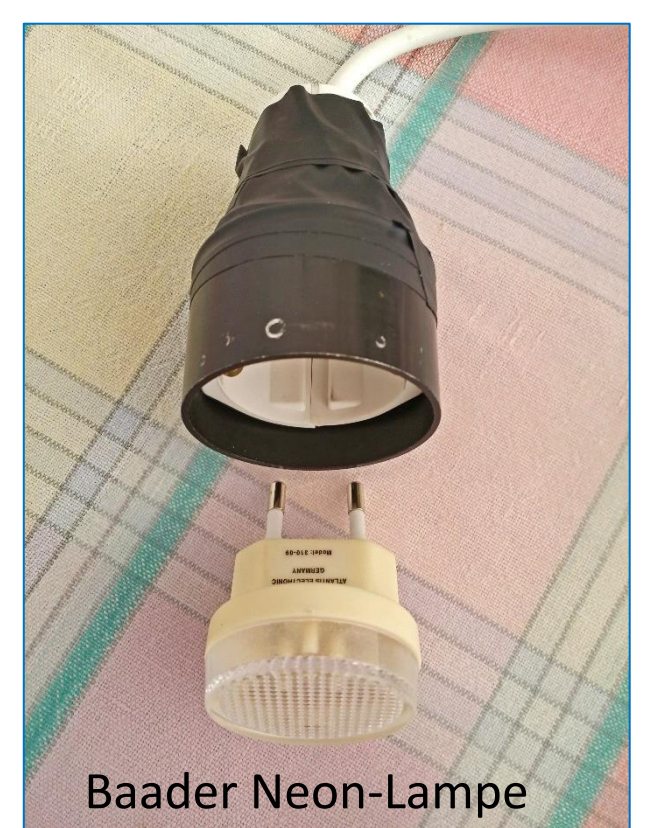

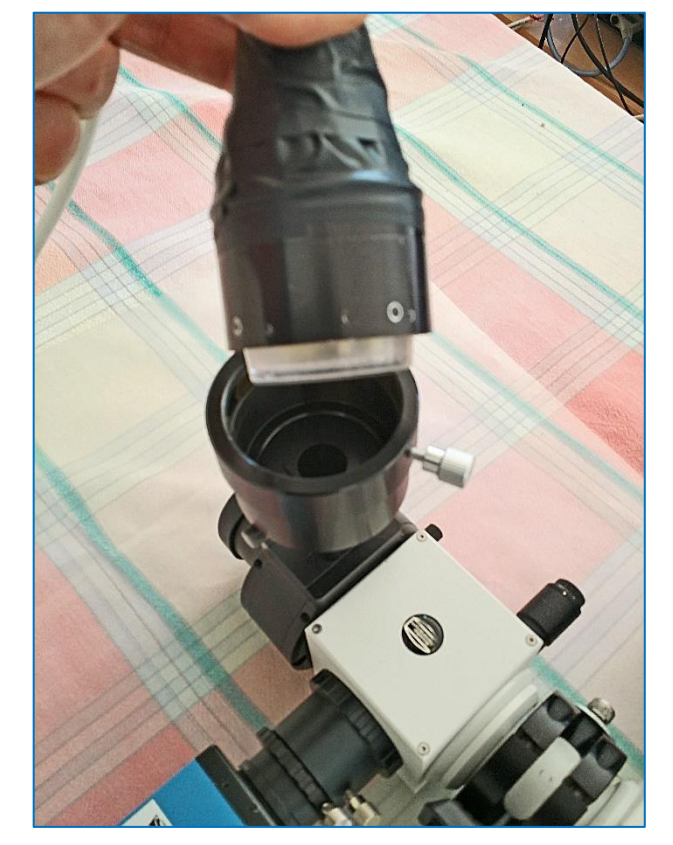

Dann setzt man die Guidereinheit um 180° gedreht wieder ein, so dass das Licht der Kalibrierlampe in Richtung Spektrografeneingang umgelenkt wird. Zum Ein- und Ausblenden wird die Guiderhülse ganz einfach hineinbzw. herausgeschoben.

Bemerkung:

Der Autor dankt Dr. Dieter Hess für den Hinweis auf die Eignung des TSFLIP für Kalibrierzwecke mit dem DADOS.

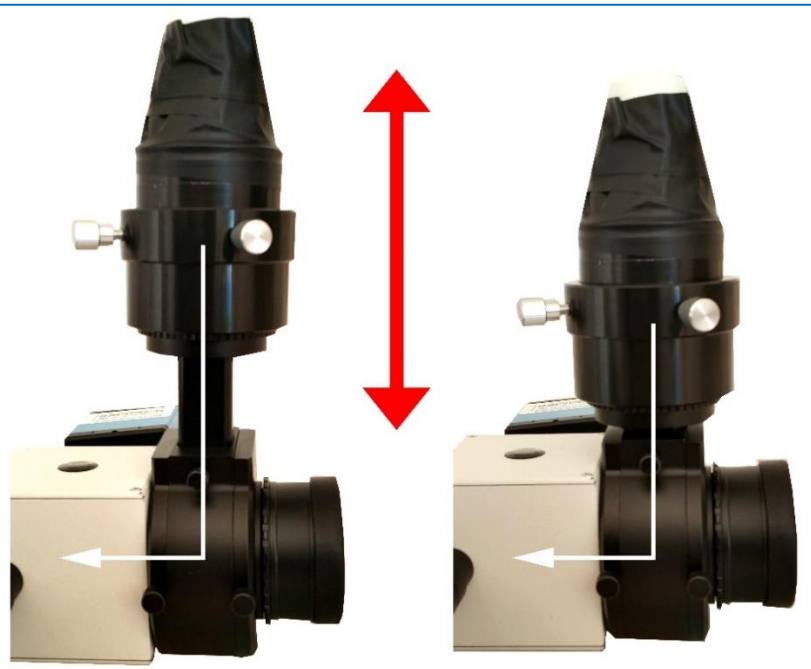

Alle Fotos © Bernd Koch

<sup>3</sup> https://www.teleskop-express.de/shop/product\_info.php/info/p5190\_TS-Optics-2--Flip-Mirror-System----Off-Axis-Guider---kurzbauend.html

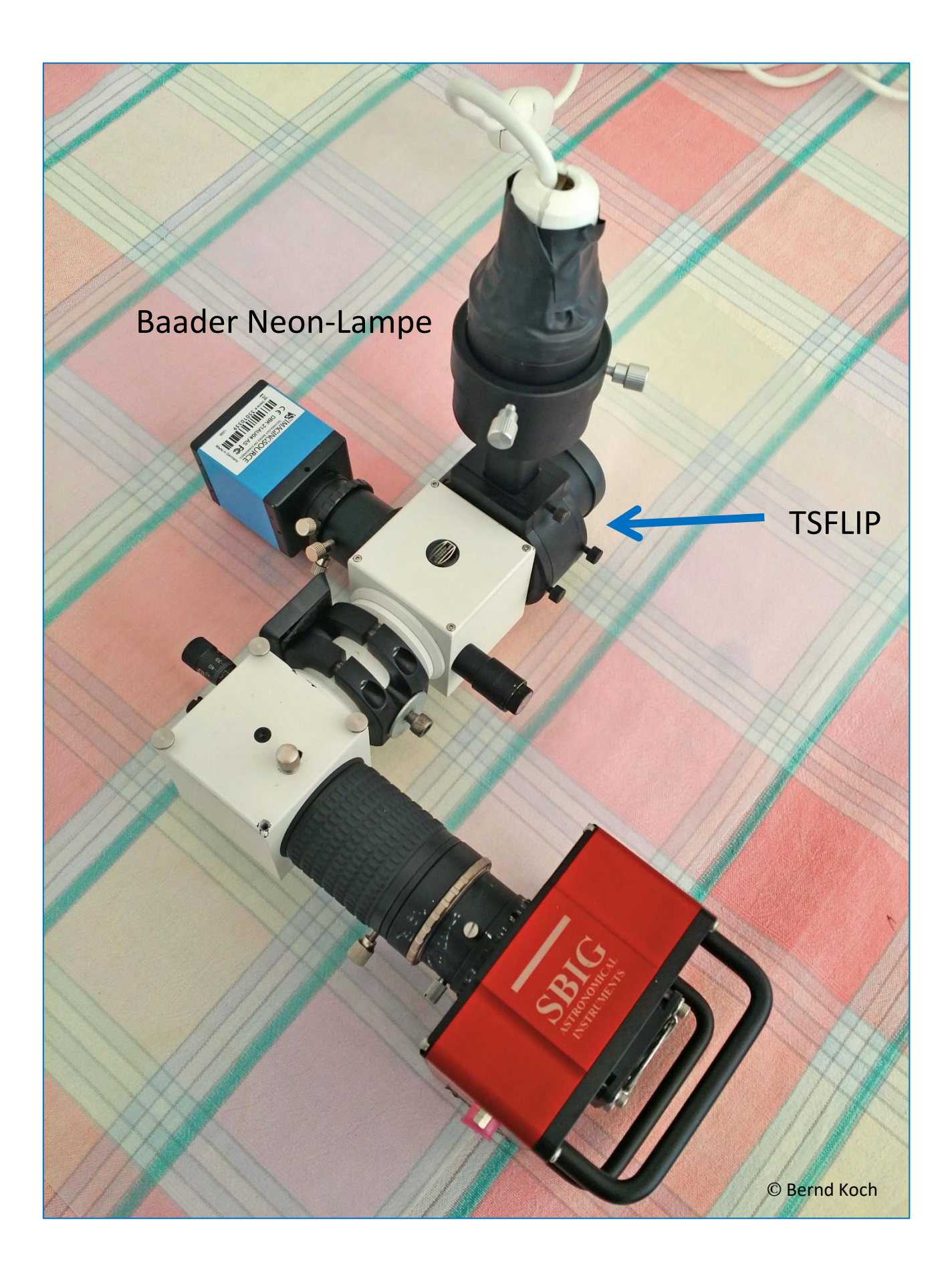

## 3. $\zeta$ Tau Summenspektrum und Neon-Referenzspektrum

#### Aufnahmedaten:

DADOS, Gitter 1200 L/mm, mittlerer Spalt: 25µm SBIG ST-8300M (KAF-8300M) im 1x1-Binning, Pixelgröße 5.4µm, CCD-Temperatur: -20°C Celestron 14 @f/8 auf 10Micron GM2000HPS Aufnahmedatum: 17.2.2018, Mitte der Aufnahme: 21:56:59 UT (JD 2458167.414572), Belichtung: 8x120s

#### Die Aufnahmen wurden in dieser Reihenfolge (Aufnahmebeginn) gewonnen

21.42 UT: Neon Spektrum, 10s 21.47 UT: zeta Tau, 120s 21.49 UT: zeta Tau, 120s 21.51 UT: zeta Tau, 120s 21.53 UT: zeta Tau, 120s 21.56 UT: zeta Tau, 120s 21.58 UT: zeta Tau, 120s 22.00 UT: zeta Tau, 120s 22.02 UT: zeta Tau, 120s 22.04 UT: Neon Spektrum, 10s 22.10 UT: Dark, 120s 22.12 UT: Dark, 120s 22.14 UT: Dark, 120s 22.16 UT: Dark, 120s 22.18 UT: Dark, 120s

#### Vorbereitung der Rohdaten in MaxIm DL

Schritt 1: Master-Darkframe (Median) aus 5x120s Einzeldarks erzeugen.

Schritt 2: Beide Neonspektren mitteln (Average): Neon.fit

Schritt 3: Von jedem zeta-Tau-Spektrum wird das Masterdark subtrahiert.

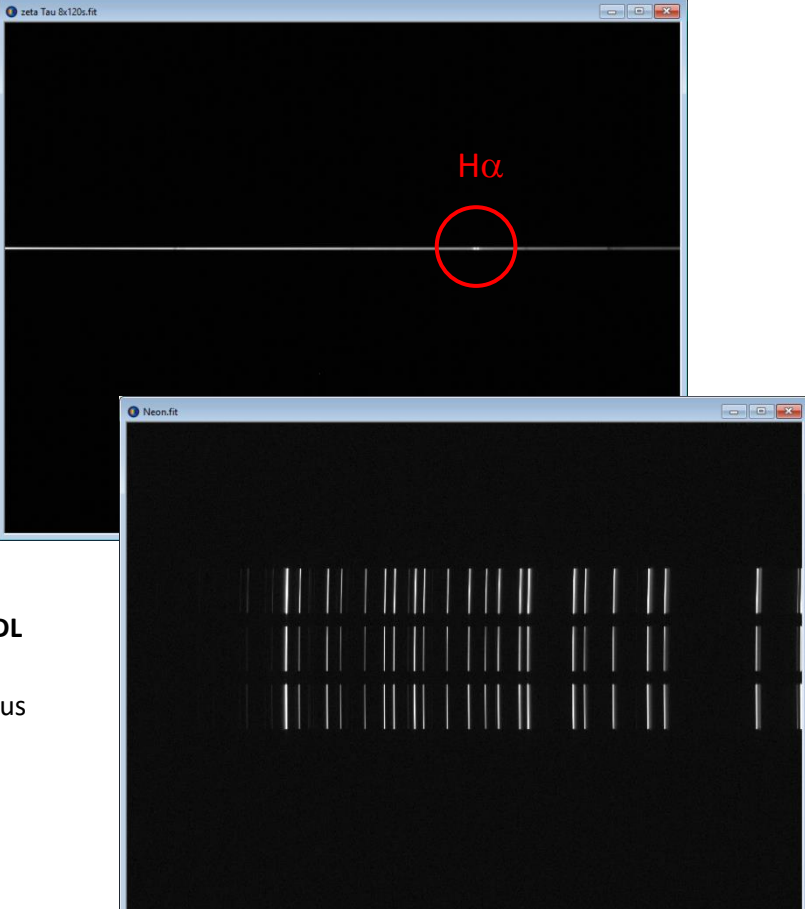

Schritt 4: Stacking der korrigierten Einzelspektren von zeta Tau (Sum, IEEE Floating Point): zeta Tau 8x120s.fit

Referenzspektren und Objektspektren müssen zeitlich nah beieinander aufgenommen werden. Grund: Der Spektrograf kann sich thermisch ausdehnen oder zusammenziehen, wenn sich die Außentemperatur ändert. Deshalb lässt man den DADOS und das Teleskop zunächst eine halbe Stunde auskühlen, bevor man beginnt. Zuerst wird ein Referenzspektrum aufgenommen, dann eine Serie von Objektspektren und zum Schluss wieder ein Referenzspektrum. Ein Flatfield wurde in diesem Fall nicht aufgenommen. Außerdem sollte der Spektralfaden bereits möglichst exakt horizontal orientiert sein, blaues Ende links, rotes rechts.

### 4. BASS starten

Dieses Tutorial setzt voraus, dass das Objektspektrum zeta Tau 8x120s.fit und das Neon-Referenzspektrum Neon.fit im Ordner C:/astrobodger/zeta Tau 2018-02-17/.... im Format FIT vorliegen.

Start der aktuellen Version BASSProject.exe im Ordner C:/astroboger

Das leere Arbeitsfenster eines neuen Projekts in der BASS 64-Bit-Version:

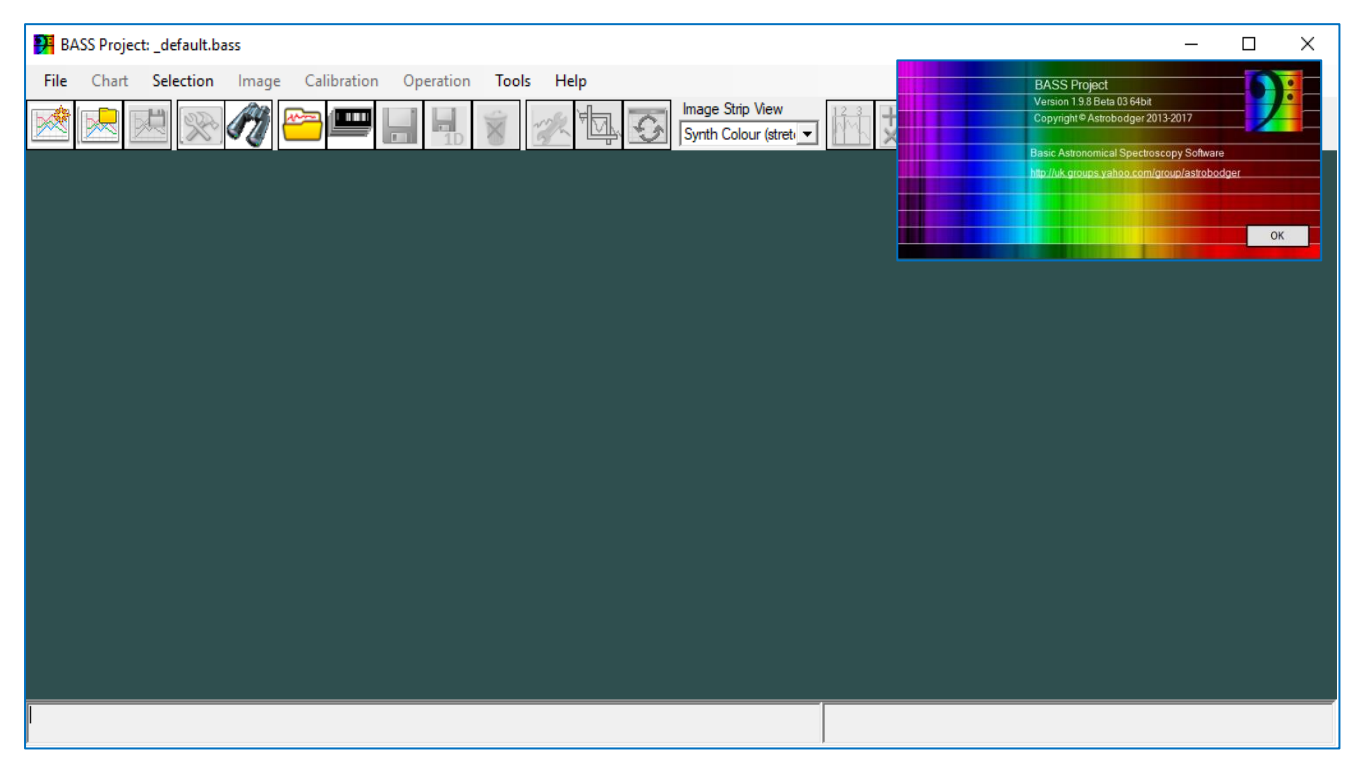

BASS arbeitet mit sogenannten "Projekten", bei denen alle verwendeten 2D-Rohspektren, Ergebnisse und Beschriftungen gespeichert werden an einem festen Speicherort, *C:/astrobodger*. Projekte werden im Format **.bass** abgespeichert. BASS meldet sich, wenn Teile des Projekts (neue oder geänderte Spektralprofile) noch nicht gespeichert wurden und fordert dann dazu auf. Änderungen an vorhandenen oder neu erzeugte Spektralprofile werden im Format **.fit** (bzw. **.dat**) abgespeichert. Das FITS-Format ist umfangreicher als das DAT-Format, weil zusätzlich zu den Datenzeilen x,y auch alle wichtigen sonstigen Informationen gespeichert werden: Datum, Uhrzeit, Belichtungszeit, Aufnahmeort, etc.

Hinweis: Der Begriff "2D" bedeutet in der Spektroskopie, dass es sich um ein Foto des Spektrums handelt, so wie man es am Teleskop aufnimmt. "1D" ist der aus dem Foto erzeugte Spektralprofil, welches nur ein Datensatz mit zwei Spalten ist: x =Position entlang des Sensors, y=Intensität in y-Richtung aufsummiert.

## 4.1. Spektren in BASS öffnen

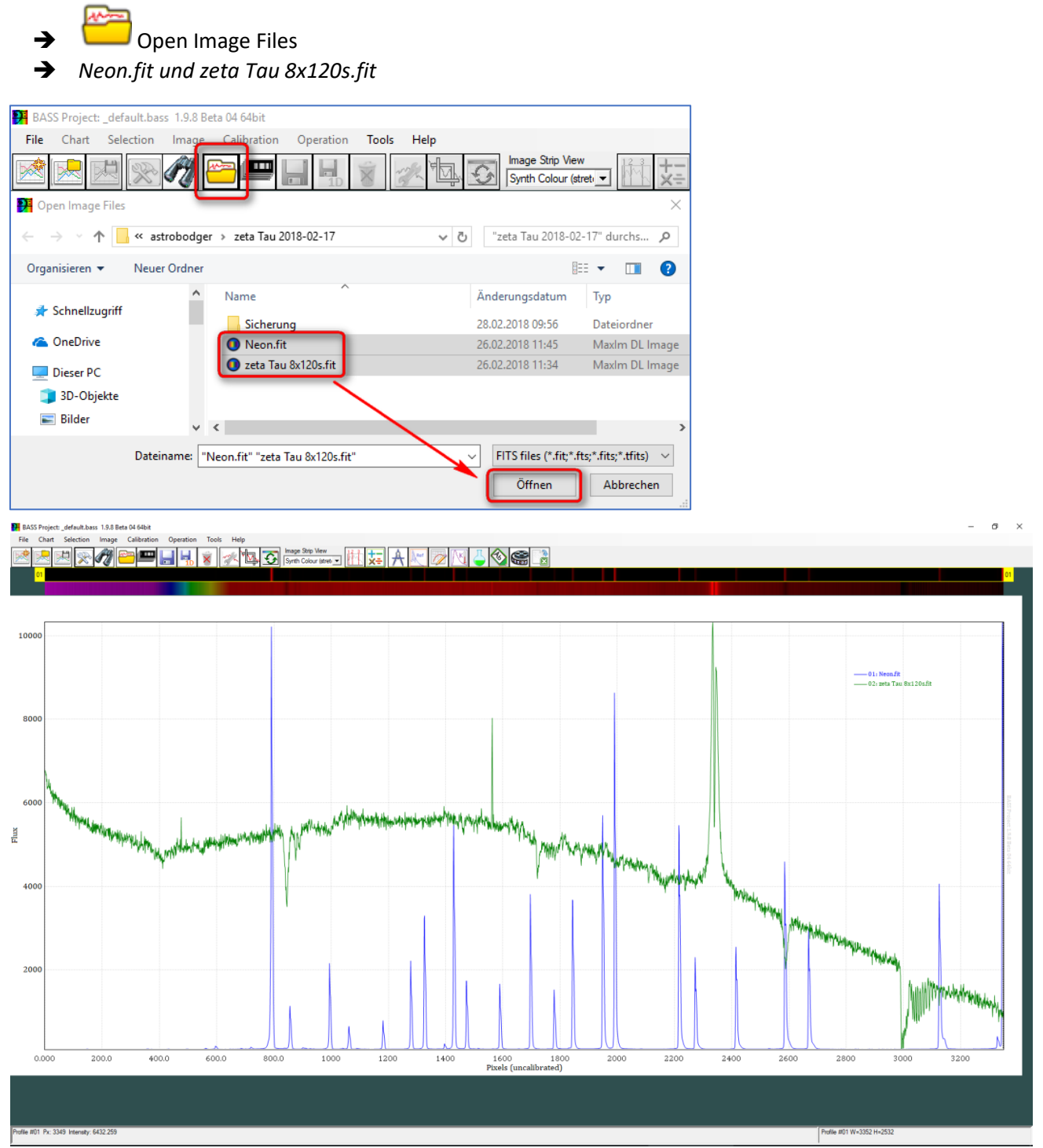

Grün: unkalibriertes zeta-Tau-Spektrum. Blau: Neon-Referenzspektrum

Erläuterung: Die x-Achse ("Pixels uncalibrated") entspricht der Pixelposition in horizontaler x-Richtung auf dem Foto. Dieser Pixelwert muss in einen Wert für die Wellenlänge  $\lambda$  (Lambda) umgerechnet werden. Die Ermittlung des funktionalen Zusammenhangs zwischen Pixelposition (x) und Wellenlänge ( $\lambda$ ) in Form eines Polynoms höheren Grades  $\lambda$ =f(x) bezeichnet man als *Wellenlängenkalibrierung*.

Die y-Achse ("Flux") gibt die Intensität an einer bestimmten Pixelposition im 1D-Spektralprofil an. Diese Intensitätskurve wird in diesem Tutorial kalibriert: Beseitigung des Pseudokontinuums (Normierung auf "1").

Speichern des Projekts unter dem Namen C:/astrobodger/zeta Tau 2018-02-17/zeta Tau 2018-02-17.bass

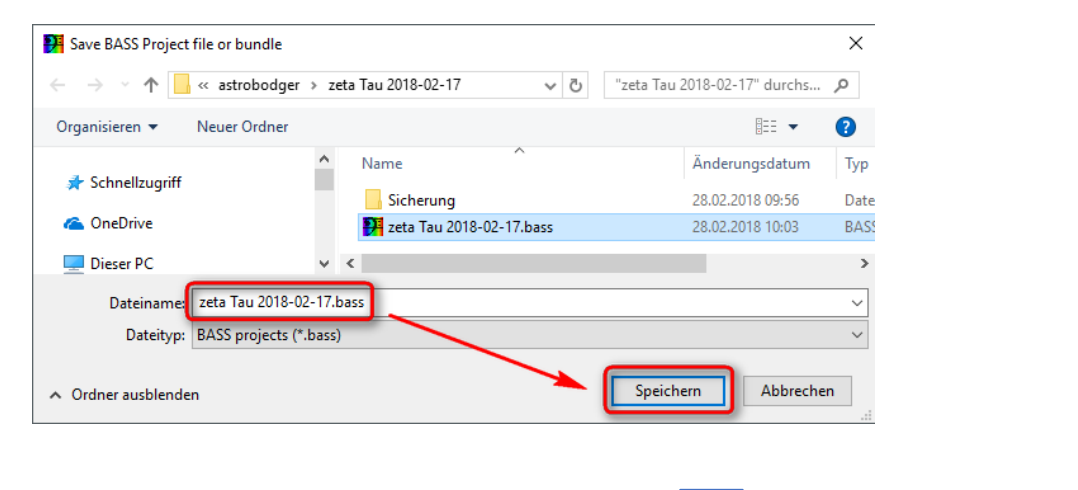

→ Prüfen, ob Projekt korrekt gespeichert ist: New Projekt

kt 🕅 ➔Open Project

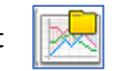

Hinweis: Das Neon-Spektrum muss an Position 1 stehen. Falls dies nicht der Fall ist, jetzt Positionen tauschen:

→ #02 aktivieren → Rechte Maustaste → Sequence → 01

### 4.2 Voreinstellungen vornehmen

- ➔ Image: → Project Chart Settings: Hier alle Daten eingeben.
- → Main Title und Sub Title speichern

| 🥦 Chart Setti             | ngs                                                                                | × |
|---------------------------|------------------------------------------------------------------------------------|---|
| Ranges<br>Chart C         | Notes   Legend   Binning   Elements<br>Colours   X Axis   Y Axis   Fonts   Advance | d |
| Main title                | zeta Tau 2018-02-17                                                                | j |
| Sub title                 | DADOS 1200 L/mm                                                                    | Ī |
| Chart width               | 1800 Chart height 800                                                              |   |
| lmage strip<br>height     | 25                                                                                 |   |
| Background<br>chart image |                                                                                    |   |
| Default                   | Ok Apply Cance                                                                     |   |
|                           | Cit / ppiy Carlos                                                                  |   |

| Chart Settings ×                                                                                                    | 🎦 Chart Settings 🛛 🕹                                                                                                    |
|----------------------------------------------------------------------------------------------------|----------------------------------------------------------------------------------------------------|
| Ranges         Notes         Legend         Binning         Elements         I           Chart         Colours         X Axis         Y Axis         Fonts         Advanced | Ranges         Notes         Legend         Binning           Chart         Colours         X Axis         Y Axis         Fonts         Advanced |
| Main title zeta Tau 2018-02-17  Sub title DADOS 1200 L/mm                                                                                                    | Show X-axis gridlines         X-axis raw text       Pixels (uncalibrated)         X-axis calibrated text       Wavelength ({0})                  |
| Chart width 1800 Chart height 800<br>Image strip<br>height 25<br>Background<br>chart image .                                                                                | Doppler Shift       Show Doppler shift axis       Rest wavelngth (Å)       Velocity km/s ({0}{1})                                                |
| Default Ok Apply Cancel                                                                                                    | Default Ok Apply Cancel                                                                                                    |
| Chart Settings X                                                                                                    | Chart Settings ×                                                                                                    |
| Ranges         Notes         Legend         Binning         Elements           Chart         Colours         X Axis         Y Axis         Fonts         Advanced           | Chart         Colours         X Axis         Y Axis         Fonts         Advanced           Ranges         Notes         Legend         Binning |
| ✓ Show Y-axis gridlines Y-axis labels Show Values ▼ *Taken from TOP profile                                                                                                 | Processing range (Å)<br>Start 3600 End 9000                                                                                                    |
| Y-axis text Flux   Note: The Y-Axis scaling values are determined by the top profile. See Y-Axis tab of the Profile Properties screen.                                      | Continuum range for flux normalisation (Å)<br>Start 5500 End 5550                                                                                |
| Default Ok Apply Cancel                                                                                                    | Default Ok Apply Cancel                                                                                                    |
| Chart Settings X                                                                                                    | 🕅 Chart Settings 🛛 🗙                                                                                                    |
| Ranges     Notes     Legend     Binning       Chart     Colours     X Axis     Y Axis     Fonts     Advanced                                                                | Chart     Colours     X Axis     Y Axis     Fonts     Advanced       Ranges     Notes     Legend     Binning     Elements                        |
|                                                                                                    | ✓ Show sequence number in legend                                                                                                    |
| Wavelength unit Angstrom 1x10-10m                                                                                                    | Show line style in legend                                                                                                    |
| Graphics antialiasing Antialiasing (default)                                                                                                    | Legend display option Transparent text                                                                                                    |
| Apply response correction on image open                                                                                                    |                                                                                                    |
| Default Ok Apply Cancel                                                                                                    | Default Ok Apply Cancel                                                                                                    |

Chart width: CFG Medion-Notebooks ca. 1150 / Chart height: 450 (hängt von der Größe des Bildschirms ab)

→ Speichern des Projekts unter dem Namen C:/astrobodger/zeta Tau 2018-02-17/zeta Tau 2018-02-17.bass

## 5. Sternspektrum und Referenzspektrum horizontal ausrichten.

#### Zuerst werden die Captions (Namen) der Scans geändert

- → Neon.fit umbenennen in Neon-Referenz
- → zeta tau 8x120s.fit umbenennen zeta tau in VV Cep

| Profile Properties: 02 zeta Tau 8x120s.fit                 | Profile Properties: 01 Neon.fit                      |
|------------------------------------------------------------|------------------------------------------------------|
| General Line Y-Axis Calibration Response                   | General Line Y-Axis Calibration Response             |
| General properties                                         | General properties                                   |
| Sequence 02                                                | Sequence 01                                          |
| Caption Zeta Tau 2018-02-17                                | Caption Neon-Referenz                                |
| Filename C:\astrobodger\zeta Tau 2018-02-17\zeta Tau 8x120 | Filename C:\astrobodger\zeta Tau 2018-02-17\Neon.fit |
| Image strip ignores Y axis scaling                         | Image strip ignores Y axis scaling                   |
| FITS BEESS                                                 | FITS BESS                                            |
| Ok Apply Close                                             | Ok Apply Close                                       |

#### Spektren horizontal ausrichten

- → Image Strip View
   → Raw Image 50%
   → Spektrum #02 (zeta Tau) aktivieren
   → Image → Rotate/Tilt correction
- ➔ Select Region, Tilt Image, Emission, Apply to all open images wählen.

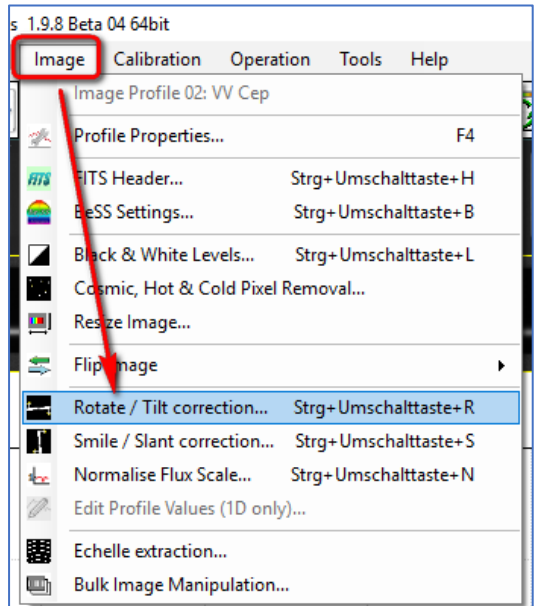

01: Neon-Referenz

-02: zeta Tau 2018-02-17

#### → Dann mit der Maus um das Spektrum einen Rahmen aufziehen:

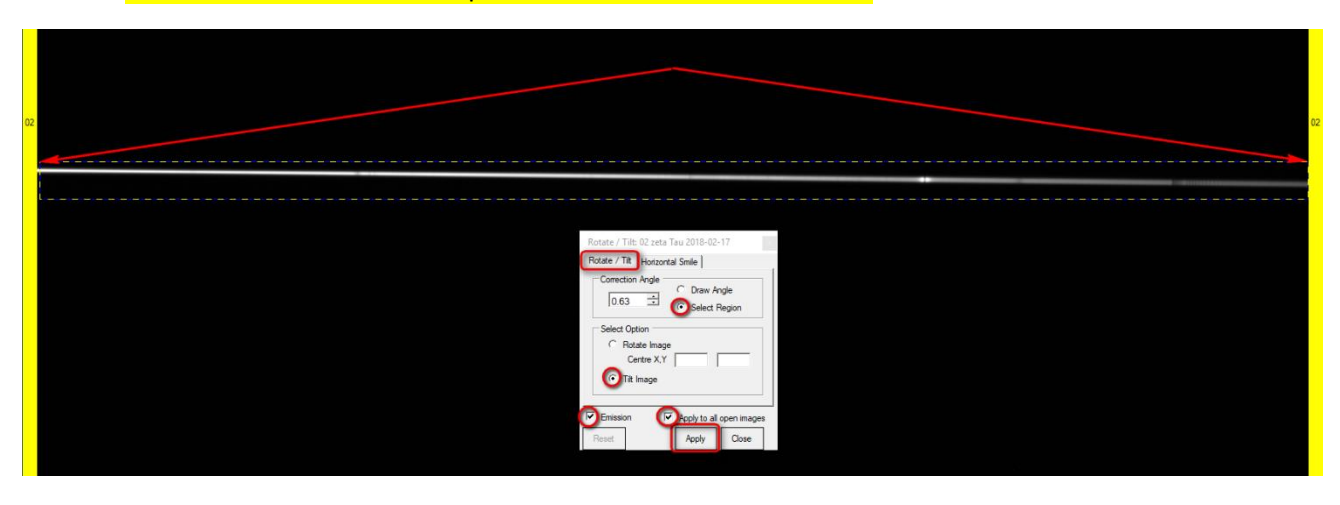

→ Apply → Close

Nun sind beide Spektren gleichermaßen um einen Winkel von 0.63° horizontal ausgerichtet.

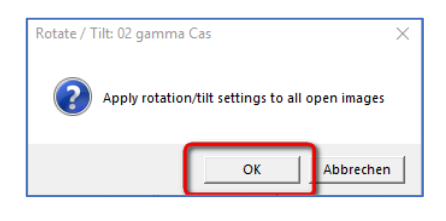

Eine Smile/Slant-Korrektur muss hier nicht vorgenommen werden, da im genutzten Spektralbereich des Sternspektrums die Linien gerade sind und senkrecht auf dem Spektrum stehen.

Abspeichern der beiden gedrehten Spektren: Save the selected image strip (selbe Namen)

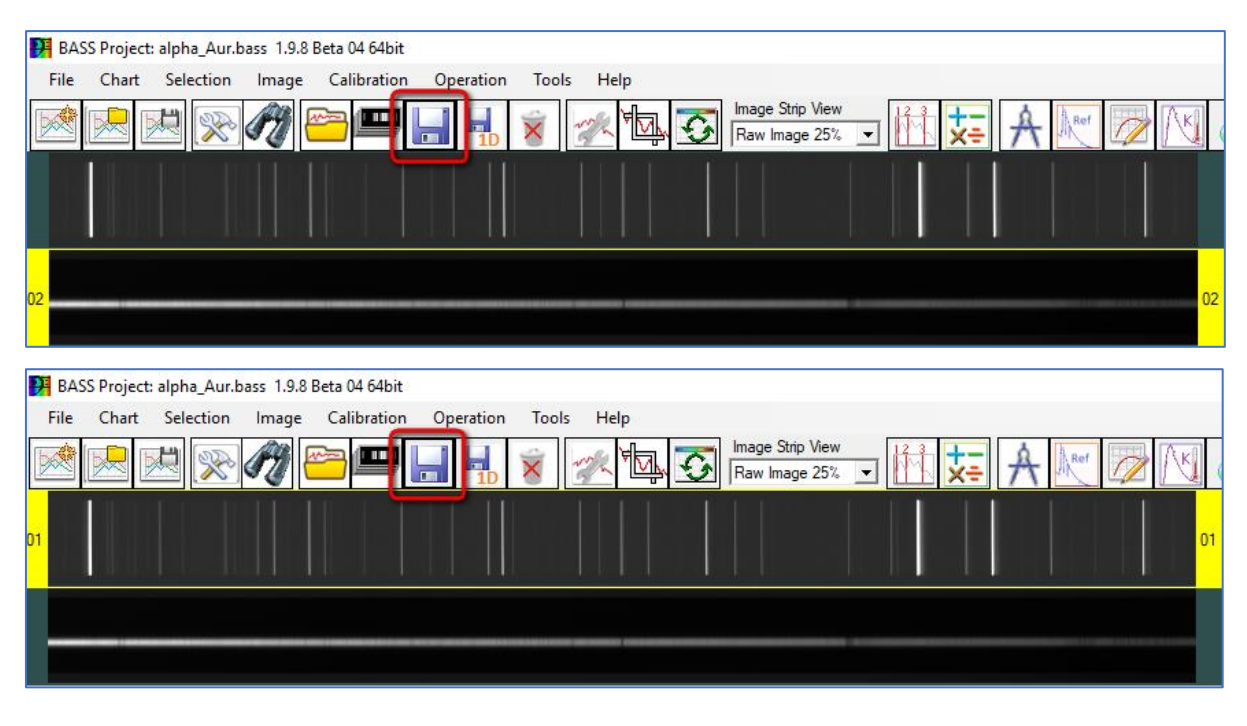

Speichern des Projekts: Unter dem selben Namen

## 6. Auswahl des Scanbereichs für Spektrum und Himmelshintergrund

- → Sternspektrum #02 auswählen
- → Image Strip View: 100%
- → Selection → Region Selection Tool

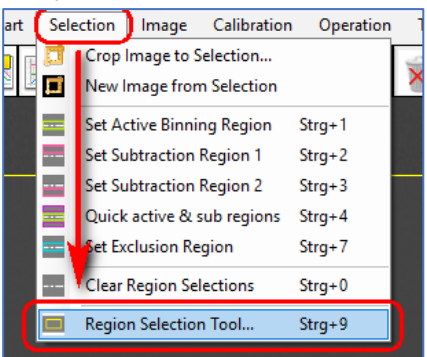

-

Es erscheint das Menüfenster Region Selection Tool.

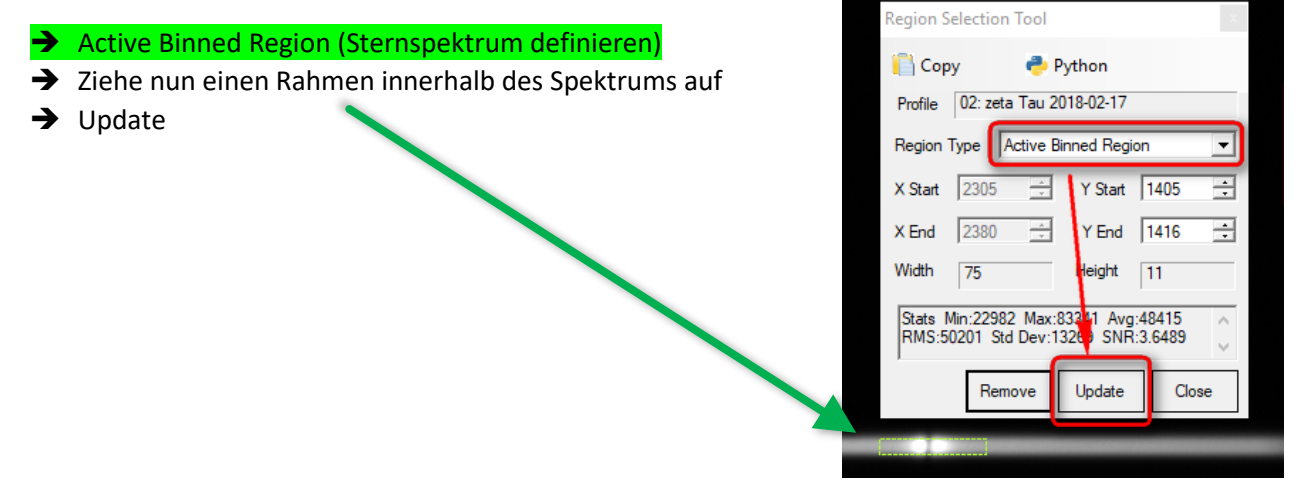

→ Verändere die Werte für *Y Start* und *Y End*, bis der Rahmen das Spektrum in nahezu voller Höhe umfasst. Die Breite wird automatisch angepasst.

| Region S         | election              | Tool             |                     |                  | ×             |  |      |
|------------------|-----------------------|------------------|---------------------|------------------|---------------|--|------|
| 📋 Сор            | у                     | 🔁 Py             | thon                |                  |               |  |      |
| Profile          | 02: zeta              | Tau 20           | 18-02-17            |                  |               |  |      |
| Region           | Type A                | ctive Bin        | ined Regi           | on               | •             |  |      |
| X Start          | 2305                  | <u>^</u>         | Y Start             | 1403             | ∃             |  |      |
| X End            | 2380                  |                  | Y End               | 1416             | -             |  |      |
| Width            | 76                    |                  | Height              | 14               | $\overline{}$ |  |      |
| Stats M<br>RMS:4 | Min:16274<br>6312 Std | Max:83<br>Dev:15 | 3341 Avg<br>276 SNR | :43720<br>:2.862 | Û             |  |      |
|                  | Remo                  | ove              | Update              | Clo              | ose           |  |      |
|                  |                       |                  |                     |                  |               |  | 1000 |
|                  |                       |                  |                     |                  |               |  |      |

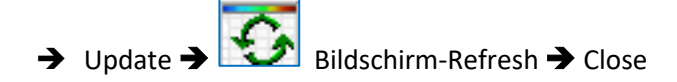

Hinweis: Unklar ist, inwieweit die Statistik der aktiven Binning-Zone hinsichtlich der Erzielung eines optimalen SNR innerhalb des Scanbereichs verwendet werden kann.

Nun werden die beiden Regionen für den Himmelshintergrund oben/unten definiert:

#### Manuelle Festlegung der beiden Himmelshintergrundbereiche oben/unten:

- → Substraction Region 1 (für Himmel "oben", also oberhalb des Sternspektrums)
- ➔ Rahmen aufziehen für Himmel "oben"

| Region Sel           | ection Tool                     |                       |                      | ¢      |  |
|----------------------|---------------------------------|-----------------------|----------------------|--------|--|
| 📔 Сору               | 🐣 P                             | ython                 |                      |        |  |
| Profile 0            | 02: zeta Tau 20                 | )18-02-17             |                      |        |  |
| Region Ty            | pe Subtracti                    | on Region             | 1                    | -      |  |
| X Start              | 2408 🕂                          | Y Start               | 1342                 | ÷      |  |
| X End                | 2571 🕂                          | Y End                 | 1385                 | *      |  |
| Width                | 163                             | Height                | 43                   |        |  |
| Stats Min<br>RMS:762 | n:328.29 Max:<br>2.19 Std Dev:1 | 2245.4 Av<br>10.48 SN | g:754.14<br>R:6.8258 | <<br>> |  |
|                      | Remove                          | Update                | Clos                 | se     |  |
|                      |                                 |                       |                      | _      |  |
|                      |                                 |                       |                      |        |  |

→ Update. Der Rahmen wird automatisch über die ganze Breite aufgezogen.

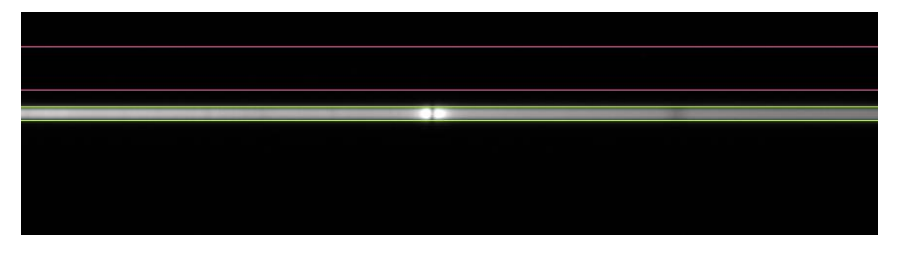

- ➔ Substraction Region 2 (Himmel ,,unten", also unterhalb des Sternspektrums)
- ➔ Rahmen aufziehen für Himmel "unten"

| Copy       Python         Profile       02: zeta Tau 2018-02-17         Region Type       Subtraction Region 2         X Start       2235         Y Start       1444         X End       2447         Y End       1489         Width       212         Height       45         Stats       Min:187.53         Max:1184.7       Avg:738.24         RMS:746.06       Std Dev:107.71         SNR:6.854         Remove       Update | Region Selection | on Tool    |             | _     |   |  |  |  |
|----------------------------------------------------------------------------------------------------|------------------|------------|-------------|-------|---|--|--|--|
| Profile       02: zeta Tau 2018-02-17         Region Type       Subtraction Region 2         X Start       2235         Y Start       1444         X End       2447         Y End       1489         Width       212         Height       45         Stats       Min:187.53         Max:1184.7       Avg:738.24         RMS:746.06       Std Dev:107.71         SNR:6.854         Remove       Update         Close             | 📋 Сору           | 🥐 Pj       | thon        |       |   |  |  |  |
| Region Type       Subtraction Region 2         X Start       2235         Y Start       1444         X End       2447         Y End       1489         Width       212         Height       45         Starts       Min:187.53         Max:1184.7       Avg:738.24         RMS:746.06       Std Dev:107.71         SNR:6.854         Remove       Update         Close                                                          | Profile 02: z    | eta Tau 20 | 18-02-17    |       |   |  |  |  |
| X Start 2235                                                                                                    | Region Type      | Subtractio | on Region 2 |       | - |  |  |  |
| X End 2447<br>Y End 1489<br>Width 212 Height 45<br>Stats Min:187.53 Max:1184.7 Avg:738.24<br>RMS:746.06 Std Dev:107.71 SNR:6.854<br>Remove Update Close                                                                                                    | X Start 2235     | <u>A</u>   | Y Start     | 1444  | ÷ |  |  |  |
| Width         212         Height         45           Stats         Min:187.53         Max:1184.7         Avg:738.24           RMS:746.06         Std Dev:107.71         SNR:6.854           Remove         Update         Close                                                                                                    | X End 2447       | 7          | Y End       | 1489  | - |  |  |  |
| Stats Min:187.53 Max:1184.7 Avg:738.24<br>RMS:746.06 Std Dev:107.71 SNR:6.854<br>Remove Update Close                                                                                                    | Width 212        |            | Height .    | 45    |   |  |  |  |
|                                                                                                    | RIMIS: 746.06    | emove      | Update      | Close | • |  |  |  |
|                                                                                                    |                  |            |             |       |   |  |  |  |
|                                                                                                    |                  |            |             |       |   |  |  |  |
|                                                                                                    |                  |            |             |       |   |  |  |  |
|                                                                                                    |                  |            |             |       |   |  |  |  |

Und das ist das Ergebnis der Festlegung der Bereiche:

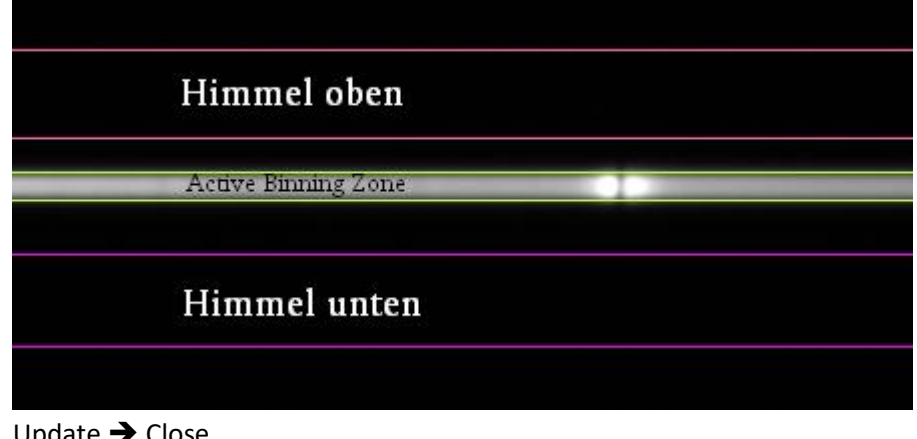

- → Update → Close
  - Bildschirm-Refresh nicht vergessen!!

Nun wird NUR die "Active Binning Zone", also der Bereich des Sternspektrums VV Ceps, der gescannt wird, auf das Referenzspektrum übertragen:

- → Mit linker Maustaste in das Spektrum 01: Neon-Referenz aktivieren
- → Mit rechter Maustaste in das Spektrum 01: Neon-Referenz klicken
- → Copy Active Binned Region from
- → 02: zeta Tau 2018-02-17

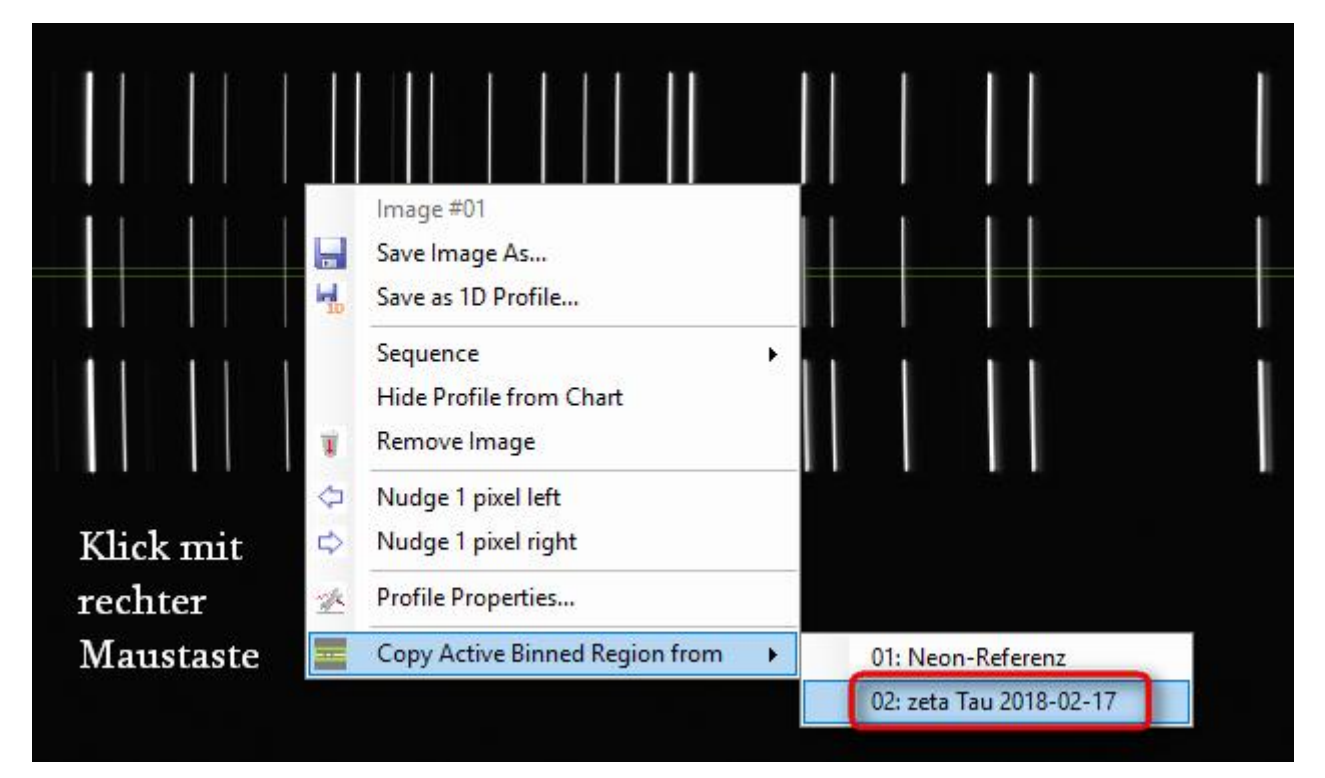

Ergebnis: Es sind alle benötigten Bereiche in beiden Spektren definiert:

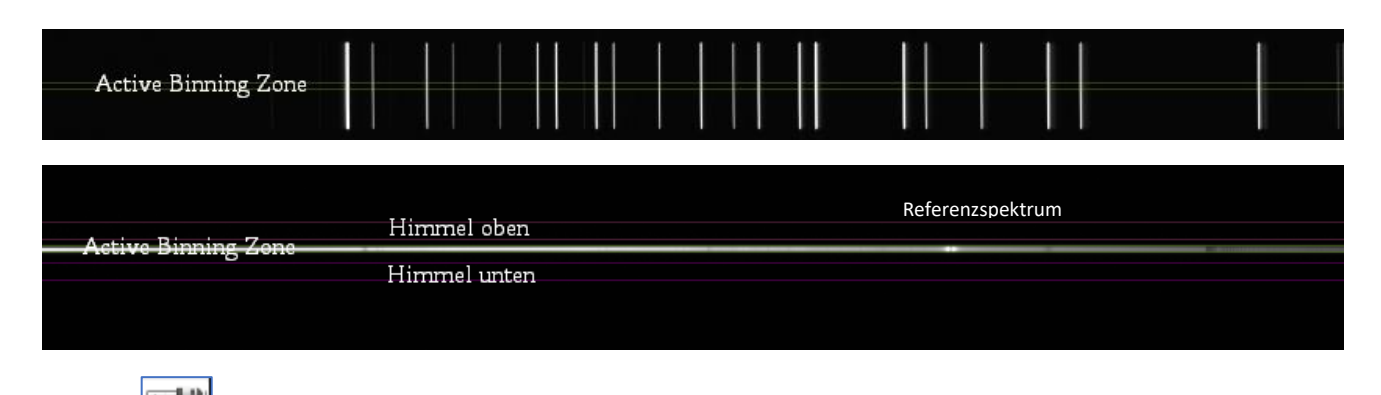

Speichern des Projekts

→

Das grüne Spektrum von zeta Tau ist das Resultat folgender Operation:

#### Intensität des Spektrums von zeta Tau = Intensität der Active Binning-Zone – Intensität (Himmel oben + Himmel unten)/2

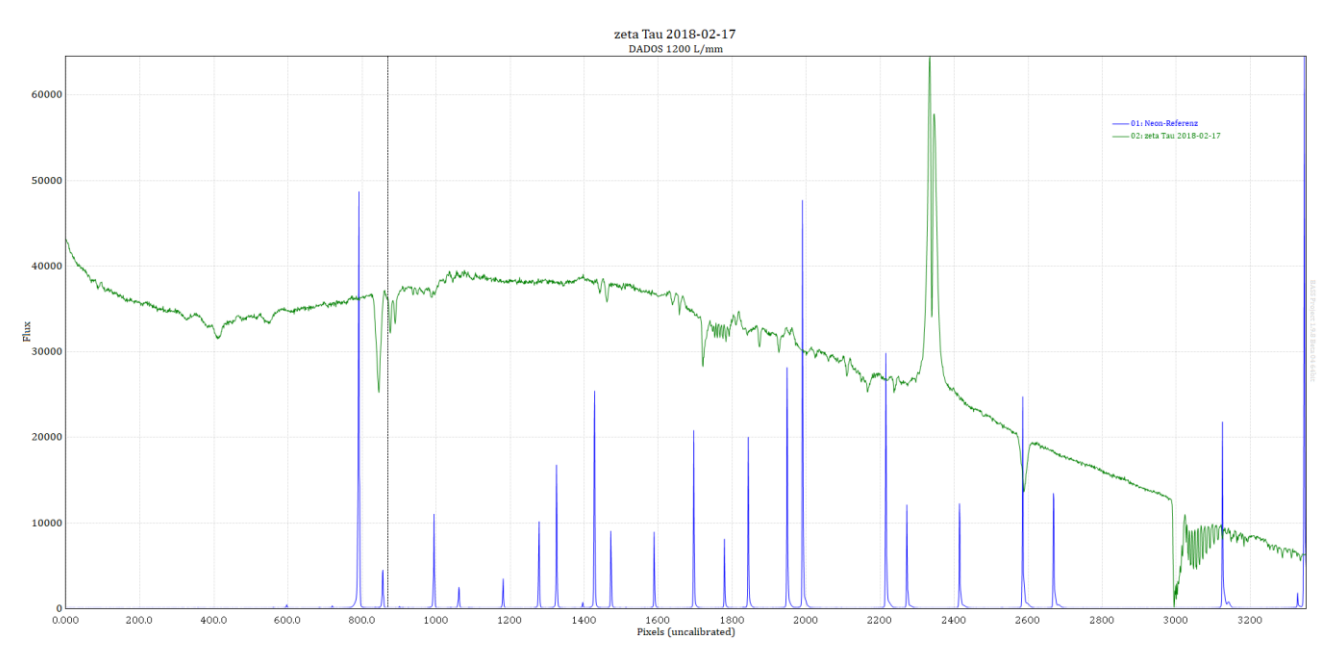

## 7. Einzelne Spektralbereiche genauer betrachten

- → Beispiel: H $\alpha$ -Linie
- ➔ Ziehe mit der linken Maustaste einen Bereich von ca. 2100px bis 2800px auf

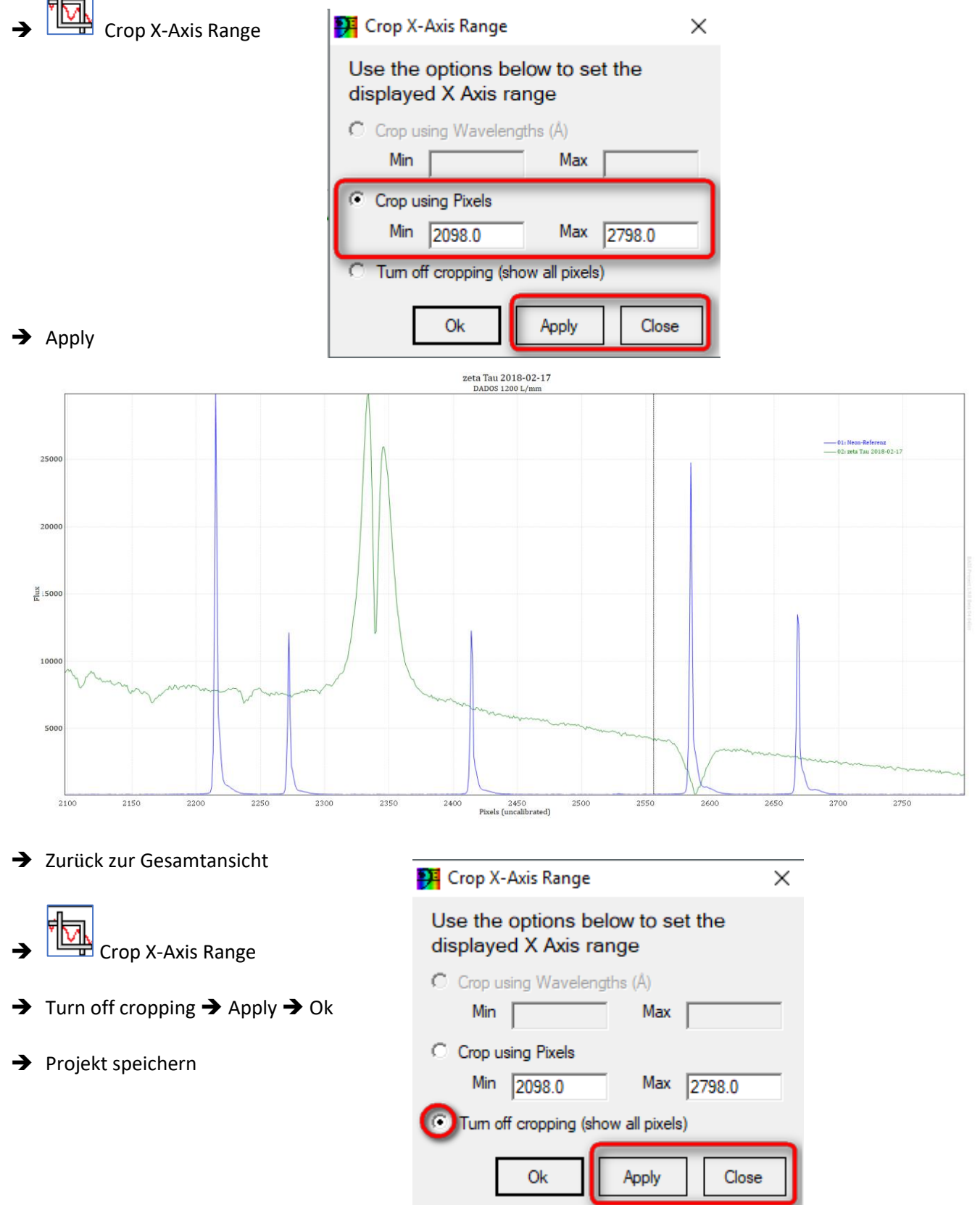

## 8. Wellenlängenkalibrierung

#### 8.1 Das Neon-Referenzspektrum

Die Wellenlängendatei befindet sich im Ordner c:/astrobodger/Reference/Neon.dat (NEU!)<sup>4</sup>

| 2417 0025 | No T | 5944.8342 | NeI |           |     |
|-----------|------|-----------|-----|-----------|-----|
| 3417.9035 | Nel  | 5975.534  | NeI | 8300.3263 | NeI |
| 3472.5711 | Nel  | 6029.9971 | NeI | 8377.6065 | NeI |
| 3515.1900 | Nel  | 6074.3377 | NeI | 8495.3598 | NeI |
| 3593.5263 | Nel  | 6096.1631 | NeI | 8591.2583 | NeI |
| 3600.1691 | NeI  | 6128.4499 | NeI | 8634.647  | NeI |
| 4488.0926 | NeI  | 6143.0626 | NeI | 8654.3831 | NeI |
| 4636.125  | NeI  | 6163.5939 | Net | 8655.522  | Net |
| 4837.3139 | NeI  | 6217 2812 | Net | 8679 493  | Net |
| 5005.1587 | NeI  | 6266 495  | Net | 8681 921  | Net |
| 5031.3504 | NeI  | 6304 790  | Net | 9704 111  | Net |
| 5104.7011 | NeI  | 6304.789  | Nel | 0771 656  | Net |
| 5113.6724 | NeI  | 6334.4278 | Nel | 8771.656  | Nei |
| 5144.9384 | NeI  | 6382.9917 | Nel | 8780.621  | Nel |
| 5188.6122 | NeI  | 6402.246  | Nel | 8783.75   | Nel |
| 5330.7775 | NeI  | 6506.5281 | NeI | 8830.907  | NeI |
| 5341.0938 | NeI  | 6532.8822 | NeI | 8853.867  | NeI |
| 5360.0121 | NeI  | 6598.9529 | NeI | 8919.5007 | NeI |
| 5400.5617 | Nel  | 6678.2764 | NeI | 9148.672  | NeI |
| 5562.7662 | Net  | 6717.043  | NeI | 9201.759  | NeI |
| 5656 5664 | Net  | 6929.4673 | NeI | 9300.853  | NeI |
| 5689 8163 | Net  | 7024.0504 | NeI | 9326.507  | NeI |
| 5009.0105 | Net  | 7032.4131 | NeI | 9425.379  | NeI |
| 5719.2248 | Nel  | 7173.9381 | NeI | 9486.68   | NeI |
| 5748.2985 | Nel  | 7245.1666 | NeI | 9534.163  | NeI |
| 5/64.4188 | Nel  | 7438.899  | NeI | 9665.424  | NeI |
| 5804.4496 | Nel  | 7488.8712 | NeI | 10798.12  | NeI |
| 5820.1558 | NeI  | 7535.7739 | NeI | 10844.54  | NeI |
| 5852.4878 | NeI  | 8136.4057 | NeI | 11143.02  | NeI |
| 5881.895  | NeI  |           |     |           |     |

<sup>4</sup> http://www.astrosurf.com/buil/us/spe2/hresol4.htm

Be-Stern ζ Tau (B2 IVe) <u>Kalibrierung</u> mit einer Neon-Lampe im Bereich H $\alpha$ 

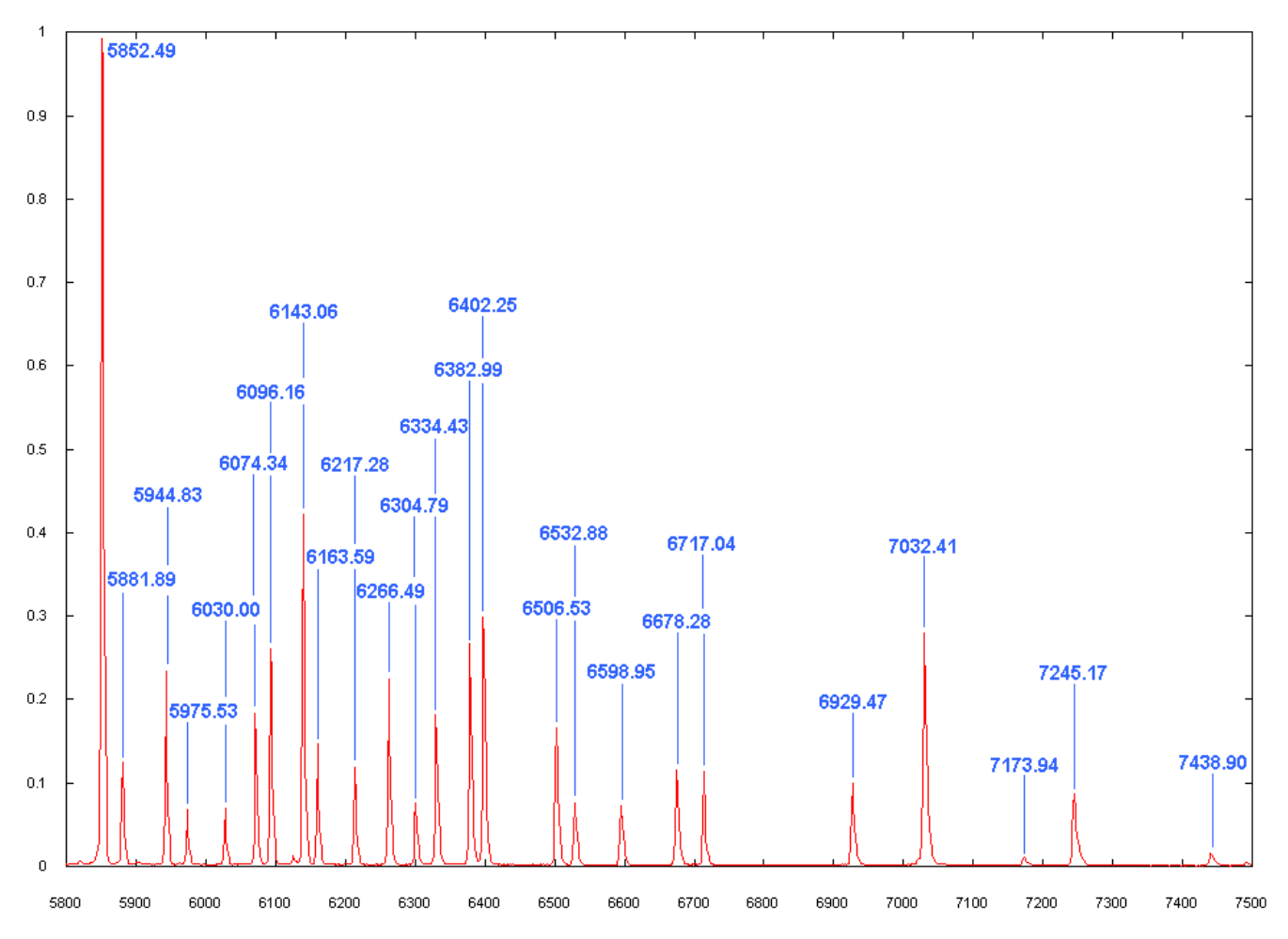

#### 8.2 Wellenlängenkalibrierung des Spektrums des Referenzspektrums

Hinweis: Die Kalibrierung wird hier nicht über das gesamte Spektrum durchgeführt, sondern nur im Bereich um H $\alpha$ . Dies sind die hier verwendeten acht Referenzlinien mit dem vorweggenommenen Ergebnis der Kalibrierung. In die Nähe dieses Ergebnisses wollen wir gelangen.

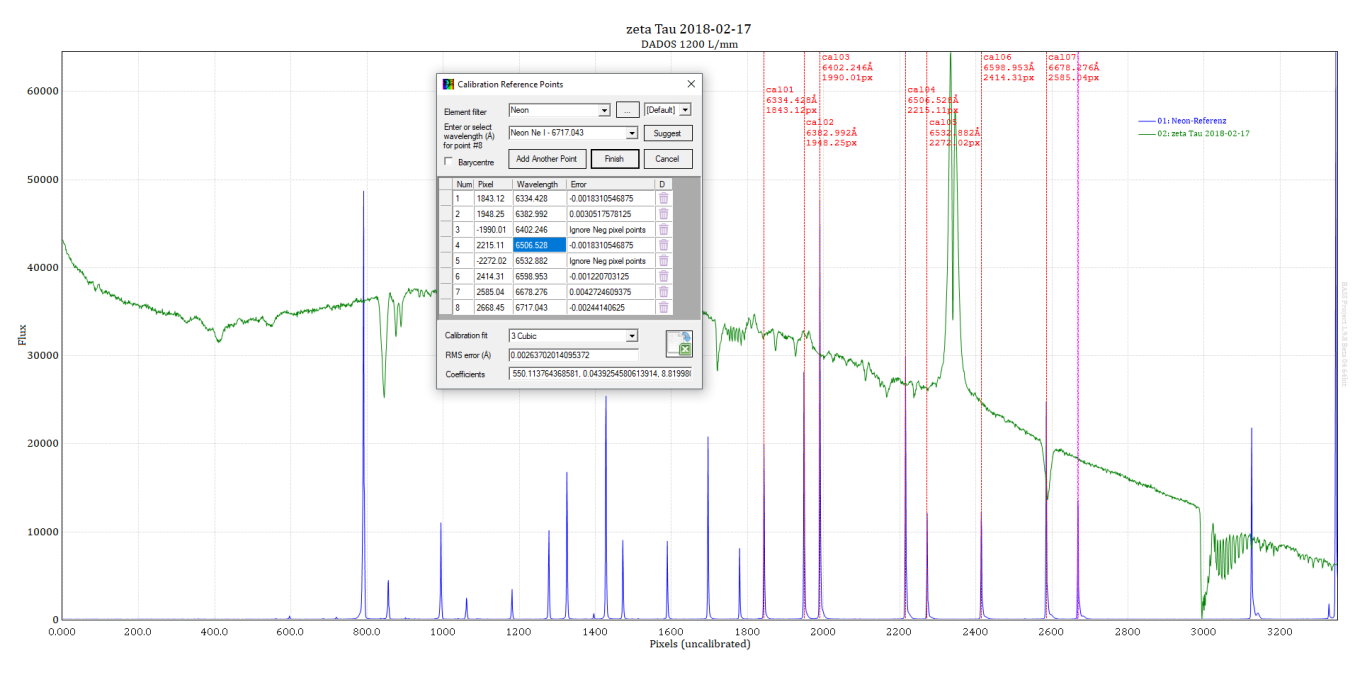

- → Enter Line Calibration Mode
- → Erste Referenzline 6334.4278Å eng eingrenzen
- → Element filter: Neon.dat auswählen

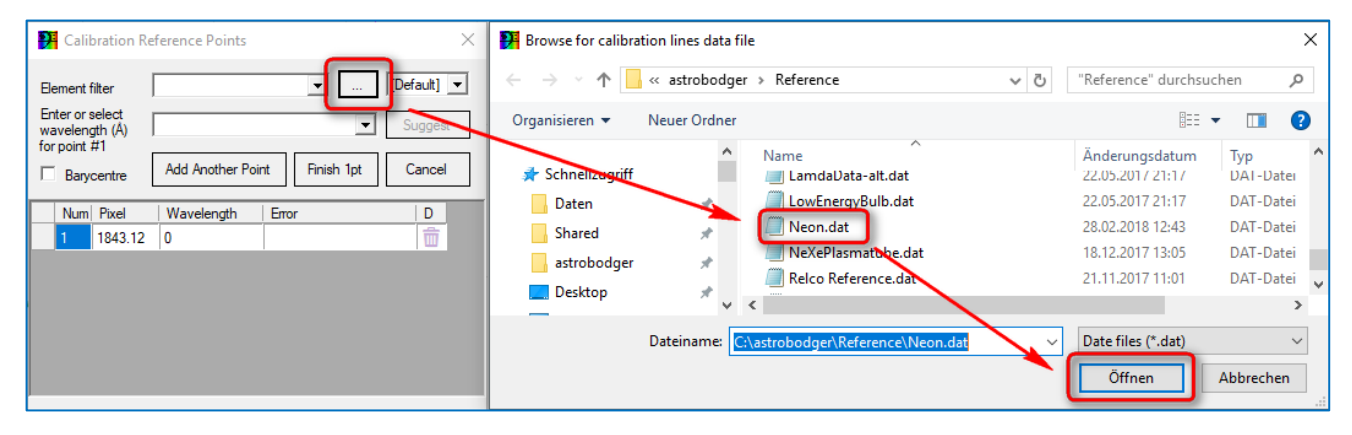

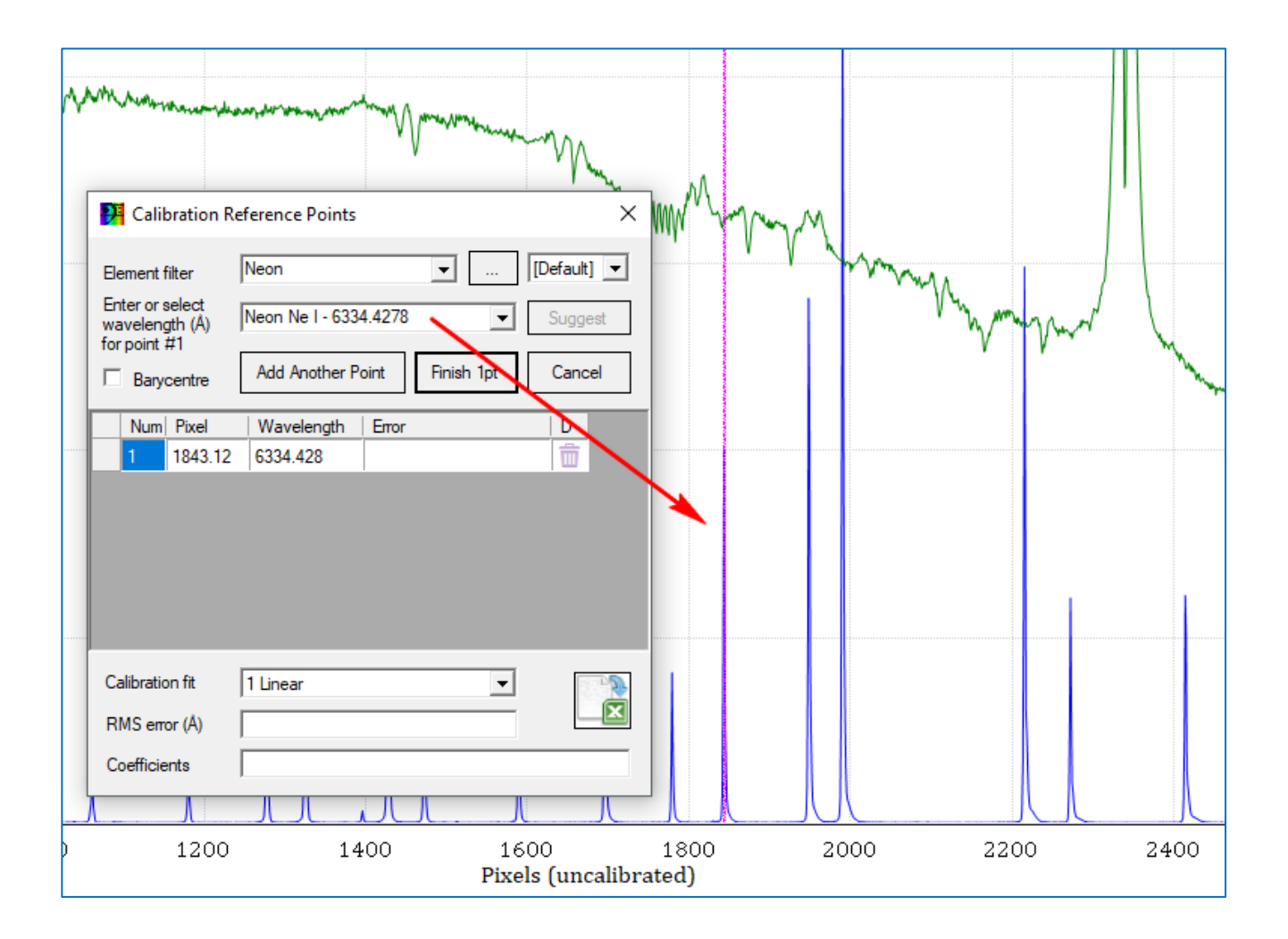

#### ➔ Add Another Point

|   | Deferentine | ong oingronzon. | 6202 0017 Å |
|---|-------------|-----------------|-------------|
| ~ | Referenzine | eng eingrenzen: | 0382.991/A  |

|                                                   | <b>T</b>          | Marine N             | Λ.                   |       |          |       |
|---------------------------------------------------|-------------------|----------------------|----------------------|-------|----------|-------|
| P Calibration F                                   | Reference Points  |                      | × N,                 | man m |          |       |
| Element filter                                    | Neon              | •                    | [Default] 💌          | VYY   | Ô.       |       |
| Enter or select<br>wavelength (Å)<br>for point #2 | Neon Ne I - 6382. | 9917 🖵               | Suggest              |       | . My may | mad   |
| Barycentre                                        | Add Another Poi   | nt Finish            | Cancel               |       | V        | Maria |
| Num Pixel                                         | Wavelength        | Error                | D                    |       |          |       |
| 1 1843.12                                         | 6334.428          | 0                    | <b></b>              |       |          |       |
| 2 1948.25                                         | 6382.992          | 0                    | <b>m</b>             |       |          |       |
| Calibration fit                                   | 1 Linear          | •                    |                      |       |          |       |
| RMS error (Å)                                     | 0                 |                      |                      |       |          |       |
| Coefficients                                      | 548.3015701668    | 76, 0.04619408400824 | 441                  |       |          |       |
|                                                   |                   |                      |                      |       |          |       |
| 1200                                              | 1400              | 1600<br>Pixels (ur   | 1800<br>ncalibrated) | 2000  | ) 2200   | 2400  |

#### ➔ Add Another Point

#### ➔ Referenzline eng eingrenzen: 6402.246Å

|   | Element f<br>Enter or s<br>waveleng<br>for point | ilter<br>select<br>gth (Å)<br>#3<br>centre | eference Points<br>Neon<br>Neon Ne I - 640;<br>Add Another Pi       | 2.246 V<br>Finish                                             | X<br>[Default] ▼<br>Suggest<br>Cancel | my   | Mur  | m      |
|---|--------------------------------------------------|--------------------------------------------|---------------------------------------------------------------------|---------------------------------------------------------------|---------------------------------------|------|------|--------|
| 1 | Num 1 2 3                                        | Pixel<br>1843.12<br>1948.25<br>1990.01     | Wavelength           6334.428           6382.992           6402.246 | Error<br>-0.0048828125<br>0.0164794921875<br>-0.0115966796875 |                                       |      |      |        |
|   | Calibratic<br>RMS em<br>Coefficie                | on fit<br>or (Å)<br>ents                   | 1 Linear<br>0.01197077692:<br>548.338904460                         | ▼<br>33038<br>761, 0.0461740805479                            | 9442                                  |      |      |        |
|   | 12                                               | 00                                         | 1400                                                                | 1600<br>Pixels (                                              | 1800<br>uncalibrated)                 | ) 20 | 2200 | 0 2400 |

## Be-Stern ζ Tau (B2 IVe) <u>Kalibrierung mit einer Ne</u>on-Lampe im Bereich Hα

- ➔ Add Another Point
- ➔ Referenzline eng eingrenzen: 6506.5281Å
- ➔ Suggest bietet an: ..... Die korrekte Wellenlänge 6506.5281Å wird angeboten

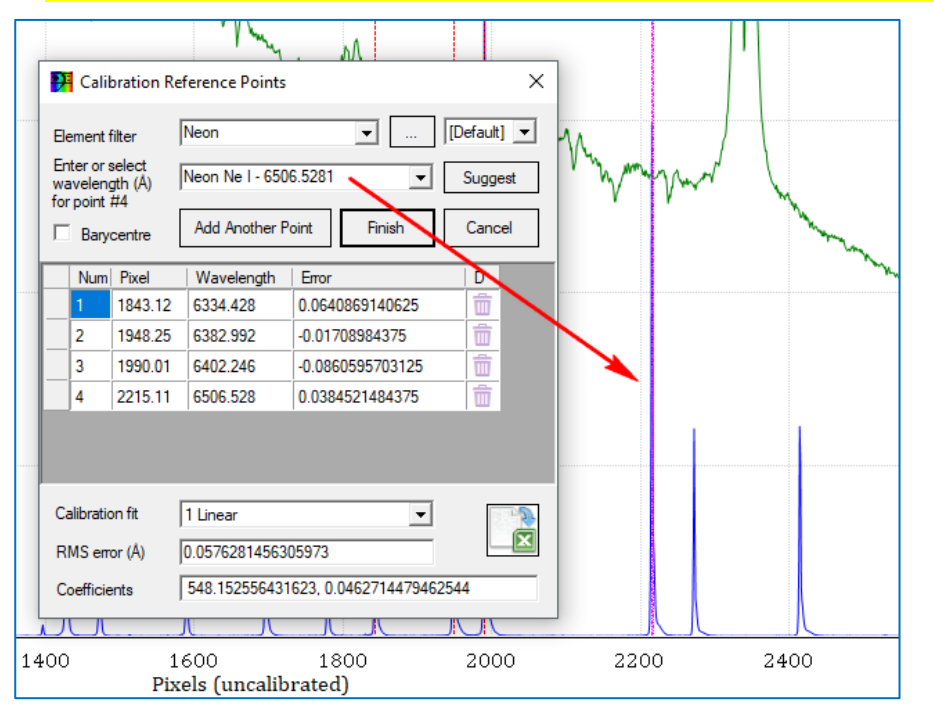

- ➔ Add Another Point
- ➔ Referenzline eng eingrenzen: 6532.882Å
- ➔ Suggest bietet an: 6532.882Å

| ••••• | M <sup>ando</sup> M <sup>ando</sup><br>Plant | bration Re                                  | ference Points                           |                            |
|-------|----------------------------------------------|---------------------------------------------|------------------------------------------|----------------------------|
|       | Element<br>Enter or<br>wavelen<br>for point  | filter<br>select<br>gth (Å)<br>#5<br>centre | Neon<br>Neon Ne I - 653<br>Add Another P | Image: Cancel              |
|       | Num                                          | Pixel                                       | Wavelength                               | Error                      |
| ••••• | 1                                            | 1843.12                                     | 6334.428                                 | 0.0726318359375            |
|       | 2                                            | 1948.25                                     | 6382.992                                 | -0.0189208984375 💼         |
|       | 3                                            | 1990.01                                     | 6402.246                                 | -0.091552734375 💼          |
|       | 4                                            | 2215.11                                     | 6506.528                                 | 0.010986328125 💼           |
|       | 5                                            | 2272.02                                     | 6532.882                                 | 0.0262451171875 💼          |
|       |                                              |                                             |                                          |                            |
|       | Calibratio                                   | on fit                                      | 1 Linear                                 |                            |
|       | RMS en                                       | or (Å)                                      | 0.05445143293                            | 338158                     |
|       | Coefficie                                    | ents                                        | 548.133579822                            | 2424, 0.046281272015949    |
| JĽ    |                                              |                                             |                                          |                            |
| 00    |                                              | 1600<br><b>Pixels (</b>                     | 1<br>uncalibrate                         | 1800 2000 2200 2400<br>ed) |

2 Quadratic 0.0212240925103999

➔ Calibration fit umstellen auf 2 Quadratic (Polynom zweiten Grades). Restfehler nun: 0.02122Å

- ➔ Add Another Point
- ➔ Referenzline eng eingrenzen: 6598.9529Å
- ➔ Suggest bietet an: 6598.9529Å

| E<br>Fr<br>wa<br>fo | Calil<br>ement f<br>nter or s<br>aveleng<br>r point | bration Re<br>filter<br>select<br>gth (Å)<br>#6<br>centre | Provide Add Another P | ▼  <br>8.9529 ▼ (<br>Point Finish | (Default)<br>Suggest<br>Cancel | www. |    |           |              |
|---------------------|-----------------------------------------------------|-----------------------------------------------------------|-----------------------|-----------------------------------|--------------------------------|------|----|-----------|--------------|
|                     | Num                                                 | Pixel                                                     | Wavelength            | Error                             | D                              |      |    | للمسري    |              |
|                     | 1                                                   | 1843.12                                                   | 6334.428              | -0.00244140625                    | <u><u></u></u>                 |      |    |           |              |
|                     | 2                                                   | 1948.25                                                   | 6382.992              | 0.0225830078125                   | 亩                              |      |    |           |              |
|                     | 3                                                   | 1990.01                                                   | 6402.246              | -0.025634765625                   | <b>Ö</b>                       |      |    |           |              |
|                     | 4                                                   | 2215.11                                                   | 6506.528              | 0.02197265625                     | 1<br>1<br>1                    |      |    |           |              |
|                     | 5                                                   | 2272.02                                                   | 6532.882              | -0.018310546875                   | â                              |      |    |           |              |
|                     | 6                                                   | 2414.31                                                   | 6598.953              | 0.0018310546875                   | 1<br>1<br>1                    |      |    |           |              |
| C                   | alibratio<br>MS em                                  | on fit<br>or (Å)                                          | 3 Cubic               | 90125                             |                                |      |    |           |              |
| c                   | oefficie                                            | ents                                                      | 550.670444999         | 9771, 0.04320111180808            | 388, 1.190844                  |      |    |           |              |
|                     | J                                                   |                                                           |                       |                                   |                                |      |    | 3 Cubi    | c 🔽          |
| 00                  |                                                     | 160<br><b>Pixels</b>                                      | 0<br>s (uncalibrat    | 1800 2<br>ted)                    | 000                            | 2200 | 24 | c  0.0182 | 323907090125 |

→ Calibration fit umstellen auf 3 Cubic (Polynom dritten Grades). Restfehler nun: 0.018Å

- ➔ Add Another Point
- ➔ Referenzline eng eingrenzen: 6678.276Å
- ➔ Suggest bietet an: 6678.276Å

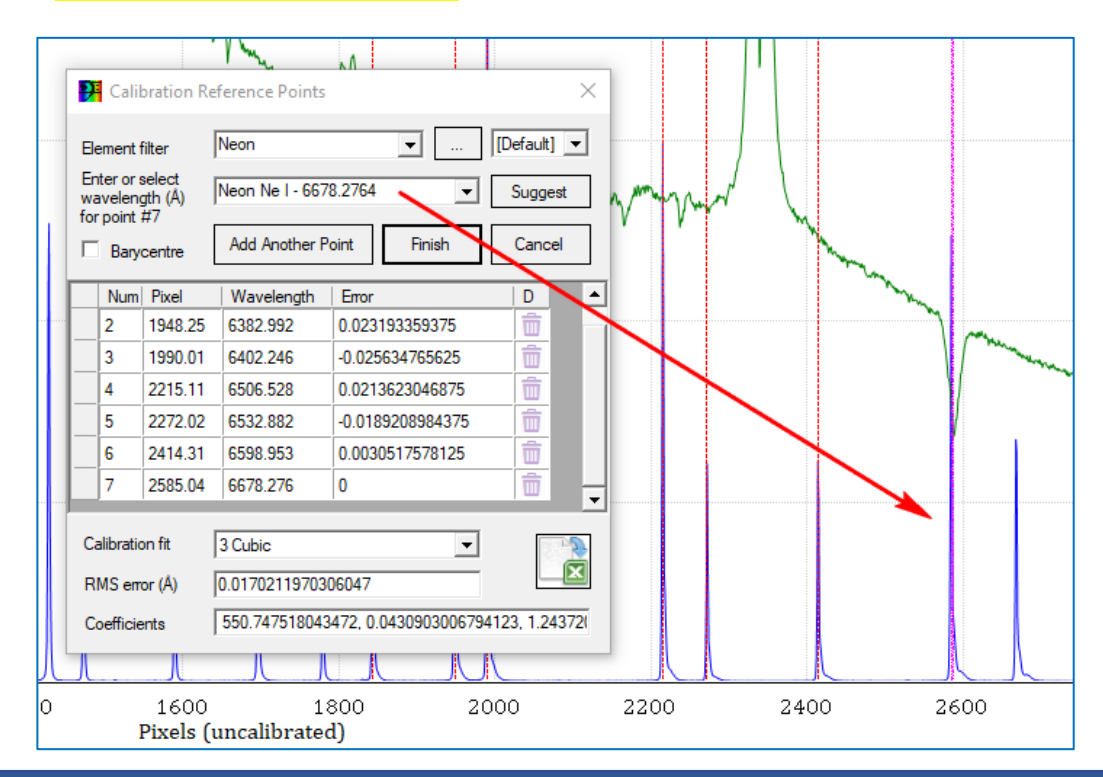

- ➔ Add Another Point
- Referenzline eng eingrenzen: 6717.043Å
- → Suggest bietet an: 6717.043Å

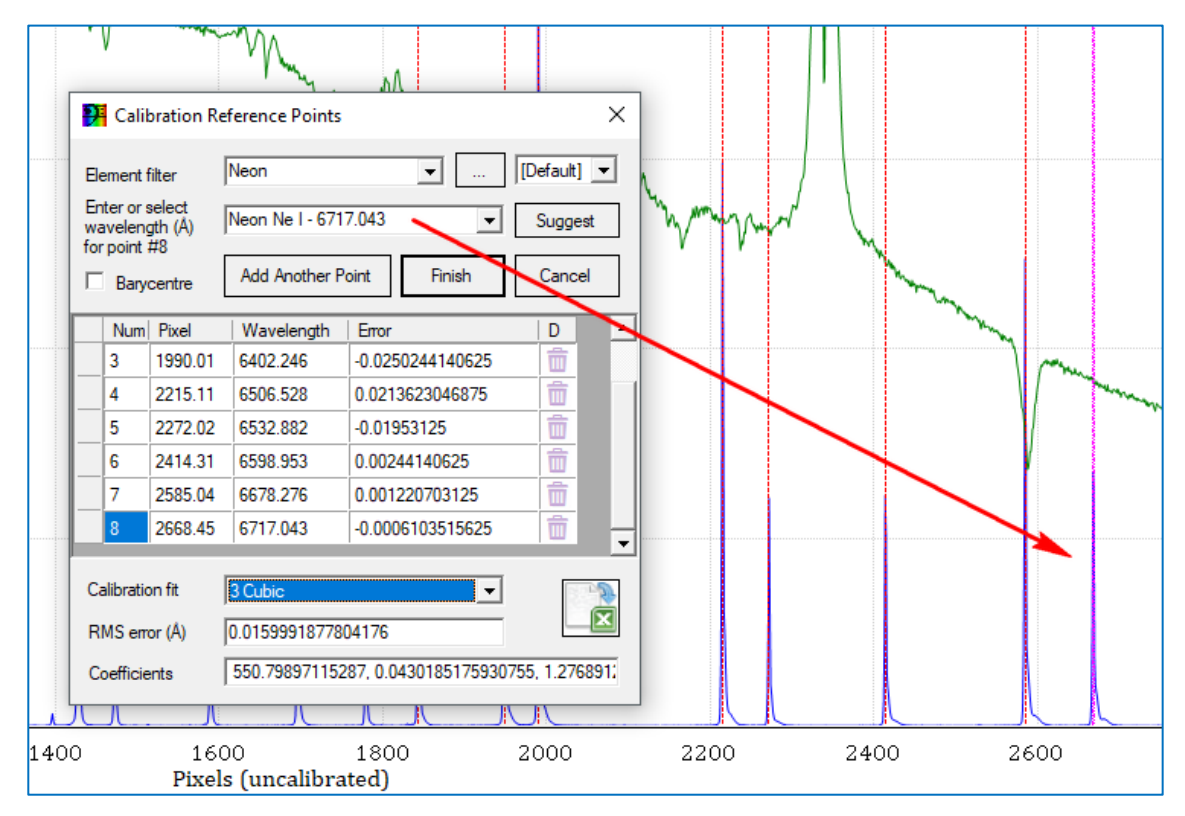

#### → Vorläufiger Restfehler nun: 0.016Å

Es ist nicht sinnvoll, hier einen höheren Polynomgrad als 3 oder maximal 4 zu wählen. Der Dispersionsverlauf des Spektrografen entspricht einer flachen Kurve, die sich nur gerinfügig von einer linearen Funktion unterscheidet.

Wir können probieren, die Genauigkeit durch Deaktivieren bzw. Löschen der ungenauesten der 8 Linien zu erhöhen. Betrachten wir, wie sich die Deaktivierung auf den Bereich um die H $\alpha$ -Linie herum auswirkt.

Da wir später den Bereich der H $\alpha$ -Linie ausmessen wollen, interessiert uns dieser Bereich besonders.

| P                                                 | P Calibration Reference Points × |                         |                                                |                  |            |  |  |
|---------------------------------------------------|----------------------------------|-------------------------|------------------------------------------------|------------------|------------|--|--|
| Ele                                               | ement f                          | filter                  | Neon                                           | <b>▼</b> [       | Default] 💌 |  |  |
| Enter or select<br>wavelength (Å)<br>for point #8 |                                  | select<br>gth (Å)<br>#8 | Neon Ne I - 671                                | 7.043            | Suggest    |  |  |
| Barycentre                                        |                                  |                         | Add Another Point Finish                       |                  | Cancel     |  |  |
|                                                   | Num                              | Pixel                   | Wavelength                                     | Error            | D          |  |  |
|                                                   | 1                                | 1843.12                 | 6334.428                                       | -0.0030517578125 | 亩          |  |  |
|                                                   | 2                                | 1948.25                 | 6382.992                                       | 0.0238037109375  | 亩          |  |  |
| _                                                 | 3                                | 1990.01                 | 6402.246                                       | -0.0250244140625 | 亩          |  |  |
| _                                                 | 4                                | 2215.11                 | 6506.528                                       | 0.0213623046875  | 亩          |  |  |
| _                                                 | 5                                | 2272.02                 | 6532.882                                       | -0.01953125      | 亩          |  |  |
| _                                                 | 6                                | 2414.31                 | 6598.953                                       | 0.00244140625    | 亩          |  |  |
|                                                   | 7                                | 2585.04                 | 6678.276                                       | 0.001220703125   | Ô          |  |  |
|                                                   | 8                                | 2668.45                 | 6717.043                                       | -0.0006103515625 | <b>Ö</b>   |  |  |
| Calibration fit 3 Cubic                           |                                  |                         |                                                |                  |            |  |  |
| RMS error (Å)                                     |                                  | or (Å)                  | 0.015999187780                                 |                  |            |  |  |
| Coefficients                                      |                                  | ents                    | 550.79897115287, 0.0430185175930755, 1.2768912 |                  |            |  |  |

Hinweis: Seit Version 1.9.8b4 kann man "ungenaue" Stützpunkte deaktivieren/aktivieren und das Polynom jeweils neu berechnen lassen: Man setzt ein Minuszeichen vor die Pixelposition einer Linie, die nicht berücksichtigt werden soll. Nun klickt man in eine andere Zeile, was die Neuberechnung auslöst. Mit Löschen des Minuszeichens kann die Linie wieder aktiviert werden.

Man kann nun solange Linien aktivieren und deaktivieren, bis eine befriedigende Genauigkeit entweder im Zielbereich H $\alpha$  oder über den gesamten Bereich erreicht ist.

Allerdings sollte man immer das Ziel der Maßnahme im Auge behalten. Wenn man sich auf einen Bereich konzentriert, sollte man in dessen Nähe mehr Referenzlinien wählen.

| P                                                         | 🚰 Calibration Reference Points 🛛 🗙 |          |                     |                         |          |  |  |  |
|-----------------------------------------------------------|------------------------------------|----------|---------------------|-------------------------|----------|--|--|--|
| Element filter                                            |                                    | filter   | Neon 💌 [Default] 💌  |                         |          |  |  |  |
| Enter or select<br>wavelength (Å)<br>for point #8         |                                    |          | Neon Ne I - 671     | 7.043                   | Suggest  |  |  |  |
|                                                           | Bary                               | centre   | Add Another P       | Cancel                  |          |  |  |  |
|                                                           | Num                                | Pixel    | Wavelength          | Error                   | D        |  |  |  |
|                                                           | 1                                  | 1843.12  | 6334.428            | -0.0018310546875        | Ô        |  |  |  |
|                                                           | 2                                  | 1948.25  | 6382.992            | 0.0030517578125         | <b>T</b> |  |  |  |
|                                                           | 3                                  | -1990.01 | 6402.246            | Ignore Neg pixel points | 亩        |  |  |  |
|                                                           | 4                                  | 2215.11  | 6506.528            | -0.0018310546875        | 1        |  |  |  |
|                                                           | 5                                  | -2272.02 | 532.882             | Ignore Neg pixel points | <b>Ö</b> |  |  |  |
|                                                           | 6                                  | 2414.31  | 6598.953            | -0.001220703125         | Û        |  |  |  |
|                                                           | 7                                  | 2585.04  | 6678.276            | 0.0042724609375         | Û        |  |  |  |
|                                                           | 8                                  | 2668.45  | 6717.043            | -0.00244140625          |          |  |  |  |
| Ca                                                        | Calibration fit 3 Cubic            |          |                     |                         |          |  |  |  |
| RMS error (Å)                                             |                                    |          | 0.00263702014095372 |                         |          |  |  |  |
| Coefficients 550.113764368581, 0.0439254580613914, 8.8199 |                                    |          |                     |                         |          |  |  |  |

Die Wellenlängenkalibrierung verbessert sich erheblich auf RMS=0.00264Å verbessert.

- ➔ Finish
- ➔ Speichern

#### 8.3 Übertragung der Wellenlängenkalibrierung auf das Spektrum von zeta Tau

| → | 02: zeta tau 2018-02-1  | 7 anwählen                           | Profile Properties: 02 zeta Tau 2018-02-17                                                                   |
|---|-------------------------|--------------------------------------|----------------------------------------------------------------------------------------------------|
| → | Profile properti        | es 02: zeta tau 2018-02-17           | General Line   Y-Axis Calibration Response  <br>Calibration options (see also main menu)<br>C No Calibration |
| → | Use Calibration from fi | rst profile                          | C Lise Calibration from first profile                                                                        |
| → | Сору                    |                                      |                                                                                                    |
| → | Ok                      | Copy Calibration X                   | Use Individual Calibration     Coefficients     [550.11376953125, 0.0439254567027092, 8.8]                   |
| → | Apply                   |                                      | C Use FITS Header values                                                                                     |
| → | Ok                      | Copy Calibration from First profile? | Coefficients 0, 0                                                                                            |
|   | - 2                     |                                      | Lamda Offset (nm)                                                                                            |
| → | in jeweils              | OK Abbrechen                         |                                                                                                    |
|   | speichern               |                                      | Ok Apply Close                                                                                               |

- ➔ Image Strip View umstellen auf Synth Color stretched (synthetisches Sternspektrum)
- ➔ I Speichern des Projekts unter dem selben Namen zeta tau 2018-02-17.bass
- → Show/Hide Calibration Points: Schaltet die Anzeige der Kalibrierpunkte ein und aus!

#### Ausblenden des Referenzspektrums #01

- ➔ Rechte Maustaste auf Spektrum #01:
- → Linke Maustaste auf Spektrum 02: zeta Tau mit der Maus aktivieren:
- → Falls gewünscht, Farbe ändern:

| Profile Properties 02 zetam Pagina 2018-02-17 Concerning Concerning Concernin | Nudge 1 pixel left<br>Nudge 1 pixel right<br>Profile Properties                                                                                                    |
|----------------------------------------------------------------------------------------------------|----------------------------------------------------------------------------------------------------|
| General Line (Y-Aus   Calvaton   Response   Calvaton   Response   Calvaton   Response   Calvaton   Calvaton    | Nudge 1 pixel right Profile Properties                                                                                                    |
| Line display properties                                                                                                    | Profile Properties                                                                                                    |
|                                                                                                    |                                                                                                    |
| Line Width  1 px wide                                                                                                    | Copy Active Binned Region from 🔹 🕨                                                                                                    |
| Line Marker [no marker]                                                                                                    |                                                                                                    |
| Line Style Solid                                                                                                    |                                                                                                    |
| Fil Style No Fil Transparent                                                                                                    |                                                                                                    |
|                                                                                                    |                                                                                                    |
| Ck Apply Cose                                                                                                    |                                                                                                    |
|                                                                                                    |                                                                                                    |
| zeta Tau 2018-02-17                                                                                                    |                                                                                                    |
| DAD0\$ 1200 L/mm                                                                                                    |                                                                                                    |
| 60000                                                                                                    |                                                                                                    |
|                                                                                                    |                                                                                                    |
|                                                                                                    |                                                                                                    |
| 50000                                                                                                    |                                                                                                    |
|                                                                                                    |                                                                                                    |
|                                                                                                    |                                                                                                    |
| and him many many and a second                                                                                                    | BAD                                                                                                    |
| · · · · · ·                                                                                                    | Trobers                                                                                                    |
| ₫<br>30000                                                                                                    | 0.0 B ees 0                                                                                                    |
|                                                                                                    | 4-4-4-6-6-6-6-6-6-6-6-6-6-6-6-6-6-6-6-6                                                                                                    |
|                                                                                                    |                                                                                                    |
| 20000                                                                                                    |                                                                                                    |
|                                                                                                    |                                                                                                    |
|                                                                                                    |                                                                                                    |
| 10000                                                                                                    | Manumenter and the second second seco |
| 0<br>5600 5700 5800 5900 6000 6100 6200 6500 6400 6500 6600                                                                                                    | 6700 6800 6900 7000                                                                                                    |

Schülerlabor Astronomie des Carl-Fuhlrott-Gymnasiums, Jung-Stilling-Weg 45, 42349 Wuppertal <u>www.schuelerlabor-astronomie.de |</u> Kontakt: Dipl.-Phys. Bernd Koch | <u>Bernd.Koch@astrofoto.de</u>

Image #01

Save In

Save as

ae As.

Hide Profile from Chart

rofile..

## 9. Normierung der relativen Intensität des Spektrums

Der Intensitätsverlauf des wellenlängenkalibrierten Spektrums stellt nicht den wahren Kontinuumsverlauf dar. Dieser wird durch verschiedene Faktoren verfälscht. Dazu zählt die Instrumentenfunktion ("Response") von Teleskop, Spektrograf und Kamera, sowie Absorption und Streuung an interstellarem Staub und Molekülen in der Erdatmosphäre. Zusammengefasst spricht man von einem Pseudokontinuum.

Auf zwei verschiedene Arten können diese Einflüsse beseitigt werden: Normierung auf "1" oder Flusskalibrierung.

#### 9.1 Pseudokontinuum entfernen

Unter der *Normierung eines Spektrums* versteht man die Eliminierung des pseudokontinuierlichen Anteils im Spektrum (Continuum Removal), so dass nur noch die Spektrallinien im Spektrum verbleiben.

<u>Subtraktion</u> des Kontinuums: Hat den Nachteil, dass bei einer Subtraktion die relativen Intensitäten der Spektrallinien zueinander nicht stimmen. Wird in der Regel nicht angewendet.

Division durch das Kontinuum: Die relativen Intensitäten bleiben erhalten, das Divisionsergebnis ergibt im Spektrum im Idealfall einen exakt horizontalen Verlauf, dessen Intensität den Wert "1" aufweist. Deshalb spricht man auch von der Normierung auf "1". Dies wird im Folgenden beschrieben.

#### 1. Durchführung einer Normierung des gesamten Spektrums

- → Spektrum 02: zeta Tau an Position 1 bringen
- → Hide Profile from chart 01: Neon-Referenz
- → Spektrum 01: zeta Tau aktivieren
- Continuum and Response Shaper anwenden auf 01:zeta Tau
- ➔ Free Draw wählen
- → Kästchen setzen per Doppelklick entlang des Kontinuums.
- ➔ Refresh aktualisiert das Bild. Kästchen löschen mit mittlerer Maustaste. Spektrallinien großzügig überbrücken, ohne die Flügel der Linien zu kappen. Die so definierte orangene Kurve ist das sogenannte Pseudokontinuum, meist auch als Response bezeichnet.

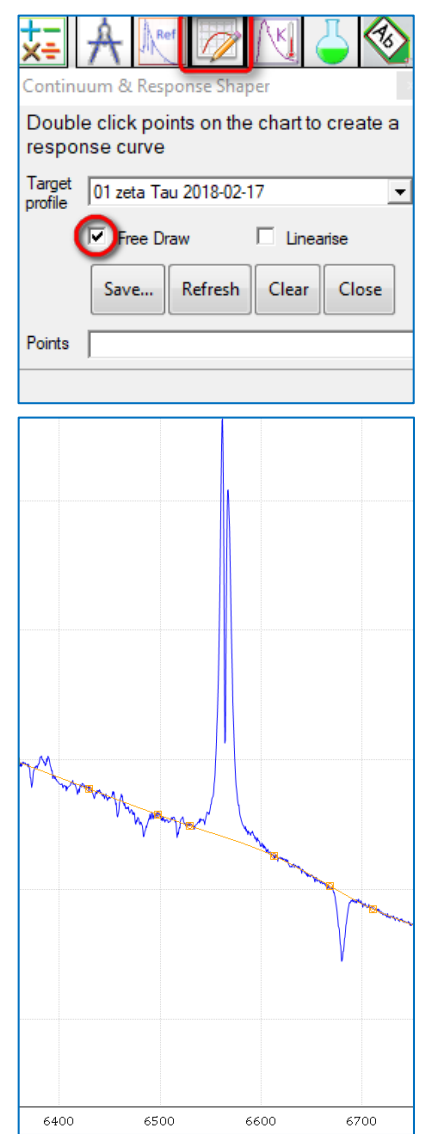

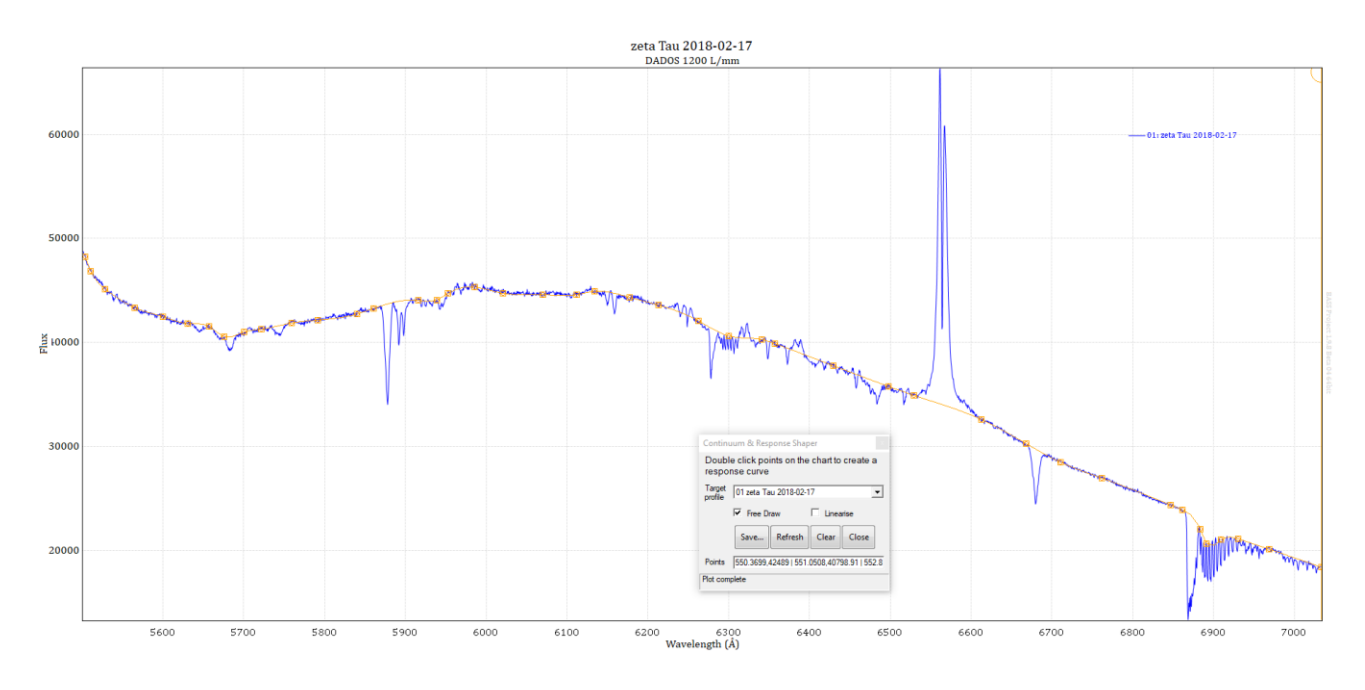

→ Save as Continuum Removal for: 02 zeta Tau

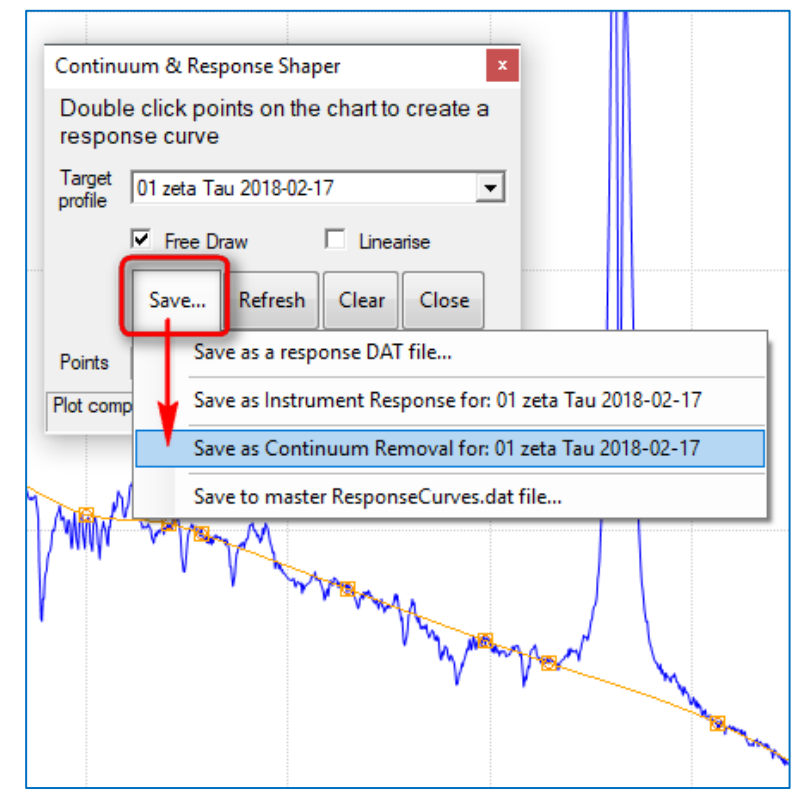

#### → Normierung direkt anwenden: Abfrage mit Ok beantworten

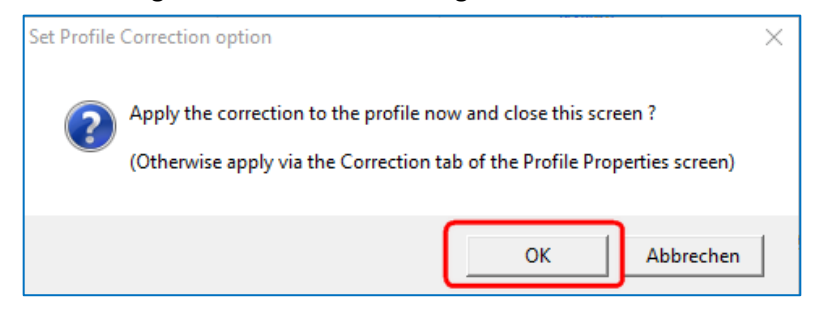

#### Ergebnis: Das (vorläufig) normierte Spektrum.

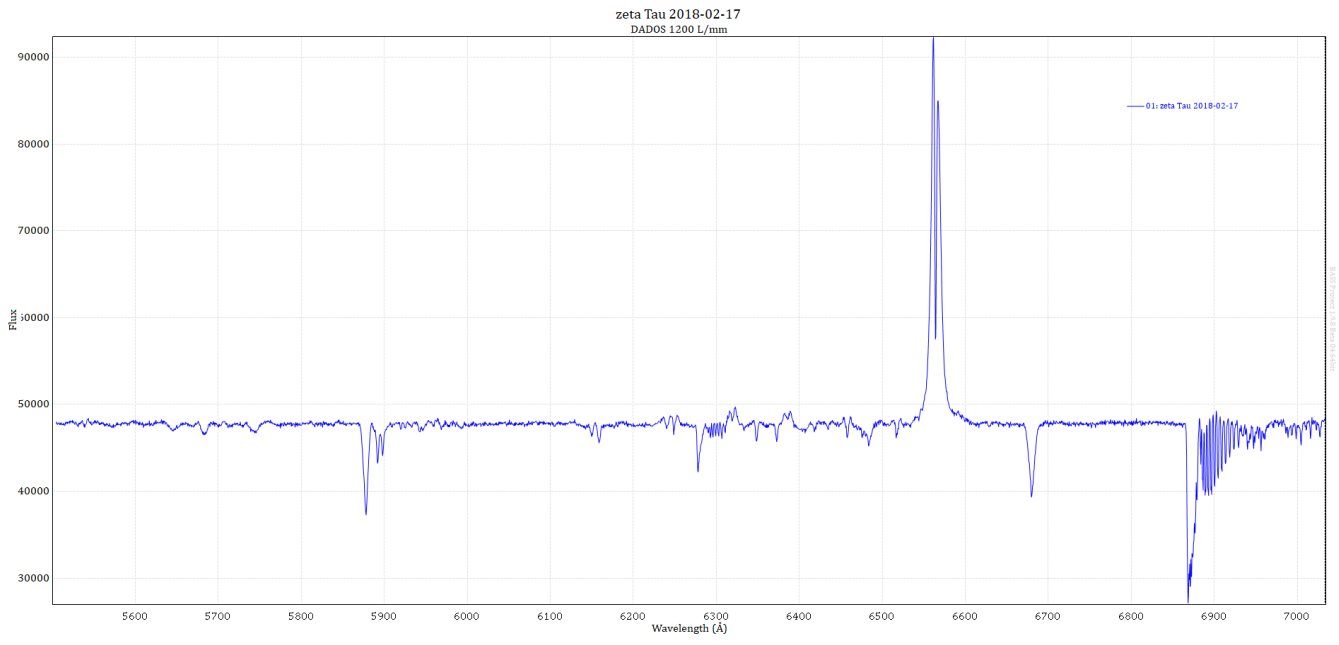

→ Falls das durchschnittliche Kontinuum in Bereichen NICHT auf einer horizontalen Linie liegt, kann das Pseudokontinuum nochmals editiert werden.

| →                                                                                        | Response → Edit                                                                       | Profile Properties: 01 zeta Tau 20<br>General Line Y-Axis Calibra<br>Response correction optio<br>O No Response Correction<br>O Response File<br>O Instrument Response<br>O Continuum Removal 550.4<br>O Master ResponseCurves.dat<br>Name | 18-02:<br>tion<br>ons<br>1552,4 | -17        Response                                                                                                    |
|------------------------------------------------------------------------------------------|---------------------------------------------------------------------------------------|----------------------------------------------------------------------------------------------------|---------------------------------|----------------------------------------------------------------------------------------------------|
| <ul> <li>→ Target</li> <li>→ Free Dr</li> <li>→ Neue K werder</li> <li>→ Save</li> </ul> | Profile <i>: 01 zeta Tau</i><br>aw<br>ästchen können geset:<br>n. Löschen durch Drücl | zt und/oder alte entferr<br>ken auf das Mausrad!                                                                                                    | nt                              | Continuum & Response Shaper  Double click points on the chart to create a response curve Target 01 zeta Tau 2018-02-17 reprofile Free Draw Linearise Save Refresh Clear Close Points 550.4552,47703.73   551.8176,45912.14   55 Plot complete |

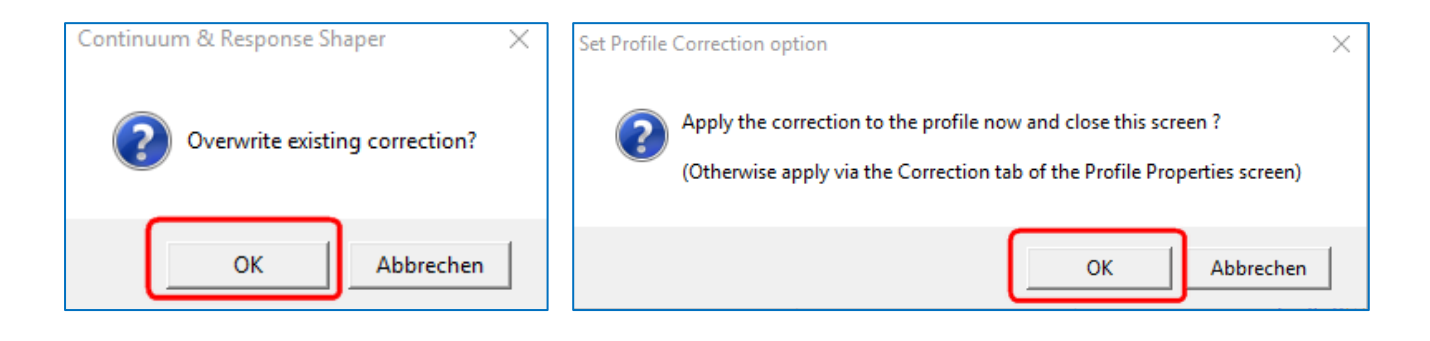

→ Ok

➔ Projekt zwischendurch immer mal speichern: C:\astrobodger\zeta Tau 2018-02-17\zeta Tau 2018-02-17.bass

Ansicht Vorher/Nachher: Wie sieht das Profil mit bzw. ohne Kontinuumsentfernung aus?

| →  Profile Properties                                                                     | Profile Properties: 01 zeta Tau 2018-02-17                                                                                                    |
|-------------------------------------------------------------------------------------------|----------------------------------------------------------------------------------------------------|
| → Response                                                                                | General Line Y-Axis Calibration Response                                                                                                    |
| <ul> <li>→ Continuum Removal ↔ No Response Correction</li> <li>→ Jeweils Apply</li> </ul> | Response correction options         No Response Correction         Response File         Instrument Response         Continuum Removal         550.4552,47703.73   551.8176,4 |
|                                                                                           | <ul> <li>Master ResponseCurves.dat file</li> <li>Name</li> <li>✓ Edit</li> <li>Ok</li> <li>Apply</li> <li>Close</li> </ul>                                                    |

#### 9.2 Normierung auf "1"

"Normierung auf 1" bedeutet, dass das Kontinuum auf den Wert 1 festgelegt wird.

#### Zunächst sicherstellen, dass das Spektrum von zeta Tau an Position 1 steht: 01: zeta Tau 2018-02-17

- → Falls nicht, mit rechter Maustaste in das zeta-Tau-Spektrum klicken
- ➔ Sequence
- ➔ #01 auswählen

Falls links und rechts unerwünschte Bereiche sind, diese nun ausgrenzen. Ein vollständiges Entfernen aus dem Datensatz ist in dieser späten Phase aber nicht mehr möglich:

→ Mit der linken Maustaste das Spektrum wie gewünscht eingrenzen

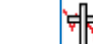

- → Crop X-Axis Range
- → Wellenlängenbereich eingrenzen mit der Maus.
- ➔ Apply
  - File 🗲 Save Project File

#### Normierung auf "1" durchführen:

- → Image
- ➔ Normalize Flux Scale
- → Im Spektrum einen Bereich definieren, der den Wert 1 erreichen soll. Hier bei ca. 6000Å-6100Å
- → Falls unzufrieden mit der Lage der "1"-Linie, neue Start- oder Endwerte eingeben und Apply drücken.
- → Falls zufrieden: Close

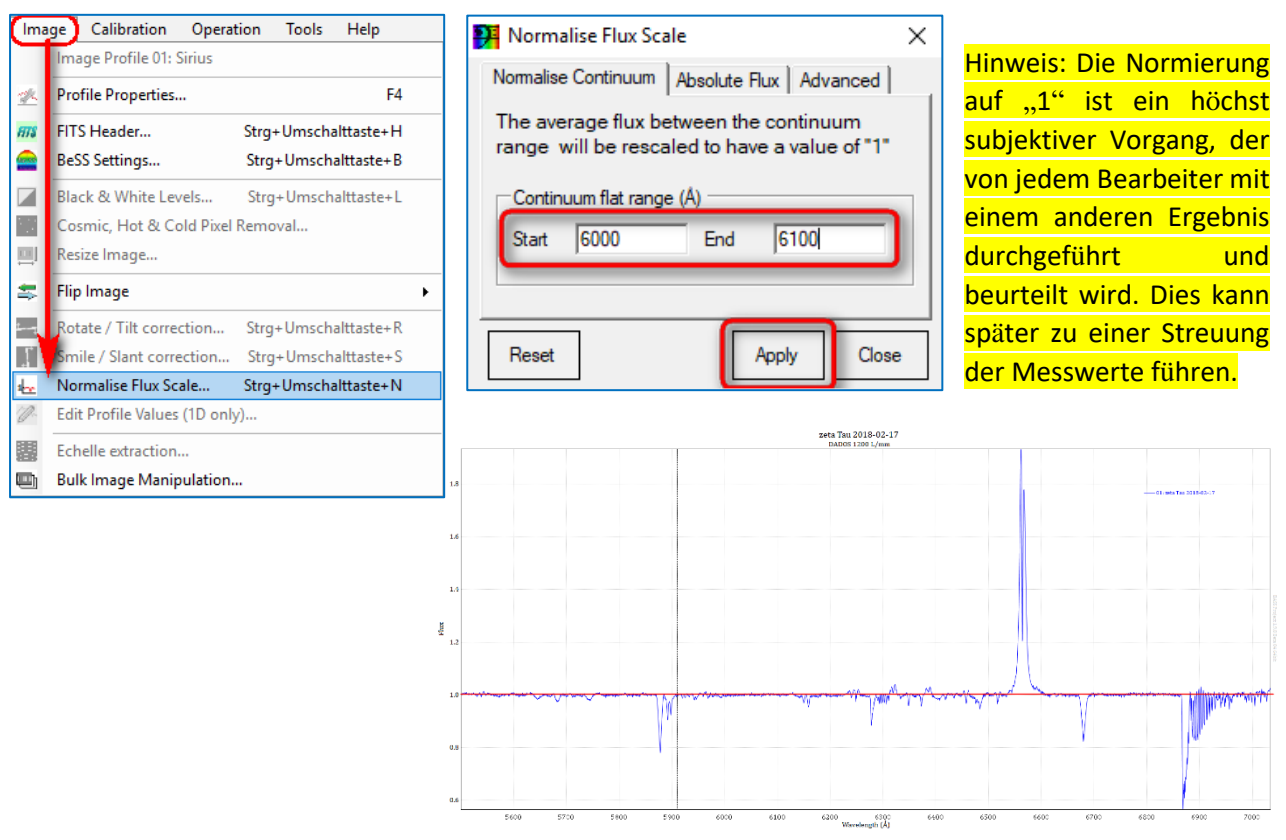

#### 9.3 Manuelle Skalierung der Y-Achse (Flux, relative Intensität)

Die manuelle Skalierung der Y-Achse (Flux) des Spektrums von zeta Tau beträgt in diesem Beispiel 0 bis 2:

| Skalierung der Y-Achse   | Profile Properties: 01 zeta Tau 2018-02-17       |
|--------------------------|--------------------------------------------------|
| - and the                | General Line Y-Axis Calibration Response         |
| → Profile Properties     | Y-Axis options Apply to all                      |
|                          | Data Offset 0 Data Multiplier 2.058936E-         |
| → Save Property Settings | C Automatic scaling<br>Scaling % 100             |
| → Apply                  | Offset %0                                        |
| → Ok                     | Manual Scaling     Min Value 0.5     Max Value 2 |
|                          | C Scale as first profile                         |
|                          | Close                                            |

Ergebnis: Das auf "1" normierte Sonnenspektrum, in der Intensität von 0 bis 2 skaliert. Das Referenzspektrum bleibt ausgeblendet.

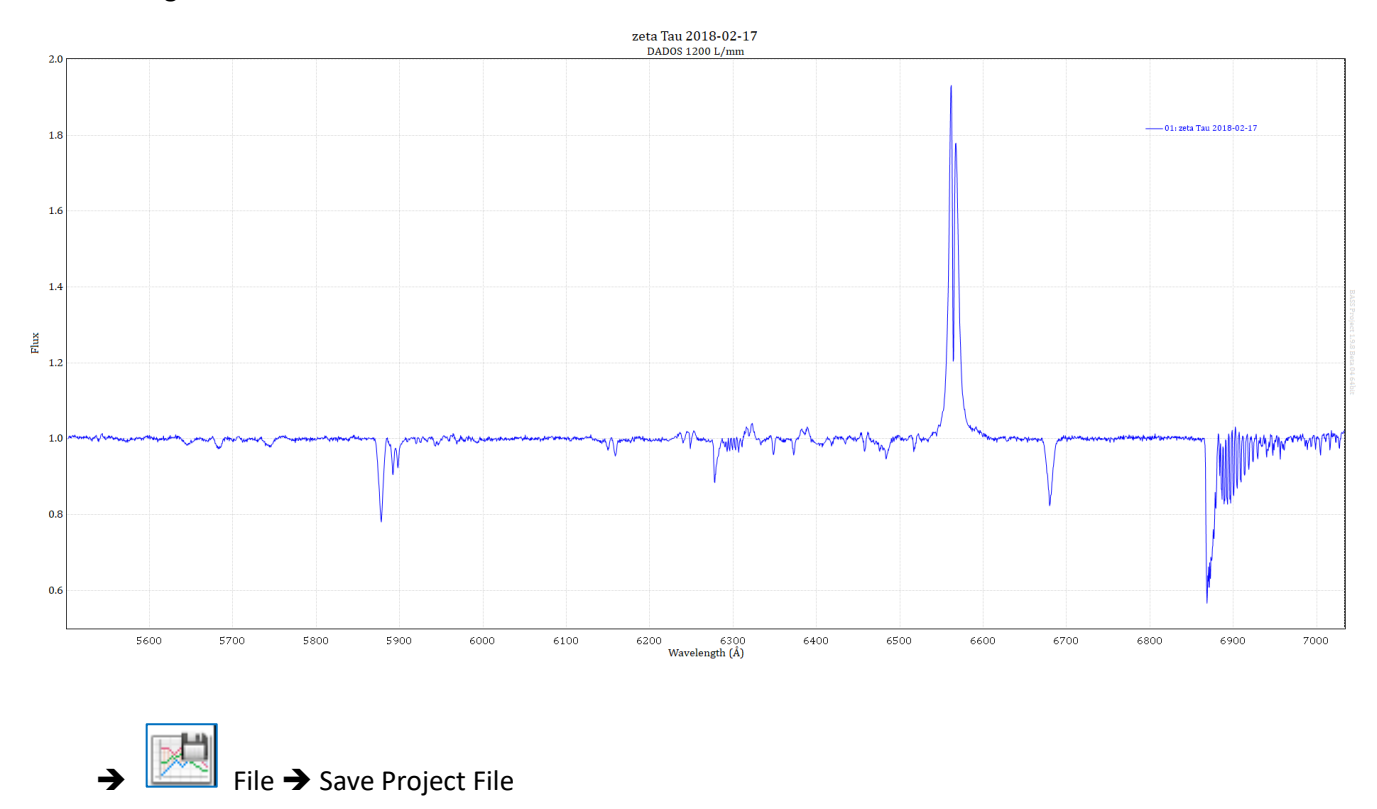

## 10. Beschriftung des normierten Spektrums

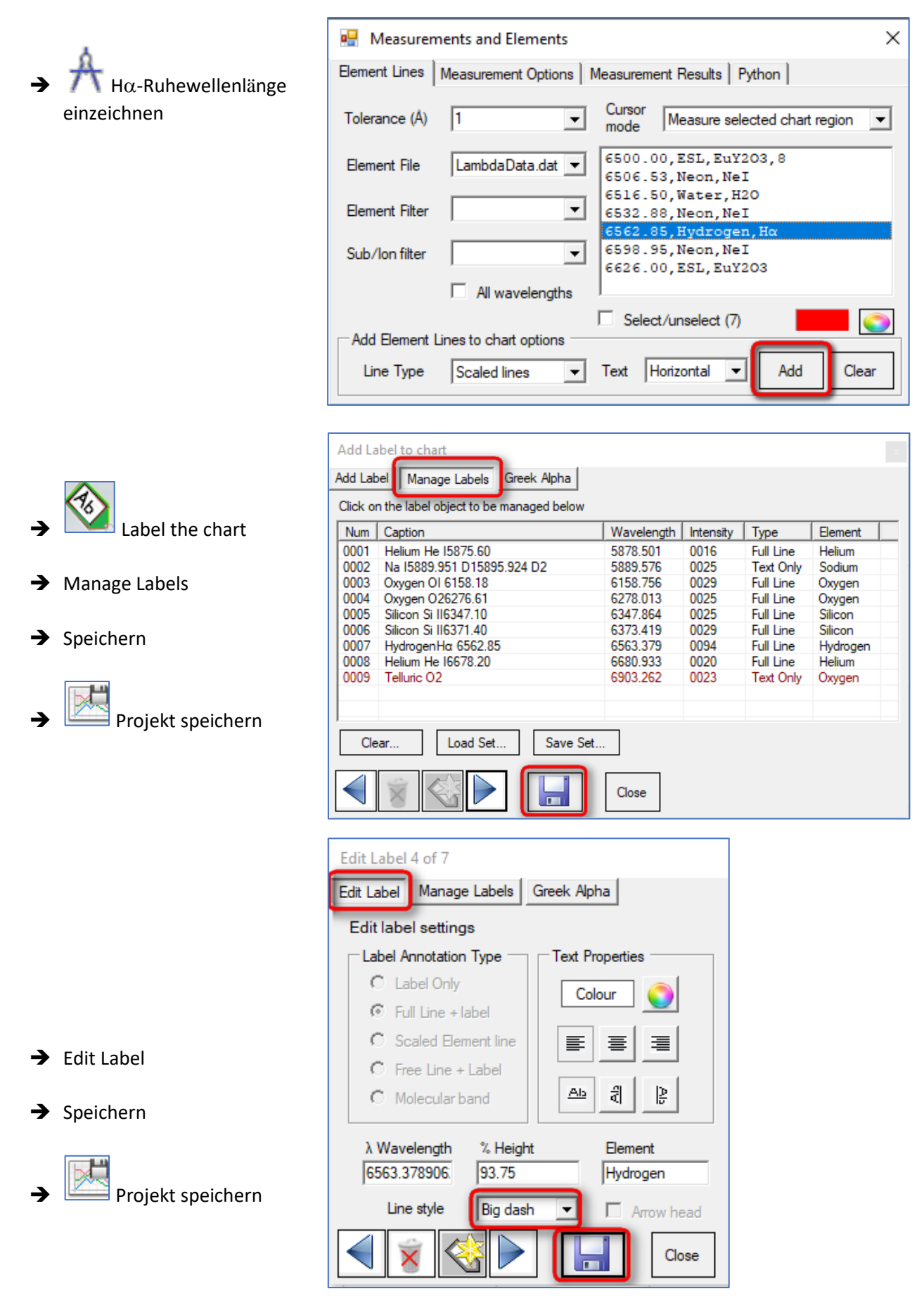

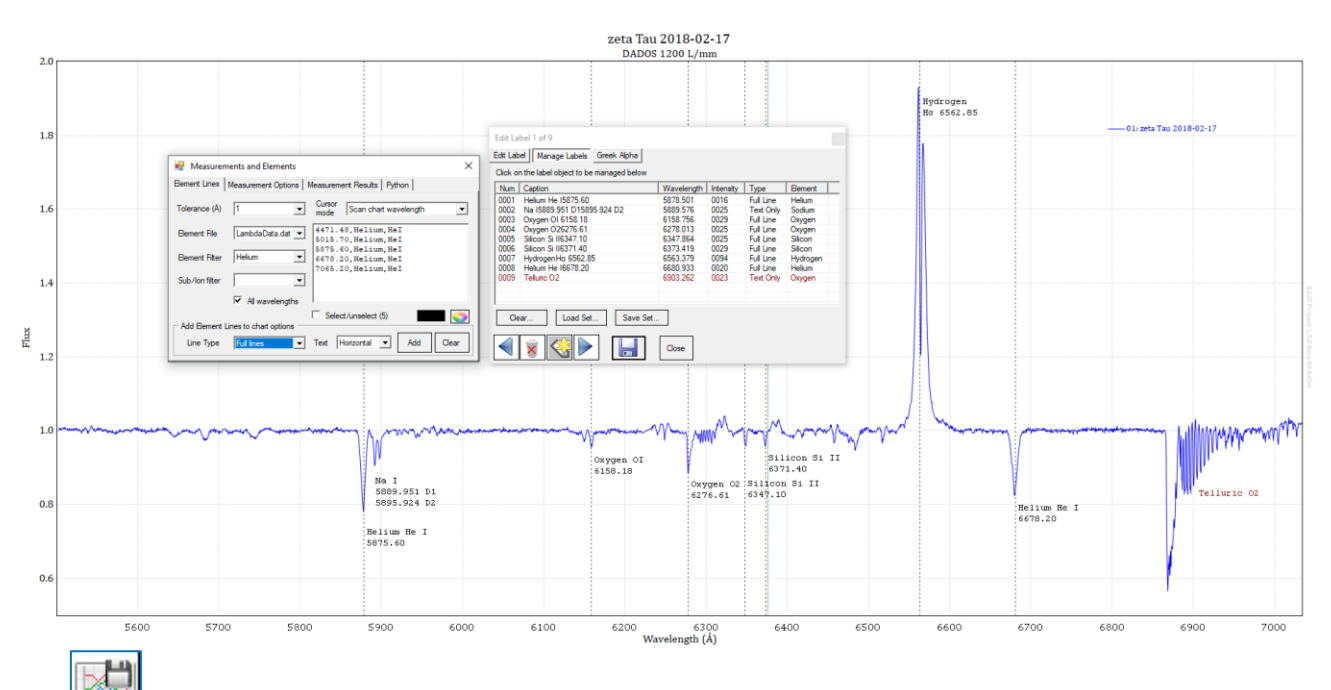

Speichern des Projekts mit allen Skalierungen und Beschriftungen: *zeta Tau 2018-02-17.bass* 

## 11. Notizen erstellen und einblenden

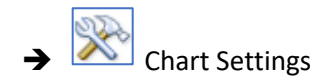

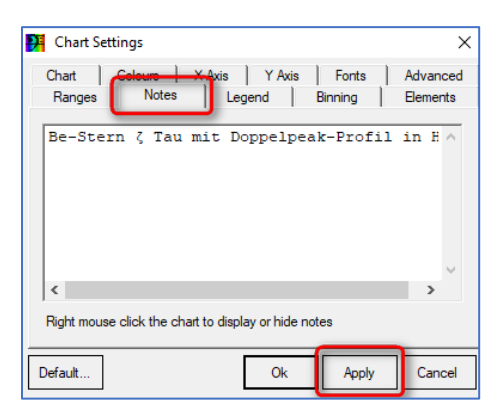

## 12. Speichern eines 1D-Profils (Wellenlänge, Intensität) im FITS-Format

| → Speichern des Spektralprofils (_1D), um es bsp. in VisualSpec oder MIDAS zu verarbeiten: |                                       |                                 |                                              |  |  |  |  |
|--------------------------------------------------------------------------------------------|---------------------------------------|---------------------------------|----------------------------------------------|--|--|--|--|
| 2eta 100 0x1203-1D.jit                                                                     | Export Profile to DAT                 | or FIT file                     | ×                                            |  |  |  |  |
|                                                                                            | ← → × ↑ <mark>.</mark> «              | astro > zeta Tau 2018-02-17 🗸 🗸 | "zeta Tau 2018-02-17" durchs 🔎               |  |  |  |  |
| 🚰 Save as 1D profile ? 🗙                                                                   | Organisieren 👻 🛛 No                   | euer Ordner                     | III 🗸 🥐                                      |  |  |  |  |
| Source File Idger\zeta Tau 2018-02-17\zeta Tau 8x120s.fit                                  | 📌 Schnellzugriff                      | Name                            | Änderungsda <sup>,</sup> ^<br>28.02.2018 11: |  |  |  |  |
| Source Range (Å) 5501.14 7034.45                                                           | Daten                                 | 🖈 🚺 zeta Tau 8x120s.fit         | 04.03.2018 18:                               |  |  |  |  |
| Source Calibration Cubic. Degree=3                                                         | Shared                                | 💉 🚺 zeta Tau 8x120s-1D.fit      | 04.03.2018 18: 🗸                             |  |  |  |  |
|                                                                                            |                                       | _ v <                           | >                                            |  |  |  |  |
| Target filename C:\astrobodger\zeta Tau 2018-02-17\ze                                      | Dateiname ze                          | eta Tau 8x120s-1D.fit           | ~                                            |  |  |  |  |
| Interval (Å/pixel) 0.4388428  Edit Interval                                                | Dateityp: Fl                          | T Profiles (*.fit)              | ~                                            |  |  |  |  |
| Image: Linear Interpolation       Show saved profile       Save                            | <ul> <li>Ordner ausblenden</li> </ul> |                                 | Speichern Abbrechen                          |  |  |  |  |

## 13. Datenerfassung im 1D-Profil für die BeSS-Datenbank

#### 13.1 Zeta Tau in der BeSS-Datenbank

Zeta Tau ist ein klassischer Be-Stern, dessen Spektren mit anderen in der BeSS-Datenbank verglichen oder zugeführt werden können<sup>5</sup>. Gibt man im Abfrage-Fenster zeta Tau ein, werden Anfang März 2018 insgesamt 2548 Spektren angeboten:

Warning: when a parameter (e.g. vsini) is used in a query, only stars for which this parameter is defined in BeSS are returned.

### Be stars Abfrage

z. Zt. vorhanden 2330 Be Sternen im BeSS-Katalog

| Be Sterr<br>Rektaszension (α) J2000<br>Deklination (δ) J2000<br>Stellar type | zeta Tau<br>05 h 37<br>21 d 08<br>All Be stars | 7 m 38.69 s<br>3 ' 33.16 " | nur dieser Stern<br>um diesen Stern |
|------------------------------------------------------------------------------|------------------------------------------------|----------------------------|-------------------------------------|
| V magnitude<br>Spektral typ                                                  | zwischen<br>zwischen                           | und und                    |                                     |
| V sini                                                                       | zwischen                                       | und                        | Mehr Kriterien                      |
| Absenden Löschen                                                             |                                                |                            |                                     |

Spektren, die im Vergleichszeitraum mit höherer spektraler Auflösung (LHIRES III) aufgenommen wurden:

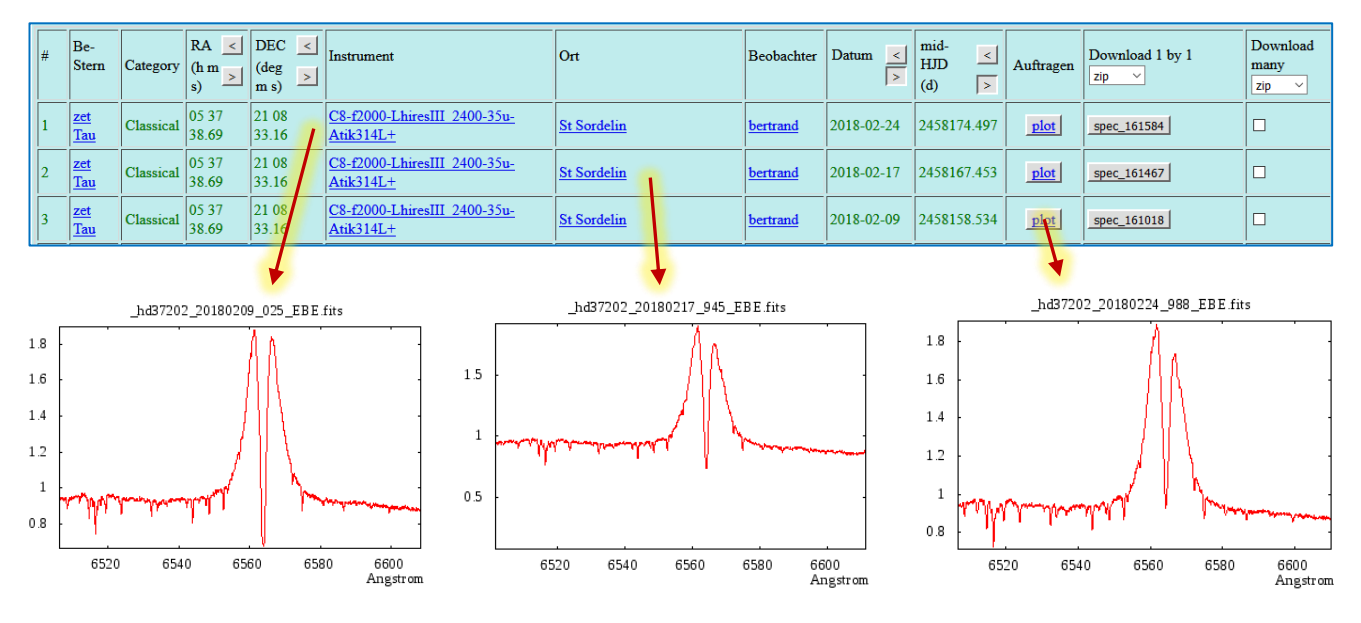

<sup>5</sup> http://basebe.obspm.fr/basebe/

## 13.2 Öffnen des 1D-Profils

|     | 🤁 Open Image Files                                                                     | ;              |                                                                          |            |                  |                                                                   | ×                                          | < |
|-----|----------------------------------------------------------------------------------------|----------------|--------------------------------------------------------------------------|------------|------------------|-------------------------------------------------------------------|--------------------------------------------|---|
| → 🚰 | $\leftarrow \rightarrow \land \uparrow$                                                | « astro » zet  | a Tau 2018-02-17                                                         | ~ Ō        | "zeta Tau 2018   | 3-02-17" dur                                                      | chs 🔎                                      |   |
|     | Organisieren 🔻                                                                         | Neuer Ordner   |                                                                          |            |                  |                                                                   |                                            |   |
|     | <ul> <li>Schnellzugriff</li> <li>Daten</li> <li>Shared</li> <li>astrobodger</li> </ul> | *              | Name<br>Sicherung<br>Neon.fit<br>zeta Tau 8x120s.fi<br>zeta Tau 8x120s-1 | t<br>D.fit |                  | Änderungs<br>04.03.2018<br>28.02.2018<br>04.03.2018<br>04.03.2018 | sdatum<br>17:06<br>11:25<br>18:27<br>18:42 | < |
|     |                                                                                        | Dateiname: zet | a Tau 8x120s-1D.fit                                                      | ~          | FITS files (*.fi | t;*.fts;*.fits;*                                                  | ,tfits) ∨<br>orechen                       |   |

#### 13.3 BeSS-Settings

| Ima | ge                                    | Calibration | Operation | Tools   | Help       |  |  |
|-----|---------------------------------------|-------------|-----------|---------|------------|--|--|
|     | Image Profile 01: zeta Tau 2018-02-17 |             |           |         |            |  |  |
| 2   | Profile Properties                    |             |           |         | F4         |  |  |
| HTS | FIT                                   | S Header    | Strg      | +Umscha | alttaste+H |  |  |
|     | BeS                                   | S Settings  | Strg      | +Umsch  | alttaste+B |  |  |

| PBESS Settings 01: 2              | zeta Tau 2018-02-17                                                                                                    | ×  |
|-----------------------------------|----------------------------------------------------------------------------------------------------|----|
| 1 Aquisition Reference            | Data 2 Object   3 Aquisition Details   4 Processing   Comments   Errors                                                               |    |
| Observer                          | Bernd Koch                                                                                                    |    |
| Observation Site -                |                                                                                                    |    |
| O Site Name                       | Soerth/Germany                                                                                                    |    |
| <ul> <li>Site Location</li> </ul> | Latitude (-90 to +90)         Longitude (0 to 360)         Altitude           50.6988906860352          7.6811113357543!          260 |    |
| Equipment Configu                 | Iration                                                                                                    |    |
| C Equipment                       |                                                                                                    |    |
| New config                        | Telescope     Spectrograph     Camera       0.35m Schmidt Cassegrain     DADOS 1200 l/mm     ST-8300 CCD Camera                       |    |
|                                   |                                                                                                    |    |
|                                   | Reload Validate BeSS Save FITs heade                                                                                                  | er |

| 🥦 BESS Settings 01: zeta 1  | au 2018-02-17                |                                | ×    |
|-----------------------------|------------------------------|--------------------------------|------|
| 1 Aquisition Reference Data | 2 Object 3 Aquisition Detail | s 4 Processing Comments Errors |      |
| Object                      |                              |                                | 7    |
| Object name                 | zeta Tau                     | Simbad <u>View Simbad</u>      |      |
| C Specify Object Loca       | ation                        |                                |      |
| RA (degrees)                | 84.41118925                  | RA                             |      |
| DEC (degrees)               | 21.1425441108023             | DEC                            |      |
| Equinox 200                 | 0                            |                                |      |
| FK5 Coordin                 | ates                         |                                |      |
| Spectral type               | B1IVe_shell                  |                                |      |
| Proj. rotational. velocity  | 245                          |                                |      |
| Visual Magnitude            | 3.03                         |                                |      |
| Radial Velocity (Simbad     | ) 20                         |                                |      |
|                             |                              |                                |      |
| 🞰 🐼 🧔                       | Reload                       | Validate BeSS Save FITs he     | ader |

| P BESS Settings 01: zeta Tau 2018-02-17                     | ×                                 |
|-------------------------------------------------------------|-----------------------------------|
| 1 Aquisition Reference Data   2 Object 3 Aquisition Details | 4 Processing Comments Errors      |
| Calibration                                                 |                                   |
| Ref wavelength 6562.85                                      | Instrument RP                     |
| Dispersion 0.457569204253058                                | 6786 (Messung später)             |
| Ref pixel 1 Read from                                       | Effective SRP                     |
| Unit Angstrom - Profile                                     | 285 (?)                           |
| Date + time                                                 | Resolution calculation wavelength |
| Start date + time 2018-02-17 21:47:19                       | ,<br>Binning reason               |
| End date + time 2018-02-17 22:04:31 .                       |                                   |
| Duration (s) 1032 Zone Shift                                |                                   |
|                                                             |                                   |
| Reload                                                      | Validate BeSS Save FITs header    |

| PBESS Settings 01: zeta Tau 8x120s-1D.fit      | ×                                        |
|------------------------------------------------|------------------------------------------|
| 1 Aquisition Reference Data 2 Object 3 Aquisit | ion Details 4 Processing Comments Errors |
| Processing                                     |                                          |
| Applied Heliocentric Correction (km/s)         |                                          |
|                                                |                                          |
| Heliocentric Correction to be applied (km/s)   | Calculate                                |
|                                                |                                          |
| Atmospheric line correction                    | none                                     |
| Cosmic ray removal                             | removed, no indication of method         |
| Normalisation (continuum removal) applied      | Applied (BASS Project software)          |
|                                                |                                          |
|                                                |                                          |
|                                                |                                          |
|                                                |                                          |
|                                                |                                          |
|                                                | Reload Validate Bess Save Fills header   |
| R Doppler Shift                                | X                                        |
|                                                | ,                                        |
| Calculate Doppler Shift Apply Doppler Shift    | ft   Doppler Conversion Utility          |
| Calculate Barycentric Velocity con             | rrection due to Earth's orbit around the |
| Sun and the rotation of the Earth.             |                                          |
| Target                                         | Site                                     |
| Object name zeta Tau Sim                       | bad Latitude 50.6988906860               |
| RA (d.dd) 84.41118925 R/                       | A Longitude 7.68111133575                |
| DEC (d.dd) 21.1425441108 DE                    | C Elevation 260                          |
|                                                |                                          |
|                                                |                                          |
| Observation date (exposure mid point)          |                                          |
| Date & Time 2018-02-17 21:55:55                | ▼ Zone Shift                             |
| Barycentric Correction (km/s)                  | 115007{ + is toward star (blue shift)    |
| Calc                                           | ulate Update FITS Header Close           |

| 👫 Doppler Shift                           |                          |           |              |             |          |               | × |
|-------------------------------------------|--------------------------|-----------|--------------|-------------|----------|---------------|---|
| Calculate Doppler Shift                   | Apply Doppler            | r Shift   | Doppler Co   | onversion   | Utility  |               |   |
| Create a new profit the rotation of the f | ile that is cor<br>Earth | rected    | d for Earth  | n's orbit   | around   | d the Sun and |   |
| Doppler shift of targ                     | get (km/s)               | 27.125    | 1150078      |             | + is tov | ward star     |   |
| Interval (Å/pixel)                        | Ī                        | 0.43884   | 428          |             | 🗆 Ed     | lit Interval  |   |
| 🗆 Linear Interpola                        | ation                    |           |              |             |          |               |   |
|                                           |                          |           |              |             |          |               |   |
|                                           |                          |           |              |             |          |               |   |
|                                           |                          |           |              | Create P    | rofile   | Close         |   |
| PBESS Settings 02: zeta 1                 | tau 8x120s-1d_V          | C-27.12   | 511          |             |          |               | × |
| 1 Aquisition Reference Data               | a   2 Object   3 Ad      | quisition | Details 4 Pr | ocessing    | Comment  | ts Errors     |   |
| Processing                                |                          | -         |              |             |          |               |   |
| Applied Heliocentric Co                   | rrection (km/s)          | -2        | 27.12511     |             |          |               |   |
| Heliocentric Correction                   | to be applied (km/       | /s) -2    | 27.12511     |             | Cal      | culate        |   |
| Atmospheric line correc                   | tion                     | n         | one          |             |          | •             |   |
| Cosmic ray removal                        |                          | re        | moved, no in | dication of | method   | ▼             |   |
| Normalization (continuu                   |                          |           |              |             |          |               |   |
| Normalisation (continue                   | m removal) applied       | d JA      | pplied (BASS | Project sof | tware)   | <b>-</b>      |   |
| Normalisation (continue                   | m removal) applied       | d JA      | pplied (BASS | Project sof | tware)   | <u> </u>      |   |
| Normalisation (continue                   | m removal) applied       | d JA      | pplied (BASS | Project sof | tware)   | •             |   |
|                                           | m removal) applied       | d JA      | pplied (BASS | Project sof | tware)   | T             |   |

#### Dieses heliozentrisch korrigierte 1D-Profil kann nun mit Validate BeSS geprüft werden

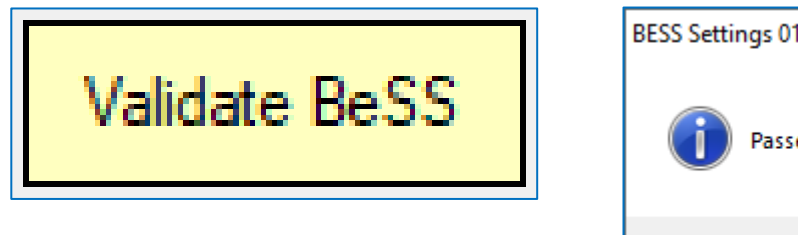

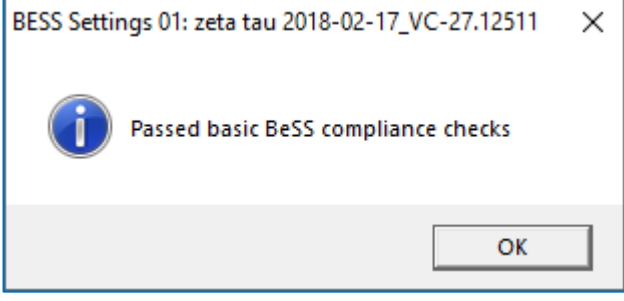

Export des RV-unkorrigierten 1D-Spektrums

| 🛃 Export Profile to DAT or FIT file                                             |                                             | ×                              |
|---------------------------------------------------------------------------------|---------------------------------------------|--------------------------------|
| $\leftarrow$ $\rightarrow$ $\checkmark$ $\uparrow$ $\blacksquare$ « astrobodger | > zeta Tau 2018-02-17 v ひ                   | "zeta Tau 2018-02-17" durchs 🔎 |
| Organisieren 🔻 🛛 Neuer Ordner                                                   |                                             | III 👻 ?                        |
| 👌 Musik                                                                         | ^ Name                                      | Änderungsdatum Typ 🖌           |
| 📑 Videos                                                                        | Sicherung                                   | 04.03.2018 17:06 Datei         |
| WDMyCloudEX4100                                                                 | Neon.fit                                    | 28.02.2018 11:25 Maxlr         |
| 🏪 Lokaler Datenträger (C:)                                                      | ▲ 7ata Tau 8v120c fit                       | 04 03 2018 18-27 Mayl,         |
| Dateiname: C:\astrobodge                                                        | ∖zeta Tau 2018-02-17\zeta Tau 8x120s-1D.fit | ~                              |
| Dateityp: FIT Profiles (*.fi                                                    | .)                                          | ~                              |
| ∧ Ordner ausblenden                                                             |                                             | Speichern Abbrechen            |

#### Export des RV-korrigierten 1D-Spektrums

| 🎦 Export Profile to D | AT or FIT file                      | ×                                           |
|-----------------------|-------------------------------------|---------------------------------------------|
| ← → ~ ↑ 📘             | « astrobodger » zeta Tau 2018-02-17 | ✓ <sup>3</sup> "zeta Tau 2018-02-17" durchs |
| Organisieren 🔻        | Neuer Ordner                        | ≣== ▼ (?)                                   |
| , Daten               | 🖈 🛕 Name                            | Änderungsdatum Typ ^                        |
| Shared                | 🖌 🔚 Sicherung                       | 04.03.2018 17:06 Datei                      |
| astrobodger           | 🚽 🕕 Neon.fit                        | 28.02.2018 11:25 Maxir                      |
| Deckton               | 🔵 💿 zeta Tau 8x120s.fit             | 04.03.2018 18:27 Maxlr 🗸                    |
| Desktop               | ~ v <                               | >                                           |
| Dateiname:            | zeta tau 2018-02-17_VC-27.12511.fit | ~                                           |
| Dateityp:             | FIT Profiles (*.fit)                | ~                                           |
| ∧ Ordner ausblende    | n                                   | Speichern Abbrechen                         |

#### 13.4 Der FITS-Header

Hier der von BASS bisher geschriebene FITS-Header:

→ Image → FITS Header ...

| Ima        | ige  | Calibration       | Operation      | Tools   | Help       |  |
|------------|------|-------------------|----------------|---------|------------|--|
|            | Ima  | ige Profile 01: o | α Aur (Capella | )       |            |  |
| 2          | Pro  | file Properties.  |                |         | F4         |  |
| <b>HTS</b> | FITS | S Header          | Strg           | +Umscha | alttaste+H |  |
|            | BeS  | S Settings        | Strg           | +Umsch  | alttaste+B |  |

```
FITS Header Keyword Viewer 02: zeta tau 8x120s-1d VC-27.12511
SIMPLE
                              T / file does conform to FITS standard
                            -32 /8 unsigned int, 16 & 32 int, -32 & -64 real
BITPIX
NAXIS
                              1 / number of data axes
NAXIS1 =
                           3494 /fastest changing axis
BSCALE =
                            1.0
                   0.000000000 /physical = BZERO + BSCALE*array_value
BZERO
DATE-OBS= '2018-02-17T21:47:19'
EXPTIME =
                           1032
EXPOSURE=
            840.0000000000000 /Exposure time in seconds
SET-TEMP= -20.000000000000000000 /CCD temperature setpoint in C
CCD-TEMP=
                        -20.418
XPIXSZ = 5.400000000000004 /Pixel Width in microns (after binning)
YPIXSZ = 5.40000000000004 /Pixel Height in microns (after binning)
XBINNING=
                              1 /Binning factor in width
YBINNING=
                              1 /Binning factor in height
XORGSUBF=
                              0 /Subframe X position in binned pixels
YORGSUBF=
                              0 /Subframe Y position in binned pixels
                   1 /
READOUTM= 'Raw
                                 Readout mode of image
IMAGETYP= 'Light Frame' /
                                  Type of image
APTDIA = 356.00000000000000 /Aperture diameter of telescope in mm
APTAREA = 99538.224406242371 /Aperture area of the
EGAIN = 0.35999998450279236 /Electronic gain in e-/ADU
SBSTDVER= 'SBFITSEXT Version 1.0' /Version of SBFITSEXT standard in effect
SWCREATE= 'BASS Project 0.1.9.8'
SWSERIAL= '2WM9K-N52N9-47H74-R8UVE-5SVUU-9A' /Software serial number
SITELAT = '51 40 00' /
SITELONG= '07 40 00' /
                                 Latitude of the imaging location
                                  Longitude of the imaging location
JD = 2458167.40935
OBJECT = 'zeta Tau 120s'
            2458167.4093518518 /Julian Date at start of exposure
TELESCOP= '0.35m Schmidt Cassegrain f/8'
INSTRUME= 'DADOS 1200 1/mm'
OBSERVER= 'Bernd Koch'
FLIPSTAT= 'Flip/Mirror'
SWOWNER = 'Bernd Koch' /
                                  Licensed owner of software
INPUTFMT= 'FITS
                    1 /
                                 Format of file from which image was read
SWMODIFY= 'BASS Project 0.1.9.8'
HISTORY Dark Subtraction (Dark 18, 3352 x 2532, Binl x 1, Temp -20C,
HISTORY Exp Time 120s)
CALSTAT = 'D
PEDESTAL=
                            -100 /Correction to add for zero-based ADU
SNAPSHOT=
                              7 /Number of images combined
MIDPOINT= '2018-02-17T21:56:59' /UT of midpoint of exposure
CBLACK = -0.001889618 /Initial display black level in ADUs
CWHITE =
                        1.93577 /Initial display white level in ADUs
CUNIT1 = ''Angstrom''
CDELT1 = 0.438842810690403
CRVAL1 =
              5501.14013671875
CRPIX1 =
CTYPE1 = 'wavelength'
BSS_SITE= 'Soerth/Germany'
           50.6988906860352
BSS_LAT =
BSS LONG=
              7.68111133575439
BSS ELEV=
                            260
DATE-END= '2018-02-17T22:04:31'
BAS_MJD =
             2458167.41383102 / BASS Project mid-exposure Julian Date
DETNAM = 'SBIG ST-8300 CCD Camera'
OBJNAME = 'zeta Tau'
       =
                    84.41118925
RA
        =
DEC
              21.1425441108023
EQUINOX = 2000
BSS_STYP= 'BlIVe_shell'
BSS_VSIN=
                            245
BSS_VMAG=
                           3.03
BSS_COSM= 'removed, no indication of method'
BSS_NORM= 'Applied (BASS Project software)'
BSS_TELL= 'none'
BSS RQVH= 27.12511
BSS VHEL= 27.12511
                                  Find Text
                                                                                Close
Enable Edit
                Row: 70
                                                                      Find
```

## 14. Erfassung der Messgrößen EW, V, R, CA, HRV-CA

Im von Ernst Pollmann<sup>6</sup> moderierten Langzeit Monitoring des Sterns zeta Tau sind folgende Messgrößen bei der H $\alpha$ -Linie zu ermitteln:

- Hα-Äquivalentbreite EW: 6520Å-6600Å
- Intensität des Hα V-Peaks
- $\succ$  Intensität des H $\alpha$  R-Peaks
- → V/R-Verhältnis der H $\alpha$ -Linie
- > Tiefe der zentralen Absorption (CA) der H $\alpha$ -Linie
- > Heliozentrische Radialgeschwindigkeit HRV des Hα-Absorptionsminimums (HRV-CA)

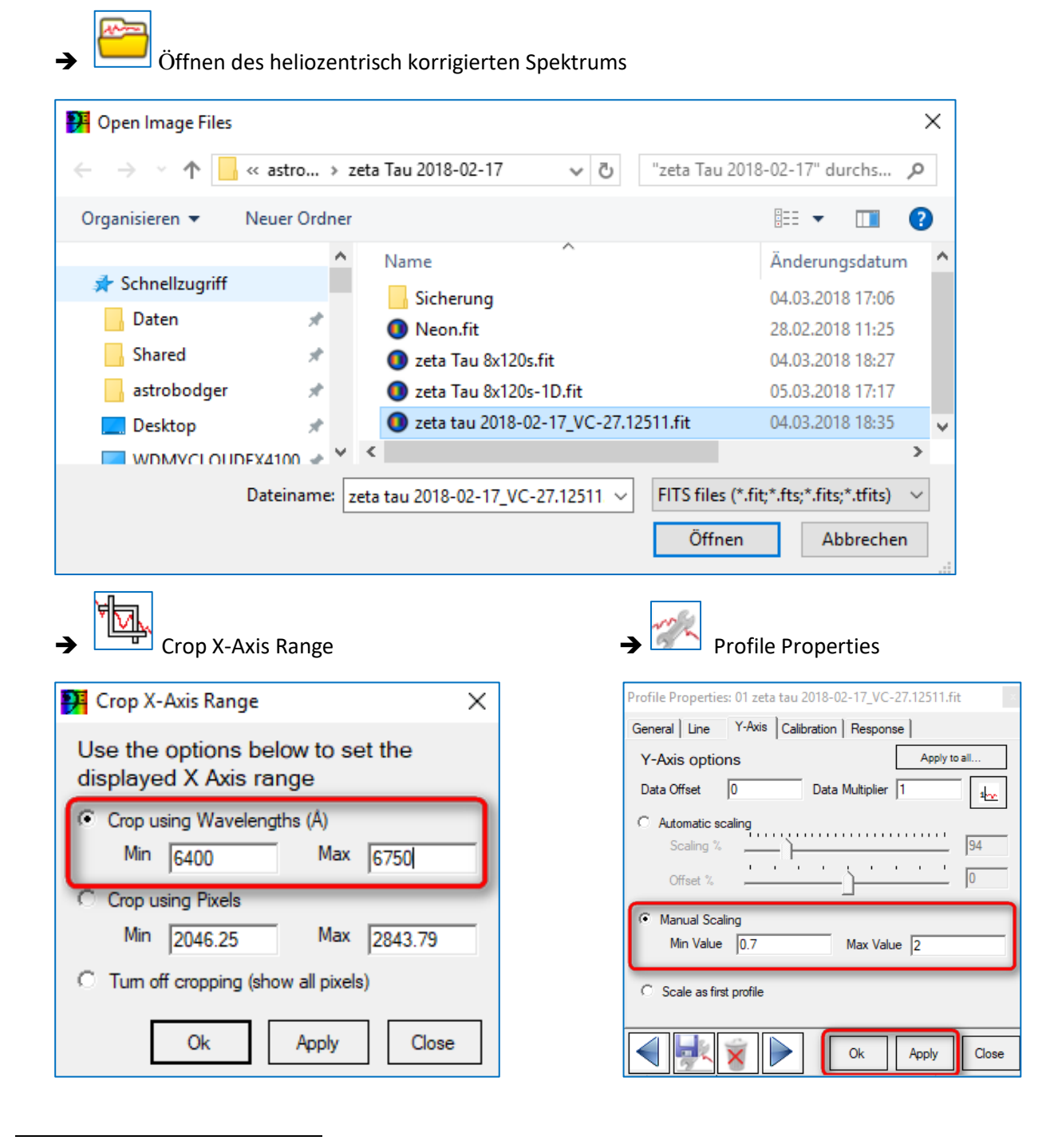

<sup>6</sup> http://www.astrospectroscopy.de/projects.html

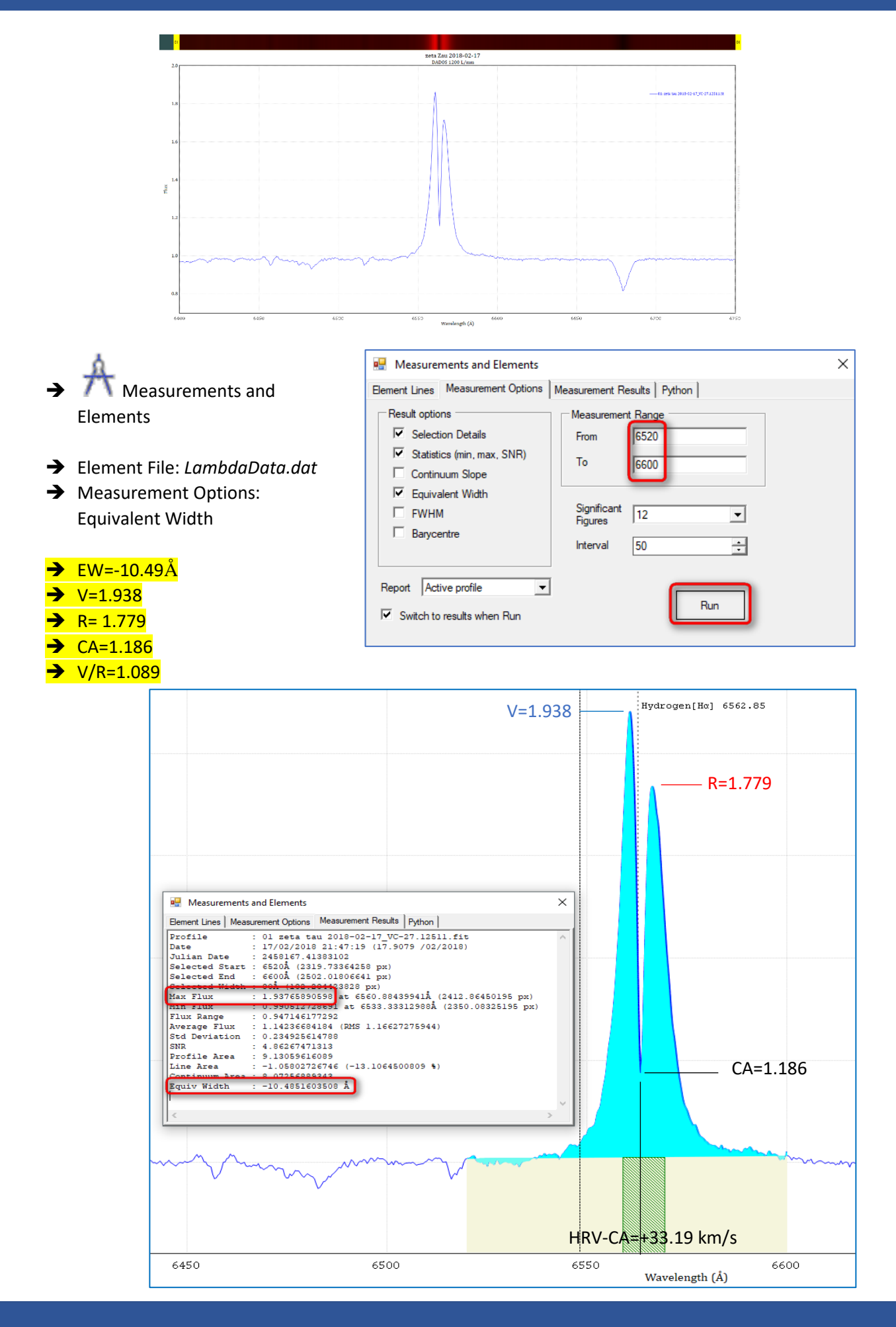

Messung der HRV der Zentralen Absorption (HRV-CA)nach Umstellung der Wellenlängenskala auf eine Geschwindigkeitsskala, bezogen auf H $\alpha$ =6562.85Å:

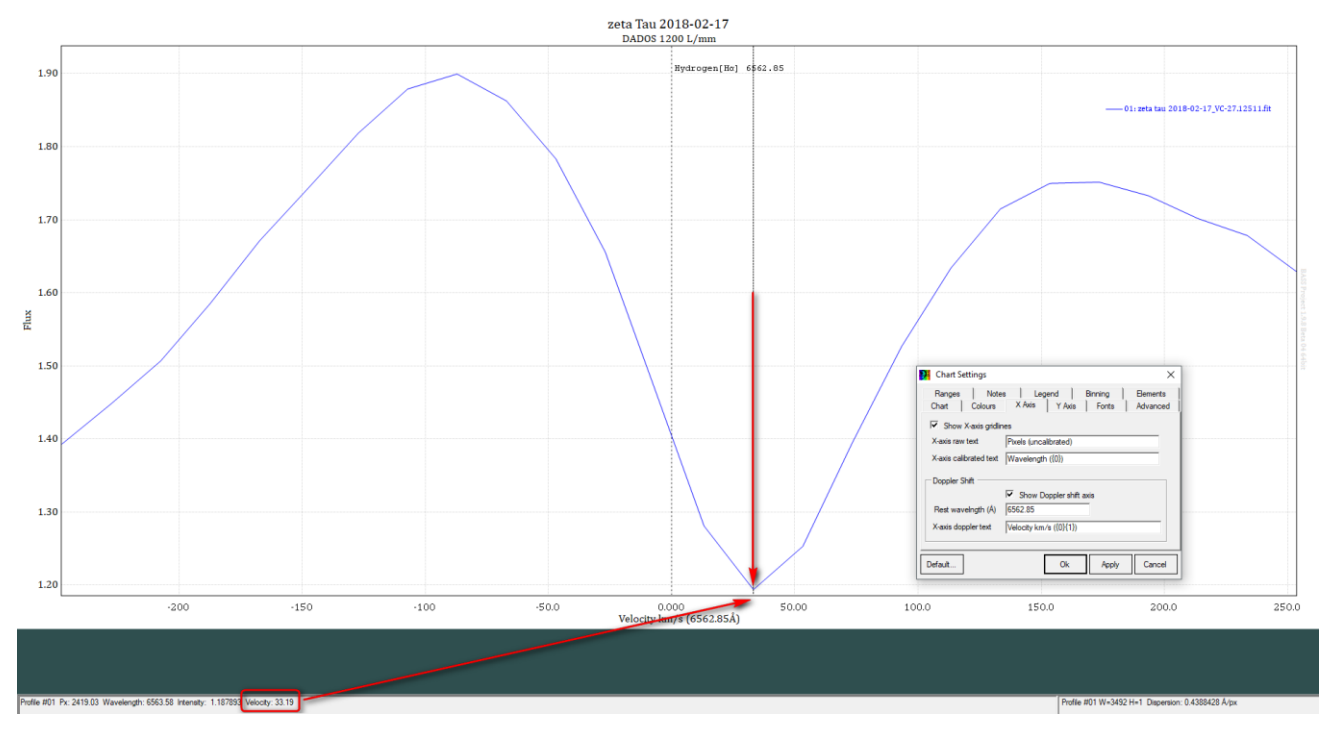

Die heliozentrische Radialgeschwindigkeit der zentralen Absorptionseinsenkung beträgt HRV=+33.19 km/s

Bestimmung der spektralen Auflösung anhand der Linien des Neon-Referenzspektrums:

Mittelwert 6532Å bis 6717Å: R=6786  $\pm$  400. FWHM = 0.97Å  $\pm$  0.01Å (Apparatebreite)

|      | Measurements                                                                                                    | and Elemen                                                                                                    | ts                                                                                                    |                                                                                                    | × |
|------|----------------------------------------------------------------------------------------------------|----------------------------------------------------------------------------------------------------|----------------------------------------------------------------------------------------------------|----------------------------------------------------------------------------------------------------|---|
|      | Element Lines Meas                                                                                                    | urement Optic                                                                                                    | ms Measurement Results                                                                                                    | Python                                                                                                    |   |
| ~~~~ | Profile<br>Date<br>Julian Date<br>Max Flux<br>Min Flux<br>Flux Range<br>Average Flux<br>Std Deviation<br>SNR<br>Profile Area<br>Line Area<br>Continuum Area<br>Equiv Width<br>FWHM<br>Barycentre | : 02 Neon<br>: 17/02/2<br>: 2458167<br>: 12134.6<br>: 143.803<br>: 11990.8<br>: 1568.08<br>: 2734.75<br>: 0.57339<br>: 1663.32<br>: -1486.6<br>: 176.695<br>: -84.628<br>: 0.88195<br>: 6533.30 | -Referenz<br>018 21:41:06 (17.90<br>.40359954<br>40625 at 6532.91503<br>329468 at 6530.3527<br>372955<br>686232 (RMS 3152.42<br>05923<br>2987251<br>763672<br>3256836 (-841.35485<br>083618<br>4675598 Å<br>8007812Å (R = 7407<br>175781Å (2272.84570 | 35 /02/2018)<br>906Å (2272.01147461 px)<br>832Å (2266.48608398 px)<br>089844)<br>8398 %)<br>@6532.91503906Å) 1.90185546<br>312 px) | 8 |
|      | L'                                                                                                    | :                                                                                                    |                                                                                                    |                                                                                                    |   |
|      | 6550                                                                                                    |                                                                                                    |                                                                                                    | 6600<br>Wavelength (Å)                                                                                                    |   |

## 15. Das Langzeitmonitoring<sup>7</sup> des Sterns zeta Tau bis 17.2.2018 (JD 58167)

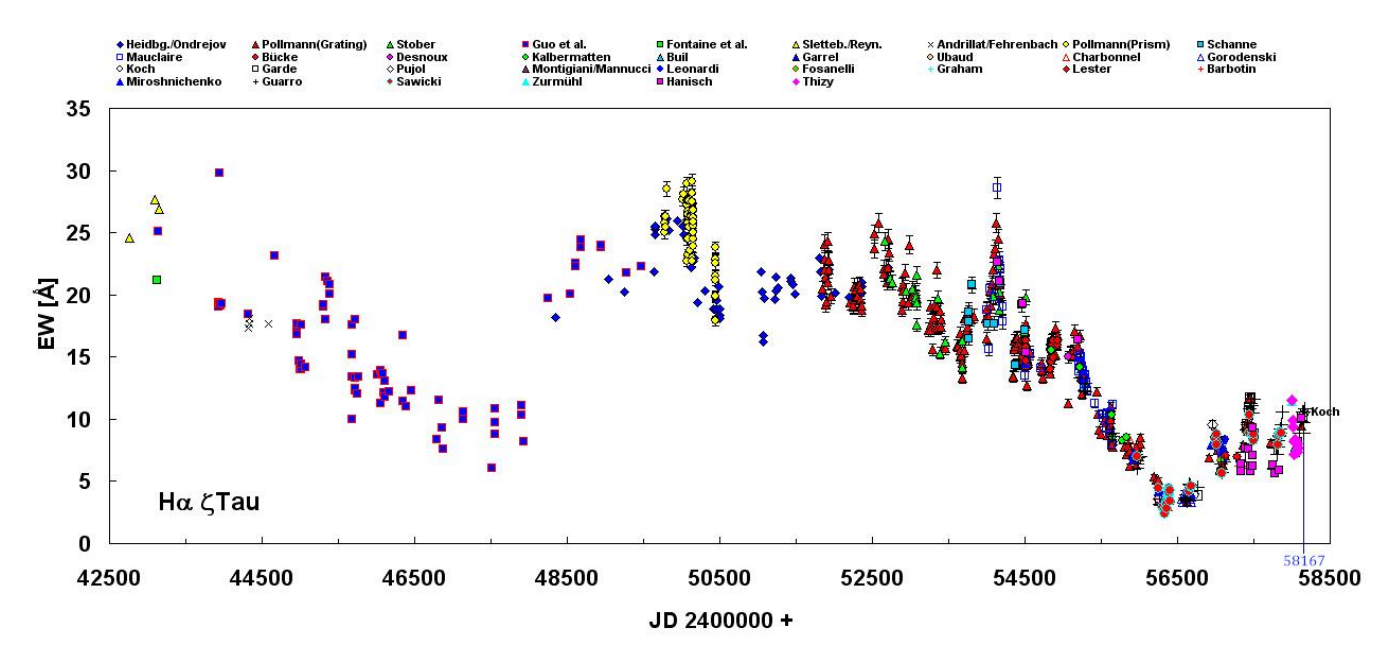

#### 1. Äquivalentbreite EW der H $\alpha$ -Linie

2. Intensitätsverhältnis V/R der der H $\alpha$ -Linie

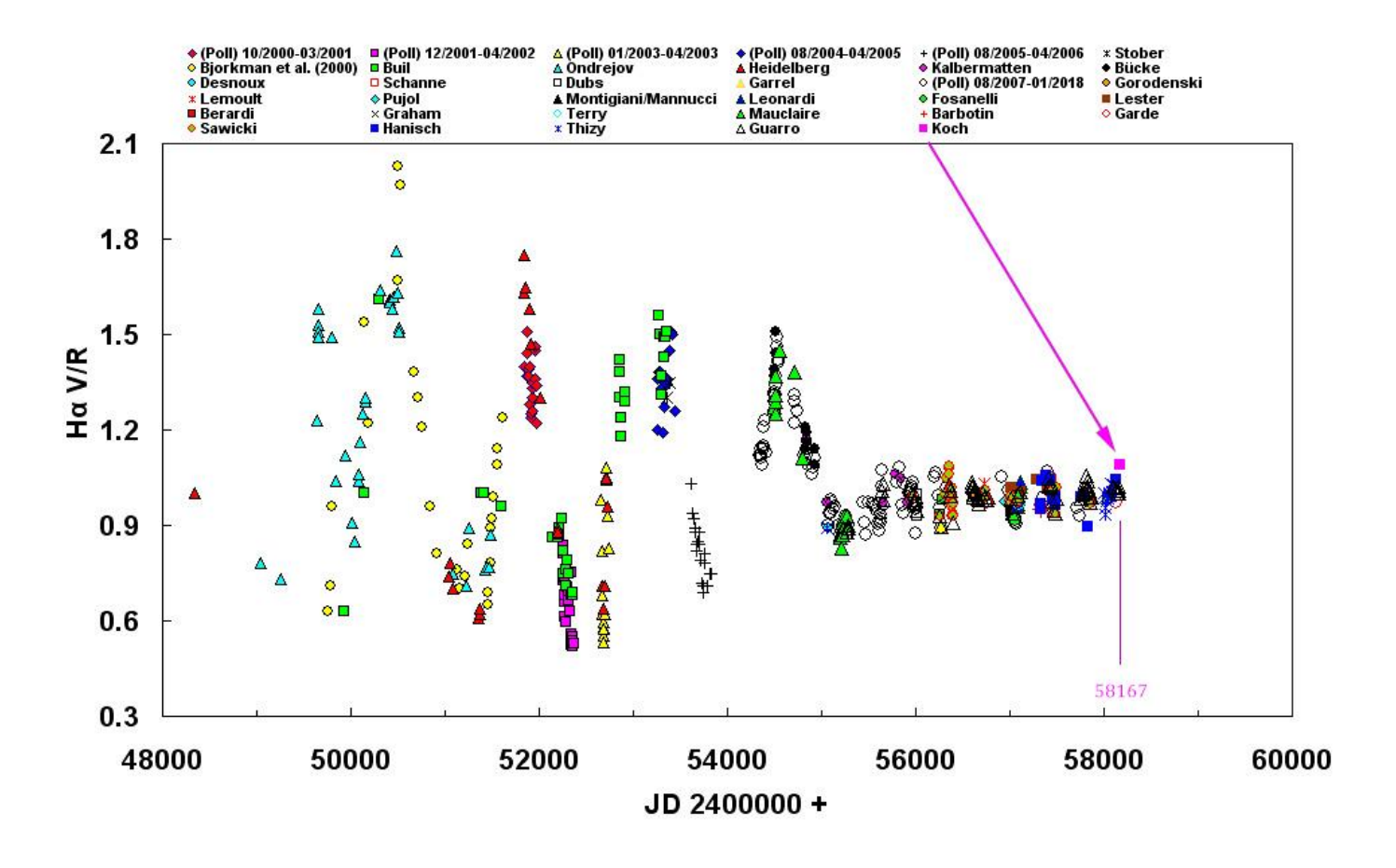

<sup>7</sup> Ernst Pollmanns Auswertung des eingesandten normierten Spektrums

#### 3. Intensitätsverhältnis der zentralen Absorption (CA) der H $\alpha$ -Linie

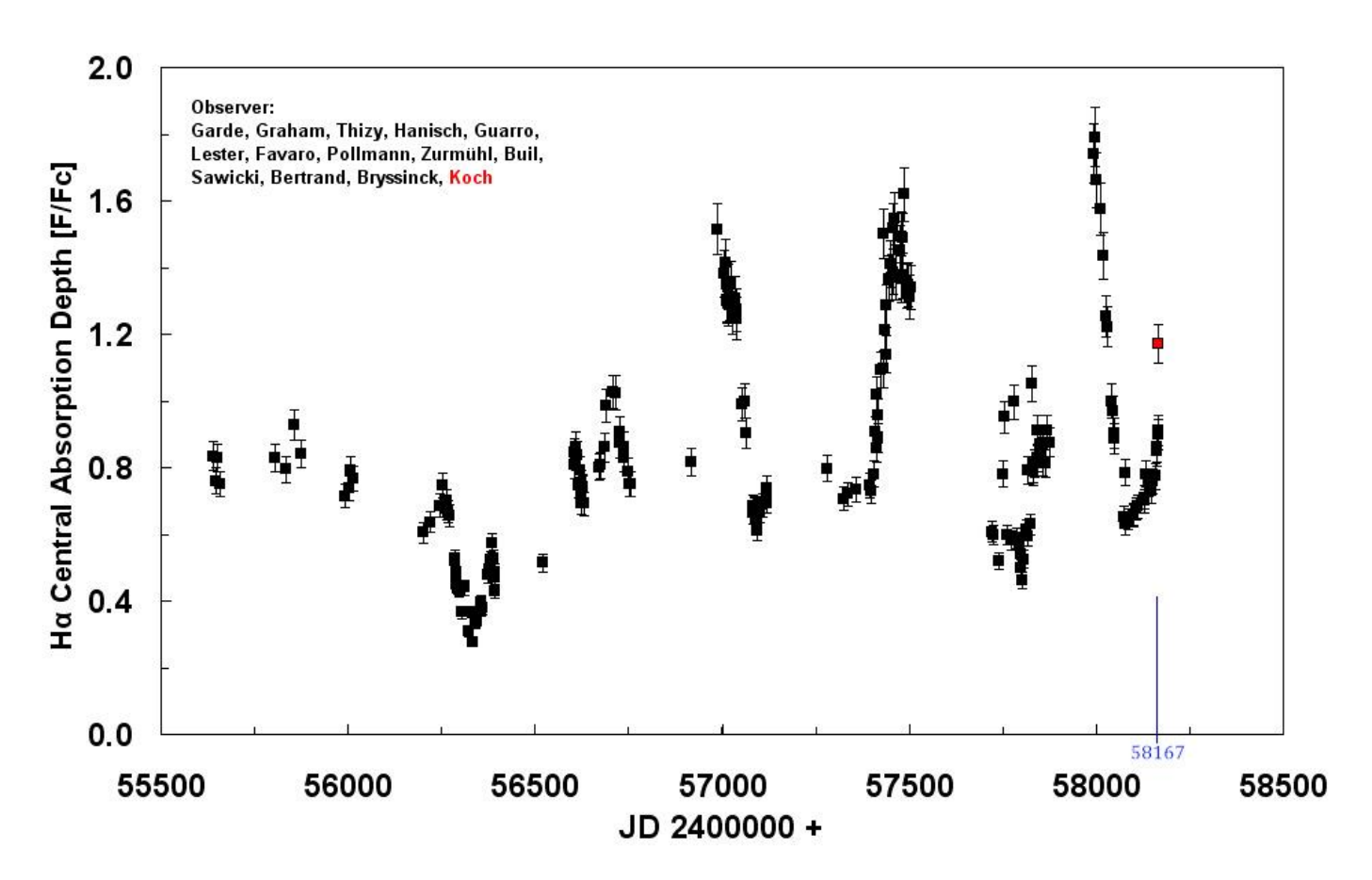

## 16. Übertragung des Projekts an einem anderen Ort ("Bundles")

BASS arbeitet projektbezogen. Das bedeutet, dass alle für das Projekt benötigten oder erstellten Dateien <mark>einen festen Pfad besitzen</mark> und in einem festen Ordner, hier C:/astrobodger/ ... vorhanden sein müssen. Deshalb findet diese Kalibrierung von zeta Tau gemäß Tutorial ausschließlich im Ordner c:/astrobodger/zeta Tau 2018-02-17 statt.

Frage: Wie überträgt man die ursprüngliche Kalibrierung *.bass* von *C:/astrobodger/* ... auf eine andere Festplatte und/oder in einen anderen Ordner, um sie von dort aus aufrufen zu können?

Antwort: Man öffnet wie gewohnt in *c:/astrobodger zeta Tau 2018-02-17* die BASS-Datei (Beispiel: *zeta Tau 2018-02-17.bass* und speichert das Projekt im neuen Ordner wie folgt als "Bundle" ab:

#### Speichern als Bundle am neuen Ort:

- ➔ File
- → Save Project or Bundle
- → D:/neuer Ordner/zeta Tau 2018-02-17.bass

| P Save BASS Project                  | t file or bundle                              |                            | ×      |
|--------------------------------------|-----------------------------------------------|----------------------------|--------|
| ← → • ↑ <mark> </mark>               | ≪ Lokaler Datenträger (D:) → Neuer Ordner → Ō | "Neuer Ordner" durchsuchen | Q      |
| Organisieren 🔻                       | Neuer Ordner                                  |                            | ?      |
| 📥 Schnellzugriff                     | ∧ Name                                        | Änderungsdatum Typ         | Ý      |
| Daten                                | 🖉 zeta Tau 2018-02-17.bun                     | 07.03.2018 15:14 BUN-Dat   | tei    |
| Shared                               | * ~ <                                         |                            | >      |
| Dateiname                            | zeta Tau 2018-02-17.bun                       |                            | ~      |
| Dateityp                             | BASS Bundle (*.bun)                           |                            | $\sim$ |
| <ul> <li>Ordner ausblende</li> </ul> | en                                            | Speichern Abbrechen        |        |

#### Entpacken des Bundles am neuen Ort

- ➔ File
- ➔ Open Project or Bundle
- → D:/neuer Ordner/zeta Tau 2018-02-17.bass
- → Dort öffnet man die .bass-Datei des Projekts und arbeitet wie gewohnt weiter.

| P Open BASS project file or bundle |       |                            |     |                   |                |        |  |
|------------------------------------|-------|----------------------------|-----|-------------------|----------------|--------|--|
| ← → × ↑ 🔤 « Lokaler                | Dater | träger (D:) > Neuer Ordner | ~ Ū | "Neuer Ordner" du | rchsuchen      | 9      |  |
| Organisieren 👻 🛛 Neuer Ord         | ner   |                            |     |                   | •              | ?      |  |
| 👌 Musik                            | ^     | Name                       |     | Änderungsdatum    | Тур            |        |  |
| 🚆 Videos                           |       | 🥮 zeta Tau 2018-02-17.bun  |     | 07.03.2018 15:14  | BUN-Datei      |        |  |
| WDMyCloudEX4100                    |       |                            |     |                   |                |        |  |
| 🏪 Lokaler Datenträger (C:)         |       |                            |     |                   |                |        |  |
| 📥 Lokaler Datenträger (D:)         | ~ <   |                            |     |                   |                | >      |  |
| Dateiname                          | zeta  | a Tau 2018-02-17.bun       | ~   | BASS Bundle (*.bu | n)<br>Abbreche | ~<br>n |  |

### 17. Kurse zur Sternspektroskopie am CFG Wuppertal

Das Tutorials zur Kalibrierung eines Sonne-, bzw. Sternspektrums werden in den Kursen des Autors (rechts im Bild) am Carl-Fuhlrott-Gymnasium in Wuppertal zur Sternspektroskopie eingesetzt. Im Rahmen des Kurses wird u.a. das Tageslichtspektrum mit insgesamt sieben zur Verfügung stehenden DADOS-Spektrografen und vielen STF-8300M **CCD-Kameras** ebenso aufgenommen und für die Kalibrierung mit BASS vorbereitet.

Die seit 2011 verwendete Software VisualSpec wird nur noch hin- und wieder herangezogen.

Aktuelle Kursinformationen finden Sie unter:

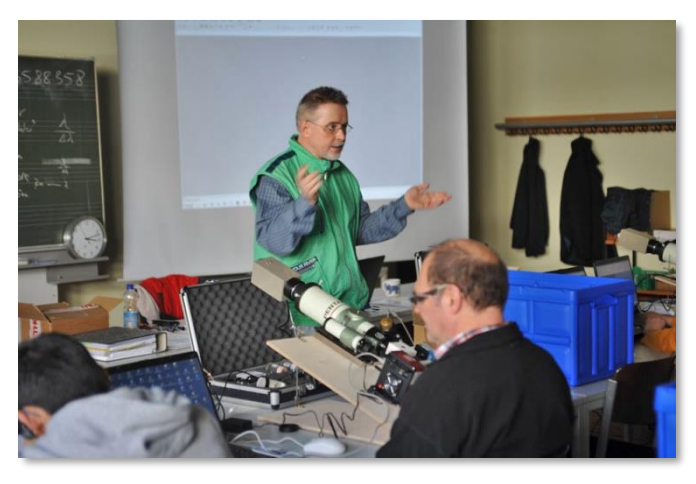

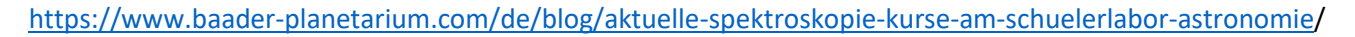

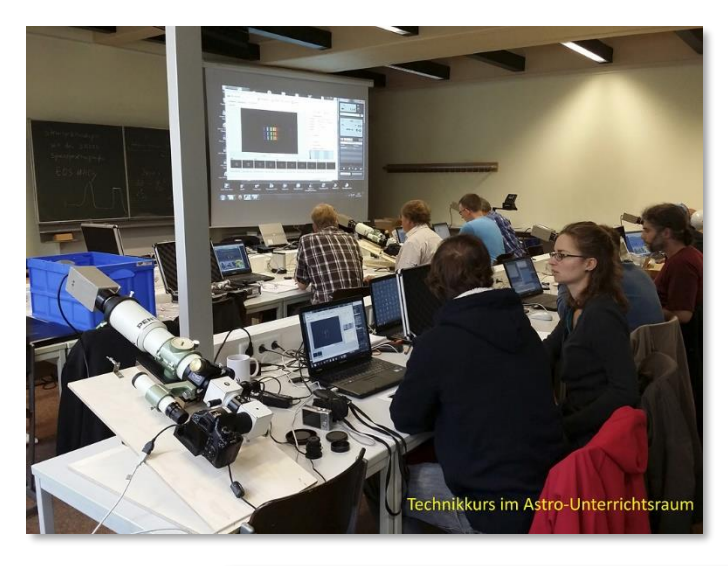

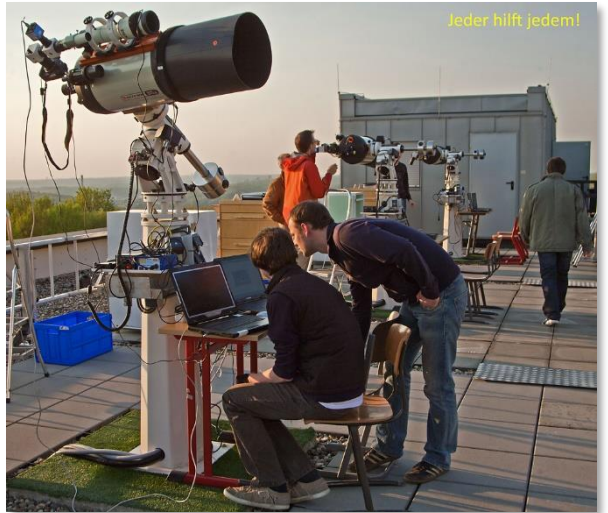

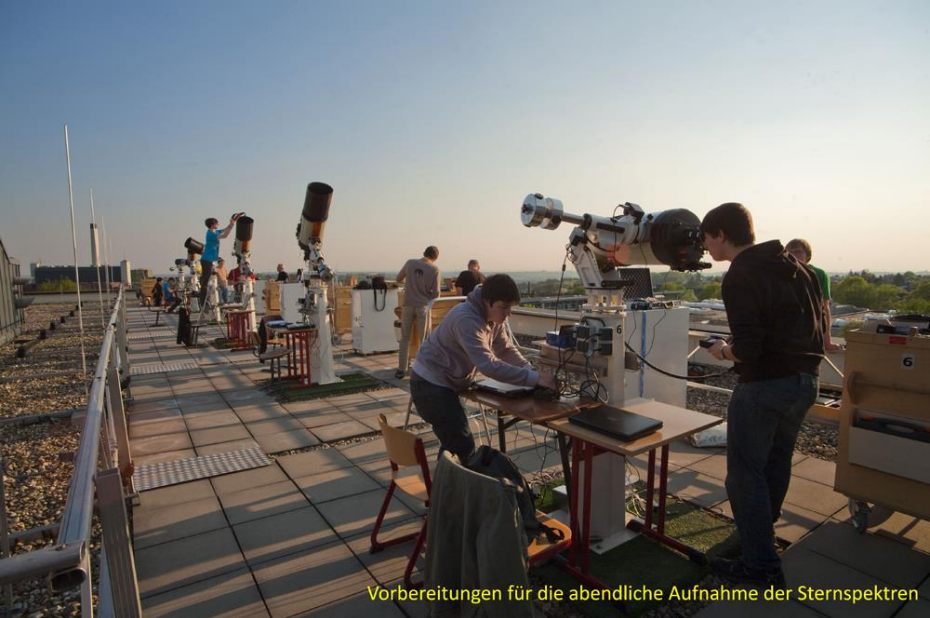